MINISTÉRIO DA SAÚDE

# **DigiSUS Gestor** Módulo Planejamento: Manual do Usuário

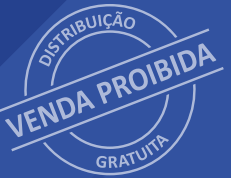

Brasília – DF 2025 MINISTÉRIO DA SAÚDE Secretaria-Executiva Departamento de Gestão Interfederativa e Participativa

# **DigiSUS Gestor** Módulo Planejamento: Manual do Usuário

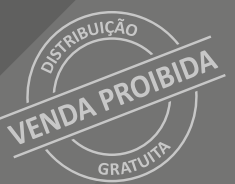

Brasília – DF 、2025 2025 Ministério da Saúde.

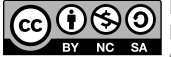

Esta obra é disponibilizada nos termos da Licença Creative Commons – Atribuição – Não Comercial – Compartilhamento pela mesma licença 4.0 Internacional. É permitida a reprodução parcial ou total desta obra, desde que citada a fonte. A coleção institucional do Ministério da Saúde pode ser acessada, na íntegra, na Biblioteca Virtual em Saúde do Ministério da Saúde: http://bvsms.saude.gov.br

1ª edição – 2025 – versão eletrônica

*Elaboração, distribuição e informações:* MINISTERIO DA SAÚDE Secretaria-Executiva Departamento de Gestão Interfederativa e Participativa Coordenação-Geral de Planejamento do SUS Coordenação de Gestão dos Instrumentos de Planejamento no SUS Esplanada dos Ministérios, bloco G, Edifício Sede, 3º andar CEP: 70058-900 - Brasília/DF Tel.: (61) 3315-2996 E-mail: coginp@saude.gov.br

Ministro de Estado da Saúde: Alexandre Rocha Santos Padilha

Secretário-Executivo: Adriano Massuda

Coordenação: André Luis Bonifácio de Carvalho – Dgip Fátima Ali – CGPS

Equipe técnica: Dorian Chim Smarzaro Henrique Flávio de Souza Marcos Ghabriel Pereira Barros Maria Edmilza da Silva Rochelle Patrícia Ferraz de Souza Rosecleia Bessegatto Pogere Victoria Sant'ana

Editora responsável: MINISTÉRÍO DA SAÚDE Secretaria-Executiva Subsecretaria de Assuntos Administrativos Coordenação-Geral de Documentação e Informação Coordenação de Gestão Editorial Esplanada dos Ministérios, bloco G, Edifício Anexo, 3º andar, sala 356-A CEP: 70058-900 - Brasília/DF Tels.: (61) 3315-7790 / 3315-7791 E-mail: editora.ms@saude.gov.br

Equipe editorial: Normalização: Daniela Ferreira Barros da Silva e Valéria Gameleira da Mota Revisão textual: Tamires Felipe Alcântara Design editorial: Marcos Melquíades

Ficha Catalográfica

Brasil. Ministério da Saúde. Secretaria-Executiva. Departamento de Gestão Interfederativa e Participativa. DigiSUS gestor : módulo planejamento : manual do usuário [recurso eletrônico] / Ministério da Saúde, Secretaria-Executiva, Departamento

de Gestão Interfederativa e Participativa. - Brasília : Ministério da Saúde, 2025.

90 p. : il.

Modo de acesso: World Wide Web: http://bvsms.saude.gov.br/bvs/publicacoes/digisus\_gestor\_manual\_usuario.pdf ISBN 978-65-5993-818-6

1. Sistemas de informação. 2. Manual técnico. 3. Relatório de gestão. 4. Gestão em saúde. I. Título.

CDU 614:004

Catalogação na fonte – Coordenação-Geral de Documentação e Informação – Editora MS – OS 2025/0272

Título para indexação: DigiSUS Manager: Planning Module: User Manual

# LISTA DE QUADRO E FIGURAS

| Quadro 1 — Perfis de acesso para alimentação no DGMP                                | 13 |
|-------------------------------------------------------------------------------------|----|
| Figura 1 – Tela inicial do SCPA                                                     | 13 |
| Figura 2 – Tela SCPA dos dados pessoais                                             | 14 |
| Figura 3 – Tela SCPA para validar dados                                             | 14 |
| Figura 4 — Tela SCPA para complementar dados                                        | 15 |
| Figura 5 – Tela de login SCPA                                                       | 15 |
| Figura 6 — Tela SCPA de seleção do sistema DGMP                                     | 16 |
| Figura 7 — Tela SCPA de escolha do perfil para o sistema DGMP                       | 16 |
| Figura 8 — Tela inicial do sistema                                                  | 19 |
| Figura 9 — Tela inicial do sistema, menu superior                                   | 20 |
| Figura 10 — Tela de início do sistema DGMP                                          | 21 |
| Figura 11 — Tela inicial do sistema — ''Acesso Público''                            | 22 |
| Figura 12 — Tela inicial do sistema — ''Nacional''                                  | 22 |
| Figura 13 — Tela inicial do sistema — ''Estadual''                                  | 23 |
| Figura 14 — Tela inicial do sistema — ''Diretrizes''                                | 23 |
| Figura 15 — Tela inicial do sistema — ''Busca Termos''                              | 24 |
| Figura 16 — Tela inicial do sistema — ''Execução Orçamentária''                     | 24 |
| Figura 17 — Tela inicial do sistema — ''Extração dos Instrumentos de Planejamento'' | 25 |
| Figura 18 — Tela inicial do sistema — ''Extração de Instrumentos Pendentes''        | 25 |
| Figura 19 — Tela inicial do sistema — ''Downloads de Documentos''                   | 26 |
| Figura 20 — Tela inicial do sistema — ''Biblioteca''                                | 27 |
| Figura 21 — Tela inicial do sistema — ''Perguntas Frequentes''                      | 28 |
| Figura 22 — Tela inicial do sistema — ''Painel Sage''                               | 29 |
| Figura 23 — Visualização interna do DGMP refletindo o processo cíclico do           |    |
| planejamento                                                                        | 30 |
| Figura 24 – Visualização da página do ''Fale Conosco'' para envio de mensagens      | 30 |

| Figura 25 – Visualização do histórico de ações                                    | 32 |
|-----------------------------------------------------------------------------------|----|
| Figura 26 — Visualização do menu superior e da identificação                      | 33 |
| Figura 27 — Tela de informações territoriais                                      | 34 |
| Figura 28 — Tela de informações da gestão                                         | 35 |
| Figura 29 — Tela de informações do Fundo de Saúde                                 | 35 |
| Figura 30 — Tela de informações do Conselho de Saúde                              | 36 |
| Figura 31 — Tela de informações de consórcios de saúde                            | 37 |
| Figura 32 — Tela inicial do sistema — mensagem de pendência                       | 37 |
| Figura 33 — Tela do sistema — cadastro das diretrizes do Plano de Saúde           | 40 |
| Figura 34 — Tela de inserção e vinculação das diretrizes do Plano de Saúde        | 41 |
| Figura 35 — Tela do sistema — cadastro dos objetivos do Plano de Saúde            | 42 |
| Figura 36 — Tela do sistema — salvar o preenchimento dos objetivos                | 43 |
| Figura 37 – Inserção e visualização dos objetivos cadastrados                     | 43 |
| Figura 38 — Visualização e cadastro das metas e dos indicadores do Plano de Saúde | 44 |
| Figura 39 — Preenchimento da meta e do indicador                                  | 46 |
| Figura 40 — Visualização e finalização do Plano de Saúde                          | 47 |
| Figura 41 — Validação e inserção de anexos                                        | 48 |
| Figura 42 – Ajustes e download de arquivo                                         | 49 |
| Figura 43 – Gerar PDF e Excel                                                     | 50 |
| Figura 44 – Selecionar a PAS que receberá os ajustes                              | 51 |
| Figura 45 — Tela inicial da Programação Anual de Saúde                            | 53 |
| Figura 46 — Anualização de meta e inserção de ações e subfunções                  | 54 |
| Figura 47 – Subfunções orçamentárias da saúde                                     | 55 |
| Figura 48 — Inserção de informações da Programação Orçamentária                   | 56 |
| Figura 49 – Visualização da PAS                                                   | 57 |
| Figura 50 — Finalização da PAS — inserção de arquivo e status de apreciação       | 58 |
| Figura 51 – Ajuste da PAS                                                         | 60 |
| Figura 52 – Meta programada da PAS                                                | 60 |
| Figura 53 – Bases de informações do DGMP                                          | 63 |

| Figura 54 — Tela inicial do RDQA e do RG — visão do menu                                                                                                    | 64 |
|----------------------------------------------------------------------------------------------------|----|
| Figura 55 — Tela para inserção de introdução ao relatório                                                                                                    | 65 |
| Figura 56 — Telas de dados demográficos e de morbimortalidade e da produção de serviços no SUS do RDQA e do RG                                                     | 65 |
| Figura 57 — Tela do item 2 com série histórica dos dados                                                                                                    | 66 |
| Figura 58 — Tela do item e do subitem 5 do RDQA e do RG                                                                                                    | 67 |
| Figura 59 — Tela do item e do subitem 6 do RDQA e do RG                                                                                                    | 68 |
| Figura 60 — Tela do item e do subitem 7 do RDQA e do RG                                                                                                    | 69 |
| Figura 61 — Tela da PAS para inserção dos resultados alcançados                                                                                                    | 69 |
| Figura 62 — Tela da Pactuação Interfederativa de Indicadores para inserção dos resultados alcançados                                                               | 71 |
| Figura 63 — Tela com a execução orçamentária e financeira de recursos federais<br>transferidos fundo a fundo, por bloco de financiamento e programa de<br>trabalho | 72 |
| Figura 64 — Tela com informações de auditoria                                                                                                    | 73 |
| Figura 65 — Tela com informações de auditoria                                                                                                    | 74 |
| Figura 66 — Tela de análises e considerações gerais                                                                                                    | 75 |
| Figura 67 — Tela para checar pendências e enviar ao Conselho de Saúde                                                                                              | 76 |
| Figura 68 — Tela para fazer download do relatório                                                                                                    | 77 |
| Figura 69 — Tela do campo para inserção de considerações do Conselho de Saúde<br>— RDQA e RG                                                                       | 77 |
| Figura 70 — Tela para emissão do parecer RG                                                                                                    | 78 |
| Figura 71 – Pactuação                                                                                                    | 82 |
| Figura 72 — Visualização da Pactuação Interfederativa de Indicadores                                                                                               | 84 |
| Figura 73 – Visualização do histórico de ações                                                                                                    | 85 |
| Figura 74 — Visualização do Conselho de Saúde para emissão de parecer                                                                                              | 86 |
| Figura 75 — Inserção de Considerações do Parecer                                                                                                    | 87 |
| Figura 76 — Pactuações a serem homologadas                                                                                                    | 88 |
| Figura 77 – Emitir parecer da Pactuação                                                                                                    | 88 |
| Figura 78 – Parecer da Pactuação Interfederativa                                                                                                    | 89 |

# LISTA DE SIGLAS

- CBO Classificação Brasileira de Ocupações
- CES Conselho Estadual de Saúde
- CGPS Coordenação–Geral de Planejamento no SUS
  - CIT Comissão Intergestores Tripartite
- CMS Conselho Municipal de Saúde
- Cnes Cadastro Nacional de Estabelecimentos de Saúde
- CNPJ Cadastro Nacional da Pessoa Jurídica
- Coginp Coordenação de Gestão dos Instrumentos de Planejamento no SUS
- Cosems Conselho de Secretarias Municipais de Saúde
  - CPF Cadastro de Pessoa Física
- DataSUS Departamento de Informação e Informática do SUS
  - DF Distrito Federal
  - Dgip Departamento de Gestão Interfederativa e Participativa
  - DGMP DigiSUS Gestor Módulo Planejamento
  - DOMI Diretrizes, Objetivos, Metas e Indicadores
    - FNS Fundo Nacional de Saúde
    - IBGE Instituto Brasileiro de Geografia e Estatística
      - LC Lei Complementar
    - LDO Lei de Diretrizes Orçamentárias
    - LOA Lei Orçamentária Anual
    - MS Ministério da Saúde
    - PAS Programação Anual de Saúde
    - PPA Plano Plurianual
      - PS Plano de Saúde
  - RDQA Relatório Detalhado do Quadrimestre Anterior
    - RG Relatório Gestão
  - RREO Relatório Resumido da Execução Orçamentária
- SargSUS Sistema de Apoio ao Relatório de Gestão

- SCNES Sistema do Cadastro Nacional de Estabelecimentos de Saúde
- SCPA Sistema de Cadastro e Permissão de Acesso
- SE-CIT Secretaria-Executiva da Comissão Intergestores Tripartite
- Seinp Serviço de Articulação Interfederativa e Participativa
- Sems Superintendência Estadual do Ministério da Saúde
- SES Secretaria Estadual de Saúde
- Siops Sistema de Informações sobre Orçamentos Públicos em Saúde
- Sisaud/SUS Sistema de Auditoria do SUS
  - Sispacto Sistema de Pactuação de Indicadores do Pacto pela Saúde
    - SNA Sistema Nacional de Auditoria do SUS
    - SUS Sistema Único de Saúde

# SUMÁRIO

|       | PREFÁCIO                                                   | 9  |
|-------|------------------------------------------------------------|----|
| 1     | O QUE É O DIGISUS GESTOR – MÓDULO PLANEJAMENTO?            | 10 |
| 2     | VISÃO GERAL DO SISTEMA                                     | 11 |
| 3     | SOBRE OS PERFIS E AS FORMAS DE ACESSO                      | 12 |
| 4     | COMO ACESSAR O SISTEMA                                     | 20 |
| 4.1   | Menu Superior                                              | 21 |
| 4.1.1 | Execução Orçamentária                                      | 24 |
| 4.1.2 | Extração dos Instrumentos de Planejamento                  | 25 |
| 4.1.3 | Extração de Instrumentos Pendentes                         | 25 |
| 4.1.4 | Download de Documento                                      | 26 |
| 4.2   | Menu Superior por Dentro do Sistema                        | 29 |
| 4.2.1 | Fale Conosco                                               | 30 |
| 4.2.2 | Histórico de Ações                                         | 31 |
| 4.2.3 | Identificação                                              | 33 |
| 5     | O PLANO DE SAÚDE                                           | 38 |
| 5.1   | Inserção das Diretrizes do Plano de Saúde                  | 39 |
| 5.2   | Adicionar o Objetivo à Diretriz                            | 42 |
| 5.3   | Adicionar Meta e Indicador ao Objetivo                     | 43 |
| 5.4   | Ajuste do Plano de Saúde e Download de Arquivo             | 48 |
| 6     | A PROGRAMAÇÃO ANUAL DE SAÚDE                               | 52 |
| 6.1   | Ajuste da Programação Anual de Saúde e Download de Arquivo | 59 |
| 7     | RELATÓRIO DETALHADO DO QUADRIMESTRE ANTERIOR E             |    |
|       | RELATORIO DE GESTAO                                        | 61 |
|       | REFERÊNCIAS                                                | 79 |
|       | APÊNDICE – PACTUAÇÃO INTERFEDERATIVA DE INDICADORES        | 81 |

# PREFÁCIO

O Ministério da Saúde (MS) tem desenvolvido um conjunto de ações para qualificar o planejamento do Sistema Único de Saúde (SUS) e fortalecer o processo de regionalização. Estas iniciativas têm como finalidade aprimorar a organização da atenção e promover a alocação mais eficiente dos recursos. Uma prioridade do MS é a transformação digital do SUS, visando à ampliação do acesso, à promoção da integralidade e à continuidade do cuidado em saúde.

A modernização dos sistemas de informação do SUS, com foco na integração de dados entre as diversas plataformas existentes, gera grandes avanços para o sistema como um todo. Ela é fundamental para qualificar o planejamento e para o monitoramento das ações e dos serviços de saúde. Além disso, também amplia a transparência das políticas públicas, subsidia a tomada de decisão pelos gestores e fortalece o controle social.

O DigiSUS Gestor – Módulo Planejamento (DGMP) é um sistema de informação pactuado na Comissão Intergestores Tripartite (CIT) e aprovado no Pleno do Conselho Nacional de Saúde (CNS). Ele foi desenvolvido com base nas diretrizes do planejamento do SUS e na internalização da lógica do ciclo de planejamento nos âmbitos estadual, distrital e municipal. O DigiSUS Gestor serve para apoiar os gestores no registro e na elaboração dos instrumentos de planejamento, contribuindo para o monitoramento das políticas públicas e a transparência da aplicação dos recursos no SUS.

Este manual tem como propósito orientar os usuários (gestores e técnicos) na utilização do DGMP e está disponível em ambiente digital por intermédio do endereço https://digisusgmp. saude.gov.br. Apresentado em formato de passo a passo, o conteúdo visa facilitar a compreensão e a execução das funcionalidades no sistema. A publicação está organizada em dois volumes: este, voltado a gestores e técnicos, e outro, direcionado aos Conselhos de Saúde.

A Secretaria-Executiva do MS tem a satisfação de lançar a versão atualizada do guia orientador para os usuários do DGMP (gestores e técnicos). O material é fruto do trabalho da área técnica da Coordenação de Gestão dos Instrumentos de Planejamento no SUS, vinculada à Coordenação Geral de Planejamento no SUS, do Departamento de Gestão Interfederativa e Participativa (Coginp/CGPS/Dgip/SE/MS).

Espera-se que este manual seja um recurso útil e auxilie no aprimoramento das práticas de gestão, promovendo uma integração cada vez mais efetiva entre os diversos níveis de governo.

# 1 O QUE É O DIGISUS GESTOR – MÓDULO PLANEJAMENTO?

O **DigiSUS Gestor – Módulo Planejamento** (**DGMP**), criado em 2017 como um dos componentes da estratégia e-Saúde, consolidou-se como uma plataforma digital para registro dos dados do Plano de Saúde (PS) e da Programação Anual de Saúde (PAS), bem como para elaborar e enviar o Relatório Detalhado do Quadrimestre Anterior (RDQA) e o Relatório de Gestão (RG).

#### O DGMP possui os seguinte objetivos:

I – o aperfeiçoamento da gestão em saúde;

II – a facilitação do acompanhamento das políticas de saúde;

III – o aprimoramento do uso dos recursos públicos;

 ${\rm IV}-{\rm o}$  apoio aos gestores na elaboração dos instrumentos de planejamento em saúde; e

 $\mathsf{V}-\mathsf{a}$  transparência das políticas de saúde e do uso dos recursos públicos em saúde.

O DGMP foi instituído pela Portaria de Consolidação n.º 1, de 28 de setembro de 2017, nos artigos 435 a 441, em substituição ao **Sistema de Apoio ao Relatório de Gestão** (**SargSUS**) e ao Sistema de Pactuação de Indicadores do Pacto pela Saúde (Sispacto). Assim, o DGMP é o sistema oficial do SUS, a partir de 2018, para registro dos instrumentos de planejamento e seus documentos.

Por ser um sistema em constante evolução, novas funcionalidades serão desenvolvidas e novas versões serão publicadas ao longo do tempo, garantido a melhoria contínua do desempenho, segurança e usabilidade do sistema, além do suporte técnico adequado.

## 2 VISÃO GERAL DO SISTEMA

Com base no ciclo do planejamento e nos instrumentos a serem elaborados, a alimentação do sistema tem início com o registro de Diretrizes, Objetivos, Metas e Indicadores (DOMI) do Plano de Saúde (PS). Essas informações são apresentadas automaticamente pelo sistema no componente da Programação Anual de Saúde (PAS).

A cada ano da PAS, os gestores devem anualizar as metas e estabelecer as respectivas ações. Ao finalizar o PS, automaticamente as programações estarão habilitadas para registro no sistema. A PAS também recebe algumas informações orçamentárias, como o demonstrativo da programação de despesas com saúde por subfunção orçamentária: Categoria Econômica e Fonte de Recursos, cujo preenchimento deve ser feito com base nas informações da Lei Orçamentária Anual (LOA) do ente.

Assim, de forma encadeada, os instrumentos de planejamento em saúde são registrados no DGMP e disponibilizados no acesso público do sistema, respeitando a temporalidade de elaboração e execução de cada um, dando mais clareza à inter-relação dos instrumentos. Após a inserção das informações e a finalização do PS e das PAS, o sistema habilita automaticamente os relatórios para elaboração do ano correspondente.

Destaca-se, por fim, que a construção do sistema foi concomitante às discussões de outras agendas tripartites, como: o rateio de recursos, o planejamento regional integrado, o caixa único, a redefinição das subfunções da saúde e a integração dos sistemas informatizados. Sendo assim, e por ser um sistema em constante evolução, é certo que novas funcionalidades podem ser ajustadas e agregadas ao longo do tempo.

A Pactuação Interfederativa de Indicadores 2017-2021 foi incorporada ao DGMP devido à sua relação direta com o processo de planejamento em saúde, observando o fluxo disposto na Resolução da Comissão Intergestores Tripartite (CIT) n.º 8, de 24 de novembro de 2016. O sistema disponibiliza a planilha de indicadores nacionais do ano correspondente para a inserção das metas pactuadas pelos estados, pelos municípios e pelo Distrito Federal (DF).

## **3 SOBRE OS PERFIS E AS FORMAS DE ACESSO**

Sendo um sistema para registro de informações e elaboração dos instrumentos de planejamento – obrigações da gestão do SUS –, o preenchimento do DGMP é restrito aos técnicos e gestores das Secretarias Municipais e Estaduais de Saúde e aos conselheiros de saúde.

O acesso restrito para o preenchimento do sistema possui os seguintes **perfis**:

- a. Gestor Estadual/Municipal: perfil específico para o gestor secretário estadual de saúde e secretário municipal de saúde ou adjunto, quando houver. Permite a esse usuário a visualização e o preenchimento de todos os campos do sistema. Somente este perfil possui permissão para envio dos relatórios (RDQA e RG) e das metas da Pactuação Interfederativa de Indicadores (2018 a 2021) para apreciação do Conselho de Saúde. O perfil Gestor Estadual homologa a Pactuação Interfederativa dos Indicadores dos municípios.
- b. Técnico Estadual/Municipal: perfil específico para técnicos de planejamento que registram os dados no sistema. Permite a esse usuário a visualização e o preenchimento de todos os campos do sistema, exceto o envio dos RDQA e do RG. O perfil Técnico Estadual poderá homologar as pactuações (2018 a 2021) dos municípios.
- c. Conselho Estadual/Municipal: perfil específico para conselheiros estaduais/ municipais de saúde. Permite a esses usuários visualizar todas as informações já finalizadas pela gestão (PS, PAS, Pactuação Interfederativa de Indicadores – 2018 a 2021 –, RDQA e RG). Este perfil emite, exclusivamente, parecer e considerações na pactuação e nos relatórios, anexando arquivos correspondentes, quando couber.

| Perfil                             | Descrição                                                                                                    |
|------------------------------------|----------------------------------------------------------------------------------------------------|
| 1. Gestor Estadual/<br>Municipal   | <ul> <li>Perfil específico para o gestor ou adjunto. Permite ao usuário visualizar, preencher todos os campos de entrada no sistema, além de anexar arquivos nos instrumentos: PS, PAS, RDQA e RG.</li> <li><b>Atenção</b>: <ol> <li>Somente este perfil possui permissão para envio de relatório (RDQA e RG) e da Pactuação Interfederativa de Indicadores para apreciação do conselho de saúde.</li> <li>O perfil Gestor Estadual permite homologar a Pactuação Interfederativa dos Indicadores dos municípios.</li> </ol> </li> </ul> |
| 2. Técnico Estadual/<br>Municipal  | Perfil específico para técnicos que alimentam o sistema. Permite ao usuário visualizar, preencher<br>todos os campos de entrada no sistema, além de anexar arquivos nos instrumentos: Plano de Saúde,<br>Programação Anual de Saúde, RDQA e RG.<br><b>Atenção</b> :<br>1) O perfil Técnico Estadual permite homologar as pactuações dos municípios.                                                                                                    |
| 3. Conselho Estadual/<br>Municipal | Perfil específico para conselheiro de saúde. Permite ao usuário visualizar as informações inseridas e<br>finalizadas pelo perfil Gestor ou Técnico, no caso de PS e PAS, bem como os instrumentos enviados pelo<br>perfil Gestor: RDQA, RG e Pactuações.<br>Possibilita retornar para ajustes, emitir parecer, registrar considerações e anexar arquivos relativos às<br>decisões do conselho da Pactuação, no RDQA e no RG, quando couber.                                                                                              |

Quadro 1 – Perfis de acesso para alimentação no DGMP

Fonte: elaboração própria.

Para acessar o DGMP com esses perfis, os usuários devem estar cadastrados no **Sistema de Cadastro e Permissões de Acesso do Ministério da Saúde (SCPA)**, disponível no seguinte endereço: <u>https://scpa.saude.gov.br/</u>.

Caso não possua cadastro, o usuário deve acessar o SCPA no link supracitado e clicar em "**Novo por aqui?**".

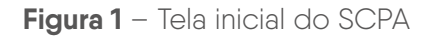

| NISTÉRIO DA<br>SAÙDE SISTEMA DE CADASTRO E PERMISSÃO DE ACESSO |                                                                                                    |
|----------------------------------------------------------------|----------------------------------------------------------------------------------------------------|
| <b>gov.br</b><br>Utizza o gavita para accessar o SCPA          | SCPA SUS                                                                                                    |
| Entrar com gev.br                                              | OPF ou E-mail  Tenne  Senha  Enturonu a sentha?  Caso tenha disvida, acesse o manual de operacións  Saiba mais sobre o <u>MEA - Autenticação 2 Entores</u> |

Fonte: https://autorizador.saude.gov.br/login.

Na tela seguinte, deve inserir seu número do Cadastro de Pessoas Físicas (CPF) e clicar no botão "**Confirmar**".

| Figura 2 – | Tela SCPA | dos dados | pessoais |
|------------|-----------|-----------|----------|
|------------|-----------|-----------|----------|

| 0 Dades Pessoals  | O Varitair Cliedux | 🚯 Comptowertar flattic |
|-------------------|--------------------|------------------------|
| Informe o DPF i   |                    |                        |
| CPF               |                    |                        |
| CANCELAR CONTINUE |                    |                        |
|                   |                    |                        |

Fonte: https://scpa.saude.gov.br/usuario/novo.

Depois, deve responder ao desafio de segurança, cujas informações **são pessoais, por isso o cadastro é pessoal e intrasferível**.

Figura 3 – Tela SCPA para validar dados

| lados Pessóa  | •                  |                |                  | 2 Validar Dadas | Control Control |
|---------------|--------------------|----------------|------------------|-----------------|-----------------|
| elidar o dado | que você erwiou. H | esponda às per | iguntas abelikoi |                 |                 |
| Quai e o      | primeiro nom       | le da sua r    | nae?             |                 |                 |
| TEREZA        | ANTONINHA          | SOLANGE        | MARIA            |                 |                 |
| Qual é o      | dia do seu na      | scimento       | 2                |                 |                 |
| 22            | 15 15              | 27             | 8                |                 |                 |
| Qual é o      | ano do seu na      | ascimento      | 17               |                 |                 |
|               |                    | 1000           | 1000             |                 |                 |

Fonte: https://scpa.saude.gov.br/usuario/novo.

Em seguida, devem-se validar os dados pessoais, preencher as informações de identificação solicitadas (apenas os dados obrigatórios), informar endereço de e-mail e cadastrar uma senha de acesso.

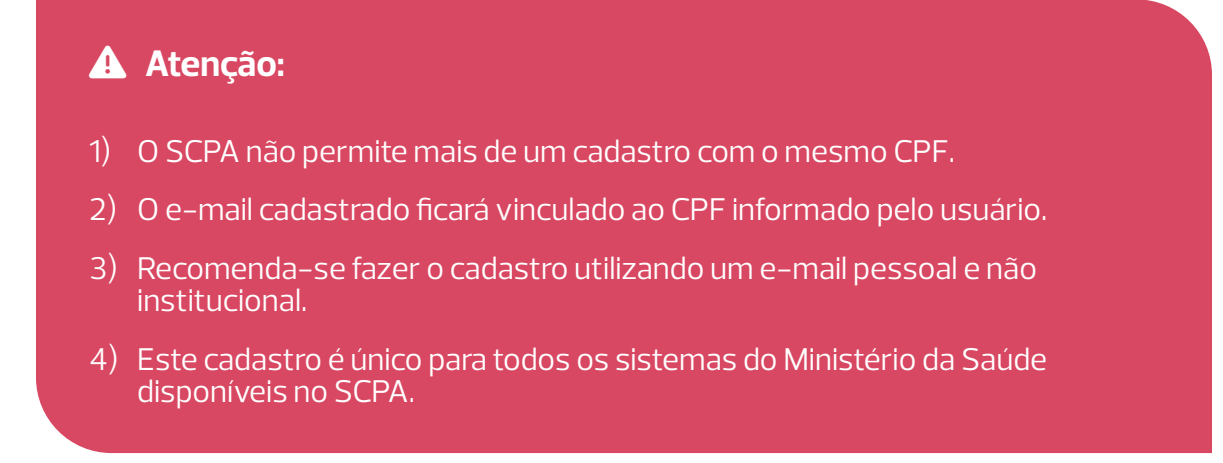

| 🖉 Bados Pezzoala                     |                                                | 🥪 Walitat Dagina    |                                                | Complementar Da                       |
|--------------------------------------|------------------------------------------------|---------------------|------------------------------------------------|---------------------------------------|
| Identificação                        |                                                |                     |                                                |                                       |
| Himmo de Cartho Necionel de Seúde (P | era edgerrir comporece e ume Unidade de Saúde) |                     |                                                |                                       |
| (-14)7                               |                                                |                     |                                                |                                       |
| 60° 6.                               |                                                |                     | 38                                             |                                       |
| Res<br>Hastouriert                   | RecalCor*                                      | - 89450L            | · Fastaporte                                   |                                       |
|                                      | Lange of Salars                                |                     |                                                |                                       |
| Coglio/Unidade *                     |                                                | Cargo "             |                                                |                                       |
| tentos son golde a                   |                                                | Cargo en quanto     |                                                |                                       |
| Endereço                             |                                                |                     |                                                |                                       |
| be:"                                 |                                                |                     | <ul> <li>or - distributo recisinat.</li> </ul> | · · · · · · · · · · · · · · · · · · · |
| Criteria s'Lagradica a               |                                                |                     |                                                |                                       |
|                                      |                                                |                     | Paricola                                       |                                       |
| Complemente                          |                                                |                     | (telero                                        |                                       |
| Telefones                            |                                                |                     |                                                |                                       |
|                                      | Texture from 1                                 |                     |                                                |                                       |
| CC3                                  |                                                | Fiatrical           | Celuir                                         |                                       |
| Paralan da ananan                    | Teledian y deve sanitar 10 di palan?           |                     |                                                |                                       |
| senna de acesso                      |                                                |                     |                                                |                                       |
| Denta"                               |                                                | Confictuar Series * |                                                |                                       |
| TALIFELAR INCIDE                     |                                                | Dampo ana aprilión. |                                                |                                       |
| CANCELAR BUILDIN                     |                                                |                     |                                                |                                       |

Figura 4 – Tela SCPA para complementar dados

Fonte: https://scpa.saude.gov.br/usuario/novo.

Cadastro realizado, o usuário deve acessar o link da plataforma do **SCPA Usuário** (**https://acesso.saude.gov.br/login**) e solicitar acesso ao DGMP, de acordo com seu perfil.

**Observação:** caso já possua cadastro no SCPA, o usuário deverá fazer o login no sistema para solicitar acesso ao DGMP.

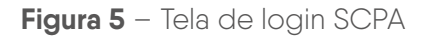

| gov.br                                                                                | SCPA sus                                        |
|---------------------------------------------------------------------------------------|-------------------------------------------------|
| Utilize o govbr pezn acessar o SCPA                                                   | Digite os seus dados para acessar o SCPA        |
|                                                                                       | CPF ou E-mail                                   |
| and the second second                                                                 | ▲ 03933085454                                   |
| a a a a a a a a a a a a a a a a a a a                                                 | Senha                                           |
| Una conta gov.br                                                                      | <u>ه</u>                                        |
| garante a identificação<br>de cada cidadão que acessa<br>os serverse tinatais do nove | Esqueceu a senha? Novo por act                  |
|                                                                                       | Entrar                                          |
|                                                                                       | Caso tenha duvida, acesse o manual de operações |
|                                                                                       | Saiba mais sobre o MFA - Autenticação 2 Fatores |

Fonte: https://acesso.saude.gov.br/login.

Em "**Outros Sistemas**", o usuário deve pesquisar por "**DGMP**", clicar em "**Solicitar Acesso**", escolher seu perfil, informar os dados solicitados e clicar novamente em "**Solicitar Acesso**".

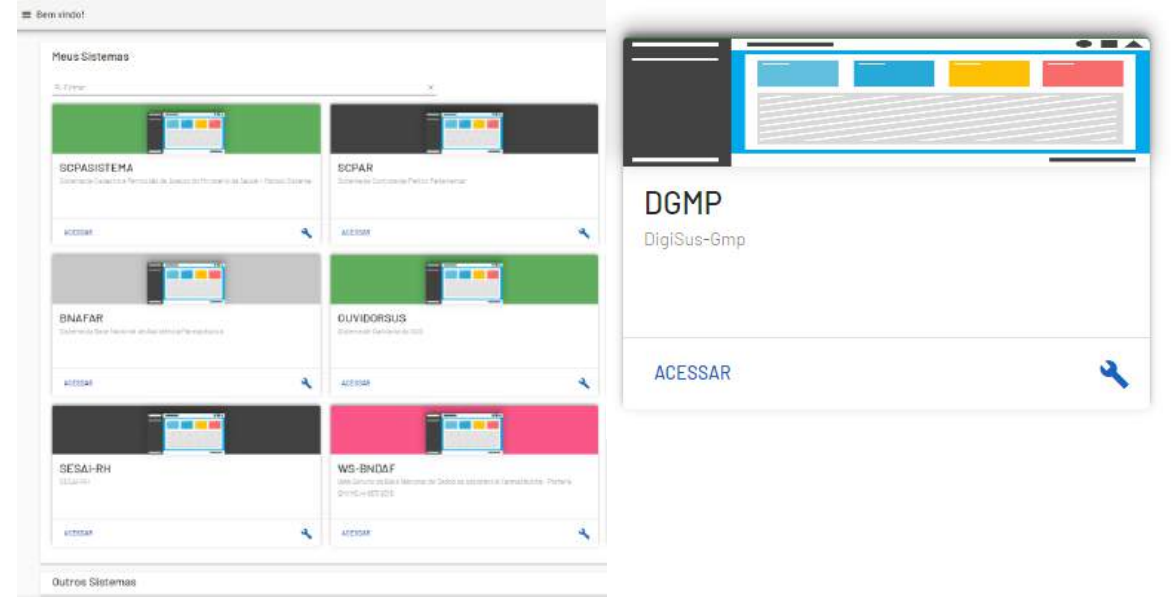

Figura 6 – Tela SCPA de seleção do sistema DGMP

Fonte: https://acesso.saude.gov.br/login.

| Figura 7 - | - Tela SCPA | de escolha | do perfil | para o | sistema   | DGMP |
|------------|-------------|------------|-----------|--------|-----------|------|
|            | 1010 00171  |            | 0.0 0.0   | 00.00  | 010101110 | 0    |

| DGMP<br>DigDueSan    |                  |         |
|----------------------|------------------|---------|
| Perfis               |                  |         |
| Analuta - COSEMS     |                  | v       |
| Analista - Estadual  |                  |         |
| Analista - Regional  |                  | ÷       |
| Analista - SEMS      |                  | v.      |
| Consilte - Estadu#   |                  | ب<br>ب  |
| Consilto - Municipal |                  |         |
| Gestor - Estadual    |                  | ÷       |
| Gestar - Faderal     |                  | *       |
| Gestor - Municipal   |                  | <i></i> |
|                      | and an architect |         |
|                      |                  | 6       |

Fonte: https://scpa.saude.gov.br/

A solicitação do usuário permanecerá com o status "**pendente**" até que seja **autorizado** pelos responsáveis em sua esfera; os que possuem o perfil **Analista (Estadual, Regional, Federal e Sems)**.

Cada tipo de analista autoriza o acesso de um conjunto de usuários, conforme detalhado a seguir:

- a. **Analista Federal**: perfil exclusivo da equipe responsável pelo DGMP. Autoriza somente os perfis Gestor, Técnico e Analista do Distrito Federal e das Superintendências Estaduais do Ministério da Saúde e seus Serviços de Articulação Interfederativa e Participativa (Sems/Seinp). Permite visualizar os dados registrados por todos os usuários.
- b. **Analista Sems**: perfil exclusivo dos Sems/Seinp. Autoriza os perfis Gestor, Técnico e Analista do estado correspondente. Permite somente visualizar os dados registrados pelo estado e por seus municípios.
- c. **Analista Estadual**: perfil exclusivo da equipe de planejamento da Secretaria Estadual de Saúde (SES). Autoriza os perfis Gestor e Técnico dos municípios, o perfil do Conselho Municipal e do Conselho Estadual de Saúde, o perfil Analista Regional e o perfil Analista do Conselho de Secretarias Municipais de Saúde (Cosems). Permite somente visualizar os dados registrados pelo estado e por seus municípios.

O perfil **Analista do Distrito Federal** autoriza o acesso do perfil Conselho do Distrito Federal.

- d. **Analista Regional**: perfil exclusivo do técnico indicado pelo gestor estadual, conforme lógica das regiões de saúde. Autoriza os perfis Gestor, Técnico e Conselho de Saúde dos municípios da(s) região(ões) de saúde correspondente(s). Permite somente visualizar os dados registrados pelo conjunto de municípios que compõem a região de saúde correspondente a seu perfil.
- e. **Analista Cosems**: perfil exclusivo dos técnicos do Cosems. Este perfil não está habilitado para autorizar acesso de usuários ao sistema. Permite somente visualizar os dados registrados pelos municípios de seu estado.

- Ao perfil Analista Federal é permitida a visualização dos dados cadastrados por todos os usuários dos entes: estados, DF e municípios.
- Ao perfil Analista Estadual e ao perfil Analista Sems são permitidas visualizações dos dados cadastrados por seu estado e pelos seus municípios.
- Ao perfil Analista Regional é permitida a visualização dos dados cadastrados pelo conjunto de municípios que compõem a região de saúde do perfil.

Ressalta-se que o perfil Analista Cosems não apresenta a funcionalidade para autorizações de acesso de usuários ao sistema. No entanto, esse perfil é importante para o apoio aos gestores municipais de saúde na alimentação do sistema.

- É de responsabilidade dos gestores de saúde, estaduais e municipais, bem como dos Conselhos de Saúde, indicar os responsáveis pelo acesso ao DGMP e informar aos respectivos analistas para autorização do cadastro.
- Eventuais atualizações de dados cadastrais ou solicitação de mudança de perfil devem ser feitas pelo usuário.
- Os analistas cadastrados para autorizar os acessos no SCPA apenas liberarão mediante as indicações recebidas formalmente pelos gestores e Conselhos de Saúde, em cada esfera correspondente.
- Também é de responsabilidade do gestor ou do técnico designado pedir o cancelamento dos perfis em sua esfera de gestão, em caso de desligamento de usuário anteriormente cadastrado.
- Da mesma maneira, o Conselho de Saúde deverá solicitar cancelamento de usuário que não esteja mais vinculado ao referido órgão deliberativo.

Uma vez liberado o cadastro, para acessar o DGMP (digisusgmp.saude.gov.br), o usuário deve entrar com **o mesmo e-mail e a mesma senha cadastrados no SCPA**.

| govbr              |                                                                              | CHARGE IN                                 | Access of an example and the second access of the second access of the s |
|--------------------|------------------------------------------------------------------------------|-------------------------------------------|----------------------------------------------------------------------------------------------------|
| wa 🛃 Minist        | ADDE DISISIS CESTOR                                                          | to ACESSO POBLICO -                       | BIBLIOTECA PERCUNTAS FREQUENTES PAINEL SAGE<br>Verbado 1 15 0                                                                                                    |
|                    |                                                                              | DIGITE SEU E-MAI<br>mercosghabriek/ficial | L E SENHA PARA ACESSAR A ÁREA RESTRITA:<br>Ogmailcom                                                                                                    |
|                    |                                                                              | Primeiro Ao                               | essas Esqueco minista Sentra                                                                                                    |
|                    |                                                                              |                                           | Entrar                                                                                                    |
|                    |                                                                              |                                           | ou .                                                                                                    |
|                    |                                                                              |                                           | Entrar com SCPA                                                                                                    |
|                    |                                                                              |                                           |                                                                                                    |
| IN                 | FORMAÇÕES                                                                    |                                           |                                                                                                    |
| 🖽 Manu             | al do usuário                                                                | De Manual do Usua                         | ario para Conselhos de Saúde                                                                                                    |
| Manual do u        | suário do sistema DigiSUS Gestor - Módulo Planejamento                       | Manual de utilização do C                 | IGMP para conselheiros de saúde                                                                                                    |
| 🛄 Reso<br>Resoluçã | ução CNS nº 715, de 20 de julho de 2023.<br>O Nº 715, de 20 de JULHO de 2023 |                                           |                                                                                                    |

#### Figura 8 – Tela inicial do sistema

Fonte: https://digisusgmp.saude.gov.br/.

## 4 COMO ACESSAR O SISTEMA

Ao acessar a URL <u>http://digisusgmp.saude.gov.br</u>, na tela inicial do sistema, são apresentados os seguintes botões: **Início** (login); **Acesso Público** (transparência das informações e dados públicos dos instrumentos de planejamento); **Biblioteca** (boletins informativos, notas técnicas, legislação e últimas notícias); **Perguntas Frequentes** (histórico do sistema e principais dúvidas); e **Painel Sage** (Sala de Apoio à Gestão Estratégica).

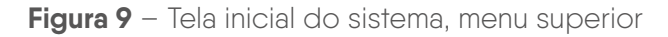

|                            | Módulo Planejamento<br>Dicisus destroit  | INICIO ACESSO PUBLICO - BIBLIOTECA P                             | YERGUNTAS FREQUENTES PAINEL SA |  |  |  |  |
|----------------------------|------------------------------------------|------------------------------------------------------------------|--------------------------------|--|--|--|--|
|                            |                                          | DIGITE SEU E-MAIL E SENHA PAR<br>marcosghabrieloficial@gmail.com | RA ACESSAR A ÁREA RESTRITA:    |  |  |  |  |
|                            |                                          |                                                                  |                                |  |  |  |  |
|                            |                                          | Primeiro Acesso                                                  |                                |  |  |  |  |
|                            |                                          | Entrar                                                           |                                |  |  |  |  |
|                            |                                          |                                                                  |                                |  |  |  |  |
|                            |                                          | Entrar o                                                         | om SCPA                        |  |  |  |  |
| INFORM                     | 1AÇÕES                                   |                                                                  |                                |  |  |  |  |
| 🛄 Manual do usuá           | rio                                      | 💷 Manual do Usuário para Cons                                    | elhos de Saúde                 |  |  |  |  |
| Manual do usuário do siste | ema DigiSUS Gestor - Módulo Planejamento | Manual de utilização do DGMP para consel                         | heiros de saúde                |  |  |  |  |
| Resolução CNS              | nº 715, de 20 de julho de 2023           |                                                                  |                                |  |  |  |  |

Fonte: https://digisusgmp.saude.gov.br/.

### 4.1 MENU SUPERIOR

No botão "Início", é possível consultar as informações recentes.

Figura 10 – Tela de início do sistema DGMP

|                            | Módulo Planejamento<br>Diciesus Gestion  | INICIO ACESSO PUBLICO - BIBLIOTECA    | PERGUNTAS FREQUENTES PAINEL SA |  |  |  |
|----------------------------|------------------------------------------|---------------------------------------|--------------------------------|--|--|--|
|                            |                                          | DIGITE SEU E-MAIL E SENHA P           | ARA ACESSAR A ÁREA RESTRITA:   |  |  |  |
|                            |                                          | marcosghabrieloficial@gmail.com       |                                |  |  |  |
|                            |                                          |                                       |                                |  |  |  |
|                            |                                          | Primeiro Acesso                       |                                |  |  |  |
|                            |                                          | Entrar                                |                                |  |  |  |
|                            |                                          |                                       |                                |  |  |  |
|                            |                                          | Entra                                 | r com SCPA                     |  |  |  |
| INFORM                     | 1AÇÕES                                   |                                       |                                |  |  |  |
| 💷 Manual do usuá           | rio                                      | 💷 Manual do Usuário para Co           | nselhos de Saúde               |  |  |  |
| Manual do usuário do siste | ema DigiSUS Gestor - Módulo Planejamento | Manual de utilização do DGMP para con | selheiros de saúde             |  |  |  |
| 🖭 Resolução CNS            | nº 715, de 20 de julho de 2023           |                                       |                                |  |  |  |

Fonte: https://digisusgmp.saude.gov.br/.

No "**Acesso Público**", há oito funcionalidades que permitem ao usuário conhecer a situação dos instrumentos de planejamento, identificar e relacionar as diretrizes do plano nacional de saúde, pesquisar termos constantes nos instrumentos de planejamento, exportar dados da execução orçamentária e extrair instrumentos, bem como fazer download dos documentos gerados e inseridos no sistema, conforme detalhamento a seguir.

| govbr |                 |                                               | CONC. MARCAN                           | ланна і незнічала                       | esences secondo | decalcas oci acrosento |  |  |
|-------|-----------------|-----------------------------------------------|----------------------------------------|-----------------------------------------|-----------------|------------------------|--|--|
|       | Módulo Planejam | ento <sup>INICIO</sup>                        | ACESSO PÚBLICO +                       | BIBLIOTECA PE                           |                 |                        |  |  |
| SAUDE | DIGISUS GESTOR  | Nacio                                         | nal                                    |                                         | 1               | VERSÃO, 1.16.0         |  |  |
|       |                 | Diretri<br>Busca Ta                           | zes<br>ermos                           | L E SENHA PARA ACESSAR A ÁREA RESTRITA: |                 |                        |  |  |
|       |                 | Execução On                                   | amentária                              | si@gmail.com                            |                 |                        |  |  |
|       |                 | Extração dos Instrumen<br>Extração de Instrum | tos de Planejamento<br>entos Pendentes |                                         | æ               |                        |  |  |
|       |                 | Download de I                                 | Documentos                             | 06550                                   |                 | Senha                  |  |  |
|       |                 |                                               |                                        | En                                      | trar            |                        |  |  |
|       |                 |                                               |                                        |                                         |                 |                        |  |  |
|       |                 |                                               |                                        | Entrar co                               | m SCPA          |                        |  |  |
|       |                 |                                               | -                                      |                                         |                 |                        |  |  |
|       |                 |                                               |                                        |                                         |                 |                        |  |  |
|       |                 |                                               |                                        |                                         |                 |                        |  |  |
|       |                 |                                               |                                        |                                         |                 |                        |  |  |

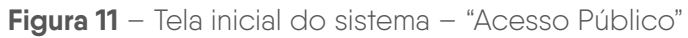

Fonte: https://digisusgmp.saude.gov.br/.

Ao clicar no subitem "**Nacional**", serão apresentados dados e gráficos da situação dos instrumentos de planejamento no País.

Figura 12 - Tela inicial do sistema - "Nacional"

|                                    | MÓDULO PLANEJAM<br>DígiSUS Gestor                                        | ENTO                      |                    |                                   |                   | ACTINO DOILLON A PRIMICANCE |                                                                                                    |
|------------------------------------|--------------------------------------------------------------------------|---------------------------|--------------------|-----------------------------------|-------------------|-----------------------------|----------------------------------------------------------------------------------------------------|
|                                    |                                                                          |                           | PL                 | ANEJAMENTO NO                     | sus               |                             |                                                                                                    |
|                                    |                                                                          |                           |                    | Planejamento no SUS               |                   |                             |                                                                                                    |
|                                    |                                                                          |                           | Os clados apresent | tados no painel estão disponíveis | em formato aberto |                             |                                                                                                    |
|                                    |                                                                          |                           |                    | Dramined LSV Perguine             |                   |                             |                                                                                                    |
| Acesso Públice                     | y / Brasil                                                               |                           |                    |                                   |                   |                             |                                                                                                    |
|                                    |                                                                          |                           |                    |                                   |                   |                             |                                                                                                    |
| fases: (C)<br>Situação dos<br>20.0 | 1 2016 a 2019 (C) 2020 a 202<br>Planos Estadusis de Saúde - 2016 a<br>al | 3 (C) 2024 a 2027<br>2027 |                    |                                   |                   | =                           |                                                                                                    |
|                                    | ** 71                                                                    |                           |                    |                                   |                   |                             |                                                                                                    |
| 73.0                               |                                                                          |                           |                    |                                   |                   |                             |                                                                                                    |
| 73.0<br>160                        |                                                                          |                           |                    |                                   |                   |                             | 8.65                                                                                                    |
| 79.0<br>16.0<br>7.0                |                                                                          |                           |                    |                                   |                   |                             | STAN                                                                                                    |
| 75.0<br>14.0<br>7.0                |                                                                          |                           |                    |                                   | ** 1              |                             | 21.45<br>With environ on Contante<br>Child Alba nr. Torushi<br>Alba national and Contante<br>Alba national and Contante |

Fonte: https://digisusgmp.saude.gov.br/.

O subitem "Estadual" apresenta também a situação, por fase e macrorregião de saúde.

Figura 13 - Tela inicial do sistema - "Estadual"

| SUS                                  | MENTO          |                                       |                                                                                                    | -        | PUBLICO + BARREL |         |     |       |
|--------------------------------------|----------------|---------------------------------------|----------------------------------------------------------------------------------------------------|----------|------------------|---------|-----|-------|
|                                      |                | PLANEJAN                              | IENTO NO SUS: AMAZONAS                                                                                                    |          |                  |         |     |       |
| Acesso Publico / Erasi / AMAZONAS    |                | Plane<br>Os cados apresenta<br>Instru | jamento no SUS: AMAZONAS<br>dos ne pamel esta o disponiveis em formato aberto<br>Downbad COV<br>mentos do estado AMAZONAS<br>- Internetias Tinadas ARAZONAS |          |                  |         |     |       |
| SITUAÇÕES                            | PLAND DE SAÚDE | PACTUAÇÃO                             | PROGRAMAÇÃO ANUAL DE SAÚDE                                                                                                    | t" IIDQA | 2" RDQA          | 3º RDQA | RAG | TOTAL |
| Aprovado                             | 20             | 6                                     | 4.41                                                                                                    | +).      | -                | -       | 308 | 875   |
| Em Analise no Conselho de Saúde      | 6              |                                       | 10                                                                                                    | 52       | 52               | 57      | 43  | 227   |
| Năr iniciadu                         | 1              |                                       | 28                                                                                                    | 317      | 127              | 131     | 98  | 502   |
| Retornado para Alustes               | 4              | +                                     | -                                                                                                    | 1        | 198              | 3       | 2   | 7     |
| Em apreciação pelo Conselho de Saúde |                | 1                                     | 1. <del>1</del> .                                                                                                    | +        |                  | +       |     | 1     |
| Homologado pelo Gestor Estadual      |                | 245                                   |                                                                                                    | +        | 100              | -       | (1) | 245   |
| Em Elaboração                        |                |                                       | 21                                                                                                    | 21       | 10               | 79      | 19  | 08    |
| Availacio                            |                | 12                                    | 2                                                                                                    | 317      | 311              | 298     | 120 | 925   |
| Aprovado com Itessalvas              | 3              | 40                                    | 14                                                                                                    |          | 1.1              | +       | 36  | 36    |
| Não Aprovado                         |                | 41                                    | 14                                                                                                    | 来り       | 1.0              | -       | 2   | 2     |

Fonte: https://digisusgmp.saude.gov.br/.

Já o subitem "Diretrizes" permite visualizar as diretrizes nacionais por ciclo de vigência, bem como relacioná-las e quantificá-las aos planos de saúde estaduais e municipais, exportando-as, se desejar.

| <b>- Tel</b> | a inicial do | sistema – | "Diretrizes |
|--------------|--------------|-----------|-------------|
|--------------|--------------|-----------|-------------|

| sus 👇                | MÓDULO PLANEJAMENTO<br>Dígi5US Costor                                                                              | INDO #1550 PURIOD > DWHILSACE BRUTEEA DIBUNTASSEDUCTES                                                                       |
|----------------------|----------------------------------------------------------------------------------------------------|----------------------------------------------------------------------------------------------------|
|                      | DIRETRIZES NACIONAIS                                                                                               | S NOS PLANOS DE SAÚDE                                                                                                    |
| Fase:<br>2016 a 2019 | *                                                                                                    |                                                                                                    |
| Diretrizes Nacio     | neis (16)                                                                                                    |                                                                                                    |
| Ampliar a of         | erta de serviços e ações de modo a atender as necessidades de saúde, respettando as princípios da integralidade    | Aprimorar a relação federativa no 505 fortalecendo a gestão compartifiada nas regiões de saúde e com a revisão dos intoruas  |
| O Ampliar e qu       | atilicar o acesso ace serviços de sacide de qualidade, em tempo adequado, com entaise na humanização, equidad      | m Aprimonar a atuação de Ministério da Sadde como gester federal do SUS, especialmente por meio da formulação de política    |
| O Aprimorar as       | redes de atenção e promover o cuidado integral às pessoas nos vários ciclos de vida (criança, adolescente, jove    | 💷 Reduzir e prevenir ristos e agravas à saúde da população por meio das ações de vigilância, promoção e proteção, com foco   |
| C Fortalecer as      | instâncias de controle social e garantir o caráter deliterativo dos conselhos de saúde, ampliando os carais de int | Cualificar a produção do cuidado, com a participação ativa do usuário e o protagoriamo dos trabalhadoras o trabalhadoras.    |
| Contaiscer a :       | articulação entre os sepaços de participação social em todas as políticas públicas, com vistas ao desenvolvimento  | Implementar apões de saneamento básico a saúda ambiental, de forma sustantával, pera a promoção da asúde e redução da        |
| Contalecer D         | papel do Estado na regulação do trabalho em saúde e ordenar, para as necessidades do SUS, a formação, a educ       | Prómover a produção e a disserninação do conhecimento científico e tecnológico, de análises de situação de saúde e da inova  |
| 🔘 Garantir o fir     | anciamento estável e sustentavel para o SUS, melhorando o padrão do gasto e qualificando o financiamento trip      | (III) Valorizar o SUS como política de Estado, por meio de estratégias de comunicação.                                       |
| Aprimorar o          | marco negulatòric da caúde suplementas: garantodo o acesso e a qual dade na atenção à saúde e os diretos do        | 🚥 Fortaliscue o Complexio Industrial da Saúde para expande a produção nacional de tecnologias establigicas e a innuação em s |
| Municipios que       | relacionum cada diretra: 🗮                                                                                         | Quantidade de relacionamentos de cada diretriz                                                                               |
| 3906                 |                                                                                                    | 363                                                                                                    |

Fonte: https://digisusgmp.saude.gov.br/.

A funcionalidade deste subitem "**Busca Termos**" foi criada especialmente para o acompanhamento das políticas públicas por qualquer cidadão, independentemente de ser usuário do sistema. O cidadão pode pesquisar pelos termos de seu interesse. Por exemplo: Saúde Digital.

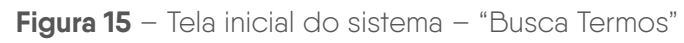

| US <b>-</b>   | MÖDUL<br>Digi5US | O PLANEJAMEN<br>Gestor         | то                 |                         |                           |                        | eini (en         | sonia     |                        |                                            |                                  |
|---------------|------------------|--------------------------------|--------------------|-------------------------|---------------------------|------------------------|------------------|-----------|------------------------|--------------------------------------------|----------------------------------|
|               | ~                |                                | BUSCA              | TERMOS NO               | S INSTRUME                | NTOS DE PL/            | ANEJAMENT        | 9         |                        |                                            |                                  |
|               |                  |                                |                    | BUSCA TERMOS            | NOS INSTRUMEN             | TOS DE PLANEJAI        | MENTO            |           |                        |                                            |                                  |
|               |                  |                                | Eno                | ontra o termo digitado  | nos Textos das Diretrizes | . Objetivos Metas Indi | icadores e Ações |           |                        |                                            |                                  |
| iltros:       |                  |                                |                    |                         |                           |                        |                  |           |                        |                                            |                                  |
| Q. saúcie deg | tat              |                                |                    |                         |                           |                        |                  |           |                        |                                            |                                  |
| 5022 a 2025   |                  | v Selecione o                  | Estado 🛩           | Selecione a Regional de | snide.                    | ≫ 5efecio              | ne oʻ Municipio  |           | 29                     | Selecione a Cate                           | goria .                          |
|               |                  |                                |                    |                         |                           |                        |                  |           |                        |                                            |                                  |
| sm encontrac  | ios 432 registr  | os com o termo isquae          | aignar.            |                         |                           |                        |                  |           |                        |                                            |                                  |
| Q Filmar II   | en macini        |                                |                    |                         |                           |                        |                  |           |                        |                                            | G &                              |
| ESPERA        | u!               | REGIÃO DE SAÚDE                | Munectrio          | CICLO                   | INSTRUMENTO               | ENERCICIO              | COMPONENTE       | RENDENCIA | rexito                 |                                            |                                  |
| Municipal     | мт               | AGUA BOA                       | COCALINHO          | 2922 - 2025             | Plano de Baŭde            | 22                     | Objective        | 122       | Aprimoral<br>moorpore; | o cuidado á saticle<br>Ao da Insceptio e d | ntensificando a<br>saáde digital |
| Mancipal      | 18               | VENUCLED REGIONAL<br>OF SAUDE  | MATUREIA           | 2822 - 2625             | Plane de Seúde            |                        | Chydtine         | B,1       | ELARORUA<br>PA         | ομικό ο ειλόξο ι                           | AUDE DRIFTIL                     |
| Manicipal     |                  | VENUCLEO REGIONAL<br>DE SAUDE  | RECRA BRANCA       | 2022 - 2025             | Plane de Sauce            | 9                      | Citylese         | 114       | ELABORAÇ<br>DIGRAL     | ÃO DE LEI MUNICI<br>NOVO PINANCIAM         | NUL EM SALIDE                    |
| Musicipal     | PB               | VENUCIPO RECIDINAL<br>DE SÁNDE | 340 JOSE DE CAUANA | 2022 - 2025             | Plano de Saúde            | 14 A                   | Objetino         | 16.4      | ELALORAC<br>DIGITAL    | ÃO DE LEI MUNICI<br>NOVO FINANCIAN         | NU EM SAUDE                      |

Fonte: https://digisusgmp.saude.gov.br/.

## 4.1.1 EXECUÇÃO ORÇAMENTÁRIA

Disponibiliza download dos dados de execução orçamentária.

|                     | gadar                                 |   |                   | COMUNICABR                     | АСЕБКО А НИГОВИНСКО                 | DARTICIPE | LEGELICIO      | ORIGACIE DIO SCOVERINO |   |
|---------------------|---------------------------------------|---|-------------------|--------------------------------|-------------------------------------|-----------|----------------|------------------------|---|
| SUS 📥               | MÓDULO PLANEJAMENTO<br>DigiSUS Cestor |   |                   |                                |                                     |           | ACCESCIPÓRIADO | MINEL SALE             |   |
|                     |                                       |   | EXECUÇ            | ÃO ORÇA                        | MENTÁRIA                            |           |                |                        |   |
|                     |                                       |   | Exe<br>Exporter d | cução orçam<br>odo: de execuçã | n <b>entária</b><br>so orçamentária |           |                |                        | 6 |
| Filtros:            |                                       |   |                   |                                |                                     |           |                |                        |   |
| Fase                |                                       |   |                   |                                |                                     |           |                |                        |   |
| 2018 4 2021         |                                       |   |                   |                                |                                     |           |                |                        |   |
| Estado              |                                       |   |                   |                                |                                     |           |                |                        |   |
| Selectorie o Estado |                                       | ~ |                   |                                |                                     |           |                |                        |   |
| C 2018 C            | 2019 📧 2020 💿 2021                    |   |                   |                                |                                     |           |                |                        |   |
| Especiar            |                                       |   |                   |                                |                                     |           |                |                        |   |

Fonte: https://digisusgmp.saude.gov.br/v1.5/transparencia/execucao-orcamentaria.

#### 4.1.2 EXTRAÇÃO DOS INSTRUMENTOS DE PLANEJAMENTO

Essa funcionalidade permite ao usuário exportar os dados de situação dos instrumentos de planejamento no formato simples ou agrupado (todos os status na mesma linha).

Figura 17 – Tela inicial do sistema – "Extração dos Instrumentos de Planejamento"

| NTO                            |
|--------------------------------|
|                                |
| dos os status na mesma limira) |
|                                |
| Formato                        |
|                                |
|                                |

Fonte: https://digisusgmp.saude.gov.br/v1.5/transparencia/extracao.

### 4.1.3 EXTRAÇÃO DE INSTRUMENTOS PENDENTES

Permite exportar instrumentos com pendência de encaminhamento pela gestão ou pelo Conselho de Saúde.

| Figura 18 – Tela inicial do sis | stema – "Extração de | Instrumentos Pendentes" |
|---------------------------------|----------------------|-------------------------|
|---------------------------------|----------------------|-------------------------|

|                                                                                                    | govbr                                                                                                    |                                                                                                    | COMUNICA                                               | в АССТОРА ВИРОННАСКО        | PARTICIPE        | LEBBLAÇÃO         | i KGĀCS DO GOVERNO | <u>8</u> |  |
|----------------------------------------------------------------------------------------------------|----------------------------------------------------------------------------------------------------|----------------------------------------------------------------------------------------------------|--------------------------------------------------------|-----------------------------|------------------|-------------------|--------------------|----------|--|
| usi                                                                                                   | MÓDULO PLANEJAMENTO<br>DigISUS Gestor                                                                                                    |                                                                                                    |                                                        |                             |                  | ACLESSO FUBLICO - | MINISPEC           |          |  |
|                                                                                                    |                                                                                                    | EXTRAÇÃ                                                                                                    | O DE INSTRU                                            | MENTOS PEND                 | ENTES            |                   |                    |          |  |
|                                                                                                    |                                                                                                    | SITUAÇÃ                                                                                                    | O DOS INSTRUMEI                                        | TOS DE PLANEJAME            | лто              |                   |                    |          |  |
|                                                                                                    |                                                                                                    | Exportar instrumentos con                                                                                    | n pendência de encamir                                 | hamento pela gestão ou no   | i conselbo de sa | üde               |                    |          |  |
| Filtros:                                                                                              |                                                                                                    |                                                                                                    |                                                        |                             |                  |                   |                    |          |  |
| Esfera                                                                                                |                                                                                                    |                                                                                                    |                                                        |                             |                  |                   |                    |          |  |
| Selecione a Estera                                                                                    | 0 -                                                                                                    |                                                                                                    |                                                        |                             |                  |                   |                    |          |  |
| ase                                                                                                   |                                                                                                    | Instrumento                                                                                                  |                                                        | Tipo de Pendôncia           |                  |                   |                    |          |  |
| Selectore uma fase                                                                                    | *                                                                                                    | Todos os instrumentos                                                                                        |                                                        | Gestor                      |                  | ~                 |                    |          |  |
| <ul> <li>Valores "1" ide</li> <li>Para tipo de p</li> <li>Para tipo de p</li> <li>Espotent</li> </ul> | ntificam as pendéticais, valores "0" representan<br>endéncia "Gestão", considera valor "1" (penden<br>endéncia "Conselho", considera valor "1" (pende | s contormidade<br>(e) para os status: Não iniciado, Em stabon<br>este) para os status: Em Analise no Conself | ação e Retormado para Aju<br>no de Saúde e Devolvido p | abes<br>elo Gestor Estadual |                  |                   |                    |          |  |

Fonte: http://digisusgmp.saude.gov.br/v1.5/transparencia/extracao/itens-pendentes.

### 4.1.4 DOWNLOAD DE DOCUMENTO

Possibilita a extração dos documentos gerados ou inseridos no sistema DGMP.

Figura 19 - Tela inicial do sistema - "Downloads de Documentos"

| govax                                     | COMUNICERE ADSSIGN INCOMAÇÃO MARTICON LACARLAÇÃO                                                               | Decilos do coversio                      |
|-------------------------------------------|----------------------------------------------------------------------------------------------------|------------------------------------------|
| SUS MÓDULO PLANEJAMENTO<br>DigiSUS Cestor | Higo Acceso Fost                                                                                               | need date dediction to an anti-sequences |
|                                           | DOWNLOADS DE DOCUMENTOS                                                                                        |                                          |
| Filtros:                                  |                                                                                                    |                                          |
| Fase                                      |                                                                                                    |                                          |
| 2016 a 2021                               |                                                                                                    |                                          |
| Estado                                    |                                                                                                    |                                          |
| Selectone o Estado                        |                                                                                                    |                                          |
| Municipia                                 |                                                                                                    |                                          |
| Selecione o Município                     | · · · · · · · · · · · · · · · · · · ·                                                                          |                                          |
|                                           | Selecione os filtros obrigatórios para carregar a lista                                                        |                                          |
|                                           | and a second second second second second second second second second second second second second second second |                                          |

Fonte: https://digisusgmp.saude.gov.br/v1.5/transparencia/downloads.

A **Biblioteca Virtual** traz os principais documentos e legislações referentes ao planejamento em saúde.

| govbr                                              |                                              |                                                                                                  |                           | COMUNICA BR                                                | ACESSO À INFORMAÇ                     | ão PARTICIPE                                                                        | LEGISLAÇÃO                                         | ÓRGÃOS DO GOVERNO                      |
|----------------------------------------------------|----------------------------------------------|--------------------------------------------------------------------------------------------------|---------------------------|------------------------------------------------------------|---------------------------------------|-------------------------------------------------------------------------------------|----------------------------------------------------|----------------------------------------|
| SUS MINISTÉRIO DA<br>SAÚDE                         | Módulo Plane<br>DIGISUS GESTOR               | jamento                                                                                          | INÍCIO                    | ACESSO PÚBLICO -                                           | BIBLIOTECA                            | PERGUNTAS FRE                                                                       | QUENTES<br>V                                       | PAINEL SAGE<br>ERSÃO: 1.16.0           |
|                                                    |                                              |                                                                                                  |                           | DICITE SEU E-MAIL<br>marcosghabrieloficial<br>Primeiro Act | E SENHA PA<br>@gmail.com<br>esso<br>E | Esq<br>Entrar                                                                       | A ÁREA RE                                          | ESTRITA:                               |
| BIBLIOT                                            | ECA                                          |                                                                                                  |                           |                                                            |                                       |                                                                                     |                                                    |                                        |
| Legislação<br>Legislação sobre o ciclo de p<br>SUS | olanejamento no âmbito do                    | Manual do usuário - 2021<br>Manual do usuário do sistema DigiSUS Gestor - Módulo<br>Planejamento |                           |                                                            | Situação d<br>Treinamen<br>Planejame  | Boletins inform<br>los Instrumentos d<br>Treinamentos<br>tos e Tutoriais sob<br>nto | nativos C(<br>e Planejame<br>DGMP<br>re os instrur | GFIP - 2021<br>nto - 2021<br>nentos de |
| Notas técnica<br>Notas com orientações acer        | s e informativas<br>ca da utilização do DGMP | Boletins<br>2024<br>Situação dos Instrur                                                         | s informat<br>nentos de P | ivos COGINP -<br>lanejamento - 2024                        |                                       |                                                                                     |                                                    |                                        |

Figura 20 - Tela inicial do sistema - "Biblioteca"

Fonte: https://digisusgmp.saude.gov.br/v1.5/biblioteca.

28

As "**Perguntas Frequentes**" são uma forma de consulta rápida às perguntas constantemente recebidas e respondidas pela equipe gestora do sistema.

| Figura 21 - | Tela inicial | do  | sistema   | _ | "Perauntas | Frequentes"  |
|-------------|--------------|-----|-----------|---|------------|--------------|
|             |              | 0.0 | 010101110 |   | i organnao | 110000000000 |

| 10000                                                                                                    | Modulo Planejamento                                                                                                    |                              |             | ENGUNTAS FREQUENTES | VERSÃO: 1.16.0 |
|----------------------------------------------------------------------------------------------------|----------------------------------------------------------------------------------------------------|------------------------------|-------------|---------------------|----------------|
|                                                                                                    |                                                                                                    | DICITE SELLE MAIL            | E SENHA DAD | A ACESSAD A ÁDEA D  | ESTDITA-       |
|                                                                                                    |                                                                                                    | marcosghabrieloficial        | @gmall.com  |                     |                |
|                                                                                                    |                                                                                                    |                              |             |                     | ۲              |
|                                                                                                    |                                                                                                    | Primeiro Ace                 |             |                     |                |
|                                                                                                    |                                                                                                    |                              | Er          | ıtrar               |                |
|                                                                                                    |                                                                                                    | -                            |             |                     |                |
|                                                                                                    |                                                                                                    | -                            |             | NU                  |                |
|                                                                                                    |                                                                                                    |                              | Entrar o    | om SCPA             |                |
|                                                                                                    |                                                                                                    |                              |             |                     |                |
| Pergur<br>Como foi foita a trai<br>Como utilizar o Dig                                                                    | <b>ntas Frequentes</b><br>nsição do SARGSUS o do SISPACTO para o DigiSUS Go<br>ISUS Gestor - Módulo Planejamento?                                                                                                    | sstor - Módulo Planejamento? |             |                     | >              |
| Pergur<br>Como foi foita a trat<br>Como utilizar o Digi<br>Queis os prazos pa                                             | nsição do SARGSUS o do SISPACTO para o DígiSUS Ge<br>ISUS Gestor - Módulo Planejamento?<br>ra elaboração dos Relatórios?                                                                                                    | sstor - Módulo Planejamento? |             |                     | >              |
| Pergur<br>Como foi feita a trai<br>Como utilizar o Dig<br>Quais os prazos pa<br>Quais são os perfis                       | ntas Frequentes<br>nsição do SARGSUS o do SISPACTO para o DigISUS Go<br>ISUS Gestor - Módulo Planejamento?<br>ra elaboração dos Relatórios?<br>de acesso no DigISUS Gestor - Módulo Planejamento?                                     | istor - Mõdulo Planejamento? |             |                     | 3              |
| Pergur<br>Como foi feita a trai<br>Como utilizar o Dig<br>Quais os prazos pa<br>Quais são os perfis<br>O Plano de Saúde ( | nsição do SARGSUS e do SISPACTO para o DigISUS Ge<br>ISUS Gestor - Módulo Planejamento?<br>ra elaboração dos Relatórios?<br>de acesso no DigISUS Gestor - Módulo Planejamento?<br>PS) e a Programação Anual de Saúde (PAS) são encami | nhados ao conselho via DGMP? |             |                     | >              |

Fonte: https://digisusgmp.saude.gov.br/v1.5/perguntas-frequentes.

O item "**Painel Sage**" significa a inclusão feita para dar acesso e transparência à ferramenta de planejamento na página da Sala de Apoio à Gestão Estratégica do Ministério da Saúde.

| govbr                        |                                          | COMUNICAL REF. ACHIEGO À BARCHING ÀS      | PLATEORE LIGALIZZO ORAZIEGO ORAZIEGO |
|------------------------------|------------------------------------------|-------------------------------------------|--------------------------------------|
| sus 🛖 MINISTERIO DA<br>SAUDE | Módulo Planejamento<br>oraisus destroit  | INICIO ACESSO PÓBLICO - BIBLIOTECA PE     | RGUNTAS FREQUENTES PAINEL SAGE       |
|                              |                                          | DIGITE SEU E-MAIL E SENHA PAR             | A ACESSAR A ÁREA RESTRITA:           |
|                              |                                          | marcosghabrieloficial@gmail.com           |                                      |
|                              |                                          |                                           |                                      |
|                              |                                          | Primeiro Acesso                           | Esqueci minha Senha                  |
|                              |                                          | Ent                                       | rar                                  |
|                              |                                          |                                           |                                      |
|                              |                                          | Entrar co                                 | m SCPA                               |
|                              |                                          |                                           |                                      |
|                              |                                          |                                           |                                      |
| INFORM                       | <b>IAÇÕES</b>                            |                                           |                                      |
|                              |                                          |                                           |                                      |
| 🛄 Manual do usuá             | rio                                      | 🛄 Manual do Usuário para Conse            | elhos de Saúde                       |
| Manual do usuário do siste   | ema DigiSUS Gestor - Módulo Planejamento | Manual de utilização do DGMP para conselh | eiros de saúde                       |
| 🔲 Resolução CNS              | nº 715, de 20 de julho de 2023           |                                           |                                      |
| RESOLUÇÃO Nº 715, DE         | 20 DE JULHO DE 2023                      |                                           |                                      |

Figura 22 - Tela inicial do sistema - "Painel Sage"

Fonte: https://digisusgmp.saude.gov.br/.

## 4.2 MENU SUPERIOR POR DENTRO DO SISTEMA

Ao logar no DGMP, o usuário terá, na página inicial, a visão dos instrumentos de planejamento em saúde dispostos conforme o período da gestão correspondente (de quatro anos). É possível alterar o período visualizado com o clique nas setas laterais no Plano de Saúde, localizadas na parte superior esquerda da tela.

Como o sistema reflete a lógica do ciclo de planejamento, os demais instrumentos disponibilizados acompanham os anos referentes ao Plano de Saúde selecionado, conforme Portaria de Consolidação n.º 1, de 28 de setembro de 2017, artigos 94 a 101.

|                                                     | Módulo Planejamento<br>Dicisus destor             | INICIO FALECONOSCO TUI                | ORIAL HISTÓRICO DE AÇÕE | S IDENTIFICAÇÃO -<br>VERSÃO 1.16.0            |
|-----------------------------------------------------|---------------------------------------------------|---------------------------------------|-------------------------|-----------------------------------------------|
| Bern-Vindo(a) MARCOS C<br>Pertil: Gestor Estadual - | HABRIEL PEREIRA BARROS                            |                                       |                         | nistrito Federal - DF 🌘<br>t⇒ Sair do Sistema |
| 2024 - 2027 ><br>PLANO DE SAŬDE                     | 2024 2025 2026 2027<br>PROGRAMAÇÃO ANUAL DE SAÚDE | DOA 21 ROOM 21 ROOM RAS<br>RELATÓRIOS |                         |                                               |
| Atenção. Esta entrega!                              | fase contém 5 instrumentos pendentes, clique      | e aqui para acessar a lista de do     | cumentos, suas situaçõe | s e prazos para                               |
| E                                                   | 8em-vindo ao Módulo P                             | lanejamento Dig                       | iSUS Gestor             | ŕ                                             |
|                                                     |                                                   | SLS MAN MANUTAND                      |                         |                                               |
|                                                     |                                                   |                                       | Acesso à<br>Informação  | GOVERNO FEDERAL                               |

#### Figura 23 – Visualização interna do DGMP refletindo o processo cíclico do planejamento

#### 4.2.1 FALE CONOSCO

Ainda na tela inicial, na barra superior, há o botão **"Fale Conosco"**, canal que possibilita ao usuário enviar mensagem para tirar dúvidas sobre o preenchimento, reportar algum erro no sistema ou solicitar mais informações.

A mensagem pode ser enviada diretamente considerando um assunto específico da lista suspensa (basta selecionar o assunto).

|                 | govbr |                             | ПОНАVІВЛІ (ССУПО-11) АСЕЗБО À ІНГОВМАСА́О          | PARTICIPE LEGISLA | ção óeciãos pr | O GOVERNO 😤 |      |
|-----------------|-------|-----------------------------|----------------------------------------------------|-------------------|----------------|-------------|------|
| SUS INTE        |       | Novo                        |                                                    | ×                 | ALE CONSIGN    |             |      |
| 303             |       | Assunto*                    |                                                    |                   |                |             |      |
|                 |       | Erros no sistema            |                                                    | <i>v</i>          |                |             |      |
|                 |       | Telefone para contato       | E-mail para erwiar cópia da mensagem               |                   |                |             |      |
|                 |       | Mensagem*                   |                                                    |                   |                |             |      |
| Voltar          |       | Preenche a mensagen de mane | ira clară e se possível com exemplos               |                   |                |             |      |
|                 |       |                             |                                                    | k                 |                |             |      |
|                 |       | Am                          | ann arouivos liqui ou clique para realizar upioan  |                   |                |             | _    |
| Fale Conosco lo |       |                             | Extensións permitidais, jpg. prg., doc, docx e pdf |                   |                |             | Novo |
|                 |       |                             |                                                    |                   |                |             |      |
|                 |       |                             |                                                    | Cancelar Salva    |                |             |      |

Figura 24 – Visualização da página do "Fale Conosco" para envio de mensagens

Fonte: https://digisusgmp.saude.gov.br/.

A mensagem é enviada para a referência do Ministério da Saúde, que são os técnicos dos Serviços de Articulação Interfederativa e Participativa (Seinp/Sems/MS), com a opção de colocar o telefone para contato.

### 4.2.2 HISTÓRICO DE AÇÕES

O "**Histórico de Ações**" traz a visão das ações realizadas no sistema pelos usuários, sejam do perfil Técnico, Gestor ou Conselho de Saúde. Essa funcionalidade permite acompanhar a alimentação do DGMP, consultar data e horário de finalização dos instrumentos, bem como fazer o download dos arquivos correspondentes por meio dos filtros (perfil, ano e componente). O nome e o CPF de quem executou a ação ficam registrados no sistema, e um arquivo com o relatório das ações pode ser exportado no formato de planilha (.csv).

Conforme o parágrafo único, art. 439, da Portaria de Consolidação n.º 1/2017: "A veracidade das informações registradas e dos documentos inseridos no DGMP é de responsabilidade do gestor local do SUS".

#### Figura 25 – Visualização do histórico de ações

|                           |                        | dulo Planejamento                                                                                                    | INÍCIO FALE CONO                                                                                                    | ISCO TUTORIAL                 | HISTO | ÓRICO DE AÇÕ                          |                                       | ICAÇÃO -   |
|---------------------------|------------------------|----------------------------------------------------------------------------------------------------|----------------------------------------------------------------------------------------------------|-------------------------------|-------|---------------------------------------|---------------------------------------|------------|
| Bem Vindo(a) M            | RCOS GHARREL PE        | REIRA BARROS                                                                                                    |                                                                                                    |                               |       |                                       | Durtuite Cond                         | 051.00     |
| Perfil Gestor Est         | idual 🕶                |                                                                                                    |                                                                                                    |                               |       | LOCHRONOR                             | Sali                                  | do Sistema |
| 2024 - 202<br>PLANO DE SA | Z 20<br>ÚDE PR         | 224 2025 2026 2027 **<br>RODRAMAÇÃO ANUAL DE SAÚDE                                                                                                    | RDOA 2ª RDOA 3ª RDOA R.<br>RELATÓRIOS                                                                                                    | AG                            |       |                                       |                                       |            |
| Histórico d               | le Ações do S          | Sistema                                                                                                    |                                                                                                    |                               |       |                                       |                                       |            |
| Perfil                    |                        |                                                                                                    | Ano                                                                                                    |                               |       |                                       |                                       |            |
| Todos perfis              |                        |                                                                                                    | ✓ Todos anos                                                                                                    |                               |       |                                       |                                       | ~          |
| Componente                |                        |                                                                                                    | Q Pesquisa                                                                                                    |                               |       |                                       |                                       |            |
| Todos compor              | entes                  |                                                                                                    | ~                                                                                                    |                               |       |                                       |                                       |            |
| 10 v resu                 | tados por página       |                                                                                                    |                                                                                                    |                               |       |                                       |                                       |            |
| Nome do                   |                        |                                                                                                    |                                                                                                    |                               |       |                                       |                                       |            |
| usuário                   | CPF Peri               | fil Descrição                                                                                                    |                                                                                                    | Componente                    | Ano   | Status                                | Data                                  | Arquivo    |
| CYNTHIA                   | Técn<br>Esta           | lico Anuelização de meta.<br>duel                                                                                                    |                                                                                                    | Programação<br>Anual de Saúde | 2025  | Em<br>Elaboração                      | 10/04/2025<br>11:37:59                |            |
| CYNTHIA                   | Técn<br>Estar          | lico Item 9 preenchido.<br>dual                                                                                                    | Item 9 preenchida                                                                                                    |                               |       |                                       | 25/03/2025<br>09:42:59                |            |
| ITALO                     | Cons<br>Esta           | selho<br>RESOLUÇÃO № 605, DE 27 DE FEVERE<br>dual<br>com ressalvas, conforme na 519ª Reunião<br>de 2024, com a proposição de que houves<br>RAG 2022, considerando a pactuação con                                    | RESOLUÇÃO Nº 605, DE 27 DE FEVEREIRO DE 2024, aprovou o RAG-2022<br>com resslivas, conforme na 519º Reunião Extraorifinária, em 27 de fevereiro<br>de 2024, com a proposição de que houvesse a aprovação, com ressalvas, do<br>RAG 2022, considerando a pactuação comjunta do pienário do CSDF. |                               |       | Aprovado com<br>Ressalvas             | 10/03/2025<br>05:42:13                | <b>A A</b> |
| ITALO                     | Cons<br>Esta           | selho Em razão do tempo decorrido, foi incluído<br>dual Quadrimestre apresantado na Audiência P<br>do CSDF tem assento. Participou do deba                                                                           | a apresentação do RDQA 3º<br>ública na CLDF, onde o Presidente<br>te.                                                                                                    | 3° RDQA                       | 2022  | Avaliado                              | 24/02/2025<br>09:58:04                | 1 1        |
| ITALO                     | Cons<br>Esta           | selho VOTOO Grupo de Trabalho é favorável á duel<br>Oestão 2021 com as recomendações prop<br>resolução Totulização dos Votos Votarram i<br>unamindade, sendo 2 (dos) gestores, 2 (o<br>trabalhador Este à o parecer. | aprovação do Relatónis Anual de<br>ostas nesteparecer e na<br>5 (cinco) membros do GT por<br>tote) usuános e 1 (um)                                                                                                    | RAG                           | 2021  | Aprovado                              | 23/02/2025<br>22:36:50                | ▲ ▲        |
| LUCAS                     | Gest<br>Esta           | tor<br>dual                                                                                                    |                                                                                                    | RAG                           | 2023  | Em Análise no<br>Conselho de<br>Saúde | 03/02/2025<br>16:50:33                |            |
| LUCAS                     | Gest<br>Esta           | tor Arquivo anexado ao relatorio<br>dual                                                                                                    |                                                                                                    | RAG                           | 2023  | Upload de<br>arquivo para<br>site     | 03/02/2025<br>16: <mark>4</mark> 9:59 | 1          |
| LUCAS                     | Gest<br>Esta           | tor<br>dual                                                                                                    | RAG                                                                                                    |                               |       |                                       | 03/02/2025<br>16:43:44                |            |
| LUCAS                     | Gest<br>Esta           | tor Arquivo anexado ao relatorio<br>dual                                                                                                    | Arquivo anexado ao relatorio RAG                                                                                                    |                               |       |                                       |                                       | **         |
| LUCAS                     | Gest<br>Esta           | lor<br>dual                                                                                                    |                                                                                                    | RAG                           | 2021  | Em Análise no<br>Conselho de<br>Saúde | 03/02/2025<br>16:40:30                |            |
| Mostrando de 1 a          | té 10 de 204 registros | 1                                                                                                    |                                                                                                    | Anterior                      | 2     | 3 4 5                                 | 21                                    | Próximo    |
|                           |                        |                                                                                                    |                                                                                                    | C. CARRENTS C.                |       |                                       |                                       |            |

Fonte: https://digisusgmp.saude.gov.br/.

### 4.2.3 IDENTIFICAÇÃO

Na opção de "**Identificação**", constam as informações territoriais do ente: os dados da Secretaria de Saúde; as informações da gestão, do Fundo de Saúde, do Conselho de Saúde, dos consórcios de saúde; e dos prazos e das pendências.

A respeito dos prazos e das pendências, essa funcionalidade foi desenvolvida a fim de auxiliar os usuários a manterem atualizados os instrumentos de planejamento de acordo com o prazo legal, possibilitando filtrar por fases da gestão ou apenas por instrumentos pendentes, extraindo ou excluindo as informações desejadas.

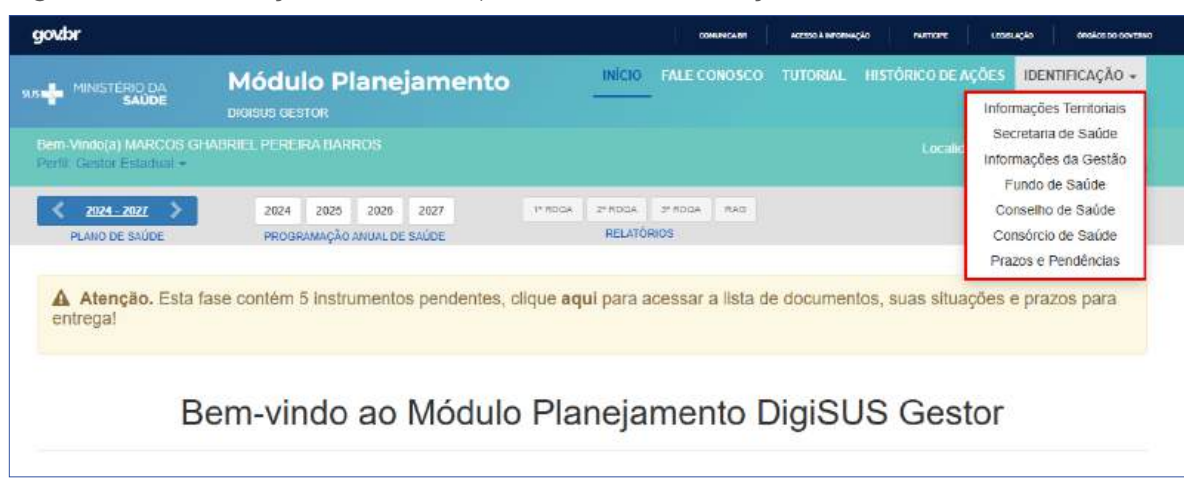

Figura 26 – Visualização do menu superior e da identificação

Fonte: https://digisusgmp.saude.gov.br/.

Em sua maioria, as informações apresentadas no DGMP são importadas de outros sistemas do Ministério da Saúde, a exemplo do Sistema de Informações sobre Orçamentos Públicos em Saúde (Siops) e do Cadastro Nacional de Estabelecimentos de Saúde (Cnes). Já no caso dos dados demográficos, os dados são provenientes do Instituto Brasileiro de Geografia e Estatística (IBGE). Isso significa que não é possível atualizar ou editar os dados de identificação; caso necessário, isso deverá ser feito diretamente no sistema que serve como fonte. Portanto cabe ao gestor manter os dados atualizados nos sistemas de origem indicados no sistema.

Nas "**Informações Territoriais**", são apresentados dados do Tabnet do Departamento de Informação e Informática do Sistema Único de Saúde (DataSUS) e informações sobre a configuração das regiões de saúde, conforme informado à Secretaria-Executiva da Comissão Intergestores Tripartite (SE-CIT).

#### Figura 27 – Tela de informações territoriais

| govbr                                                 |                                        |                        | соминиская Асхадо Анкроных до | INFICIPE LEGELAÇÃO ÓRGÃOS DO GOVERNO                     |
|-------------------------------------------------------|----------------------------------------|------------------------|-------------------------------|----------------------------------------------------------|
|                                                       | Módulo Planeja                         |                        | LE CONOSCO TUTORIAL HIS       | TÓRICO DE AÇÕES IDENTIFICAÇÃO -                          |
|                                                       | DIGISUS GESTOR                         |                        |                               | VERSÃO-1.16.0                                            |
| Bem Vindo(a) MARCOS GH/<br>Perfit: Gestor Municipal + | ABRIEL PEREIRA BARROS                  |                        |                               | Localidade: Salvador - BA 🧏<br>(* <u>Sair do Sistema</u> |
| < 2022_2025 >                                         | 2022 2023 2024 :                       | 2025 I*RDQA 2*RDQA 3*1 | ROGA RAG                      |                                                          |
| PLANO DE SAÚDE                                        | PROGRAMAÇÃO ANUAL DE SA                | ÚDE RELATORIOS         |                               |                                                          |
| Informações Terr                                      | itoriais                               |                        |                               |                                                          |
| UF                                                    | Município                              |                        |                               |                                                          |
| BA                                                    | SALVADOR                               |                        |                               |                                                          |
| Årea (Km²)                                            | ,                                      | População (Hab)        | Densidade Po                  | pulacional (Hab/Km²)                                     |
| 706,80                                                |                                        | 2.568.928              | 3,634.59                      |                                                          |
| Municipio                                             | aga naga naga naga naga naga naga naga | Area (Km²)             | População (H                  | ab) 👖 Densidade 📗                                        |
| CANDEIAS                                              |                                        | 264,49                 |                               | 75.063 283,88                                            |
| ITAPARICA                                             |                                        | 115,92                 |                               | 20.369 175,71                                            |
| LAURO DE FREITAS                                      |                                        | 59,91                  | 2                             | 17.960 3,00                                              |
| MADRE DE DEUS                                         |                                        | 11,14                  |                               | 19.173 1.00                                              |
| SALVADOR                                              |                                        | 706,80                 | 2.5                           | 68.928 3,00                                              |
| SANTO AMARO                                           |                                        | 518,26                 |                               | 58.413 112,71                                            |
| SALIBARA                                              |                                        | 158,93                 |                               | 11 842 74,51                                             |
| SÃO FRANCISCO DO COM                                  | NDE                                    | 266,63                 |                               | 40.932 153,52                                            |
| SÃO SEBASTIÃO DO PAS                                  | SÉ                                     | 549,42                 |                               | 42.936 78,15                                             |
| VERA CRUZ                                             |                                        | 252,76                 |                               | 44.978 177.95                                            |
| Mostrando de 1 até 10 de 10                           | ) registros                            |                        |                               | Anterior 1 Próximo                                       |
| Fonte: Departamento de Informáti                      | ica do SUS (DATASUS)                   |                        |                               |                                                          |
| Ano de referência: 2024                               |                                        |                        |                               |                                                          |

Fonte: https://digisusgmp.saude.gov.br/.

Os dados da Secretaria de Saúde são consultados no Cnes e as informações da gestão, do Fundo de Saúde e do Conselho de Saúde são extraídas diretamente do Siops, sempre de acordo com a última atualização realizada no sistema-fonte.

|                                                      | Módulo Planejamento                                   | INICIO FALE CONOSCO TUTORIAL          | HISTORICO DE AÇÕES IDENTIFICAÇÃO -<br>VERDÃO: 1.16.0                                                                                                    |
|------------------------------------------------------|-------------------------------------------------------|---------------------------------------|----------------------------------------------------------------------------------------------------|
| Bem-Vindo(a) MARCOS GHA<br>Aethl Gesitar Municipal + |                                                       |                                       | Localidade: Salvador - BA<br>De Salv do Sistem                                                                                                    |
| C 2022_2025 >                                        | 2022 2023 2024 2025 IFR<br>PROGRAMAÇÃO ANUAL DE SAÚDE | OGA 21'RODA 37'ROGA RAS<br>RELATÓRIOS |                                                                                                    |
| Prefeito(a)                                          |                                                       |                                       |                                                                                                    |
| Prefeito(a)                                          |                                                       |                                       |                                                                                                    |
| BRONO SOARES REIS                                    |                                                       |                                       |                                                                                                    |
|                                                      | Exercicio                                             | E-mail secretário(a)                  | Telefone secretário(a)                                                                                                    |
| Secretário(a) de Saúde em l                          |                                                       |                                       | Construction of the second second sec |

#### Figura 28 – Tela de informações da gestão

Fonte: https://digisusgmp.saude.gov.br/.

#### Figura 29 – Tela de informações do Fundo de Saúde

|                                                                                                    | Módulo Planejan                                                                       | nento                 | INÍCIO          | FALE CONOSCO |         | HISTÓRICO DE AÇÕES | IDENTIFICAÇÃO -                           |
|----------------------------------------------------------------------------------------------------|---------------------------------------------------------------------------------------|-----------------------|-----------------|--------------|---------|--------------------|-------------------------------------------|
|                                                                                                    | DIGISUS DESTOR                                                                        |                       |                 |              |         |                    | VERSAULT.10.0                             |
| Ben-Vindo(a) MARCOS G<br>Perfil: Gestor Municipal +                                                                                                    | ABRIEL PEREIRA BARROS                                                                 |                       |                 |              |         |                    | ide: Salvador - BA 🧏<br>D Sair do Sistema |
| < 2022-2025 >                                                                                                    | 2022 2023 2024 2025                                                                   | 5 T <sup>a</sup> RDQA | 24 R004         | 2º RDQA RAQ  |         |                    |                                           |
| PLANO DE SAÚDE                                                                                                    | PROGRAMAÇÃO ANUAL DE SAÚDI                                                            | E                     | RELATOR         | uos          |         |                    |                                           |
| Fundo de Saude                                                                                                    | 3                                                                                     | - de estes Re         |                 |              | CNEL    |                    |                                           |
| instrumento de criação                                                                                                    | nto de criação Da                                                                     |                       | Data de criação |              |         |                    |                                           |
| LEI                                                                                                    | 07                                                                                    | 71969                 |                 |              | 08.086. | 458/0001-17        |                                           |
|                                                                                                    |                                                                                       |                       |                 |              |         |                    |                                           |
| Natureza Juridica                                                                                                    |                                                                                       |                       |                 |              |         |                    |                                           |
| Natureza Jurídica<br>FUNDO PUBLICO DA AI                                                                                                    | MINISTRACAO DIRETA MUNICIPAL                                                          |                       |                 |              |         |                    |                                           |
| Natureza Jurídica<br>FUNDO PUBLICO DA AL<br>Gestor do Fundo                                                                                                 | MINISTRACAO DIRETA MUNICIPAL                                                          |                       |                 |              |         |                    |                                           |
| Natureza Jurídica<br>FUNDO PUBLICO DA At<br>Gestor do Fundo<br>Nome                                                                                         | MINISTRACAO DIRETA MUNICIPAL                                                          |                       |                 |              |         |                    |                                           |
| Natureza Jurídica<br>FUNDO PUBLICO DA At<br>Gestor do Fundo<br>Nome<br>JERÔNIMO SOUZA DE G                                                                  | MINISTRACAO DIRETA MUNICIPAL                                                          |                       |                 |              |         |                    |                                           |
| Natureza Jurídica<br>FUNDO PUBLICO DA At<br>Gestor do Fundo<br>Nome<br>JERÓNIMO SOUZA DE O<br>Fonte: Sistema de Informações                                 | MINISTRACAO DIRETA MUNICIPAL<br>SERQUEIRA                                             | 9)                    |                 |              |         |                    |                                           |
| Natureza Jurídica<br>FUNDO PUBLICO DA At<br>Gestor do Fundo<br>Nome<br>JERÔNIMO SOUZA DE O<br>Fonte: Sistema de Informações<br>Data da consulta: 29/05/2024 | MINISTRACAO DIRETA MUNICIPAL<br>SERQUEIRA<br>Sobre Orçamentos Públicos em Saúde (SIOP | 5)                    |                 |              |         |                    |                                           |

Fonte: https://digisusgmp.saude.gov.br/.
| Figura 30 –        | Tela d | de inform | nações | do Co | nselho | de | Saúde |
|--------------------|--------|-----------|--------|-------|--------|----|-------|
| <b>U</b> · · · · · |        |           | - 5    |       |        |    |       |

| MINISTÊRIO DA                                                                                        | Módul                             | o Plane                       | jamento       |         | INICIO            | FALE CO  | IOSCO  | TUTORIAL | HISTORICO | DE AÇÕES | IDENTIFICAÇÃO -                           |
|----------------------------------------------------------------------------------------------------|-----------------------------------|-------------------------------|---------------|---------|-------------------|----------|--------|----------|-----------|----------|-------------------------------------------|
| SAÚDE                                                                                                |                                   |                               |               |         |                   |          |        |          |           |          |                                           |
| Bem Vindo(a) MARCOS GH<br>Perfit: Gestor Municipal +                                                 |                                   |                               |               |         |                   |          |        |          |           |          | ide: Salvador - BA 🧳<br>🕞 Sair do Sistema |
| < 2022_2025 >                                                                                        | 2022<br>PR0084                    | 2023 2024<br>MAÇÃO ANUAL DI   | 2025<br>SAUDE | 14 RDQA | 2ª RDQA<br>RELATÓ | 3F ROGA  | RAG    |          |           |          |                                           |
| Conselho de Sa                                                                                       | úde                               |                               |               |         |                   |          |        |          |           |          |                                           |
| nstrumento de Criação                                                                                | Data de cria                      | ção                           | Endereço      |         |                   |          |        |          |           | CE       |                                           |
| LEI                                                                                                  | 06/1994                           |                               | RUA DA GRÉC   | I.A.    |                   |          |        |          |           | 40       | 010010                                    |
| Nome do Presidente                                                                                   |                                   |                               |               |         | E-mail            |          |        |          |           | Tele     | etone                                     |
| EVERALDO ALVES DE O                                                                                  | LIVEIRA BRAG                      | Ą                             |               |         | SIND              | SEPS@IG. | COM.BR |          |           | 71       | 32021150                                  |
| Número de consell                                                                                    | heiros por s                      | egmento<br>Governo            |               |         | Traball           | hadores  |        |          | Prestad   | ores     |                                           |
|                                                                                                    | 17                                | Sector Sector                 |               | 7       |                   |          |        | 12       | 1         |          | 4                                         |
| Fonte: Sistema de Informações s<br>Data da consulta: 18/02/2025<br>Período de referência: 6ª Bimesti | sobre Orgamentos F<br>re de 2024. | <sup>1</sup> úblicos em Saúde | (SIOPS)       |         |                   |          |        |          |           |          |                                           |

Fonte: https://digisusgmp.saude.gov.br/.

As informações de consórcios de saúde também se localizam na barra de Identificação, devendo ser preenchidas pela gestão caso o ente tenha aderido a algum consórcio de saúde. Essas informações são inseridas manualmente pela gestão, visto que não existe atualmente um sistema que disponibilize esses dados. Os consórcios cadastrados neste componente serão apresentados posteriormente no item 5 dos RDQA e RG, relativo à Rede Física Prestadora de Serviços ao SUS.

Apenas as informações relativas a consórcios de saúde são inseridas manualmente pela gestão, visto que não existe atualmente um sistema que disponibilize esses dados.

| 🕄 digisusgmp-treinamento.saude.gov.br/admin/identificacio | /consercie                          |                                                              | x 0 0 4                               |
|-----------------------------------------------------------|-------------------------------------|--------------------------------------------------------------|---------------------------------------|
| govbr                                                     |                                     | nonanian anno an anno an an an an an an an an an an an an an | namesis darken to server              |
| and the second                                            | Adicionar Consórcio                 |                                                              | × RHIDICAÇÃO -                        |
| Dirms Vandasa ( Natio                                     | CNPJ *                              | Nome do Consórcio                                            | nave en la constanti<br>managemente 🦉 |
| and the set                                               | Ponte: DATASUS<br>Área de atuação * | Fonte: DATASUS<br>Natureza Jurídica *                        |                                       |
|                                                           | Selecione a Area de atuação         | O Direito Público<br>O Direito Privado                       |                                       |
| Consórcios                                                | Data de adesão "                    | O Inserir data de salda do Consôrdo                          | umar Constitutes                      |
| 10 - vesufi                                               |                                     |                                                              |                                       |
| Nome do Consó                                             | × Cancelar                          | Langar El Salvar                                             | 1                                     |
|                                                           | Netifium mgr                        | stro encontredo                                              |                                       |
| Mostrando 8 alé 6 de                                      | e O imgistros                       |                                                              | Aiturar Prosino                       |

Figura 31 – Tela de informações de consórcios de saúde

Fonte: https://digisusgmp.saude.gov.br/.

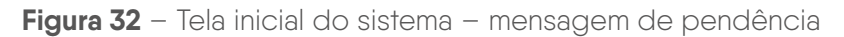

| Bern-Vindo(a) MAR(     | OS GHABRIEL PER  |             |           |             |           |           |         |           |           |              |             |                                      |                 |
|------------------------|------------------|-------------|-----------|-------------|-----------|-----------|---------|-----------|-----------|--------------|-------------|--------------------------------------|-----------------|
|                        | pal •            |             |           |             |           |           |         |           |           |              |             | de: Salvador - BA<br>🏵 Sair do Siste | <b>9</b><br>800 |
| < 2022 - 2025          | > 2022           | 2023        | 2024 2    | 025         | 19 RDGA   | 2º 800A   | 3ª RDQA | RAG       |           |              |             |                                      |                 |
| PLANO DE SAÚDI         | PRO              | BRAMAÇÃO AN | UAL DE SA | DE          |           | RELATO    | RIDS    |           |           |              |             |                                      |                 |
| A Atençao.<br>entrega! | Esta fase conten | i / Instrun | nentos (  | endentes, i | clique aq | ui para a | acessar | a IIsta d | e documer | itos, suas : | situações ( | e prazos para                        |                 |

Fonte: https://digisusgmp.saude.gov.br/.

## 5 O PLANO DE SAÚDE

O **Plano de Saúde (PS)** norteia a elaboração do planejamento e do orçamento do governo no tocante à saúde, sendo o instrumento a partir do qual são definidas e implementadas todas as iniciativas no âmbito da saúde de cada esfera da gestão do SUS para o período de quatro anos (Brasil; Fundação Oswaldo Cruz, 2016, p. 105). Ele é a base não apenas para a execução, mas também para o acompanhamento e a avaliação da gestão do SUS em todas as áreas da atenção à saúde (Brasil, 2017). O PS é requisito para o recebimento de recursos para cobertura das ações e dos serviços de saúde no âmbito do SUS (Brasil, 1990a, 1994, 2012) e deve ser elaborado e atualizado periodicamente pelo gestor (Brasil, 1990b).

Visando garantir a previsão orçamentária para sua execução, o PS deve ser elaborado pela gestão e aprovado pelo respectivo Conselho de Saúde antecedendo os prazos de elaboração e entrega do Plano Plurianual (PPA), de acordo com o estabelecido nas constituições ou nas leis orgânicas dos entes federativos (Brasil, 1964).

No DGMP, no componente **PS**, o gestor registrará as informações referentes às **D**iretrizes deliberadas pelo Conselho de Saúde; em seguida, formulará os **O**bjetivos, as **M**etas e os Indicadores, complementando a **DOMI**.

Ao finalizar o preenchimento da DOMI, obrigatoriamente, a gestão deve inserir no sistema os arquivos: **Plano de Saúde na íntegra**, a **resolução do Conselho de Saúde sobre a apreciação do instrumento** e a **resolução do Conselho de Saúde com a deliberação das diretrizes**.

Vale destacar que os perfis Técnico e Gestor são os responsáveis por inserir, alterar o status informado, fazer algum ajuste textual ou, ainda, arquivar anexos, mediante a inserção de justificativa no próprio sistema. Logo, o perfil Conselho não tem atuação no PS dentro do DGMP.

O preenchimento dessas informações é essencial para que sejam disponibilizados os componentes da PAS, do RDQA e do RG, uma vez que estão interligados e seguem a temporalidade do Plano de Saúde selecionado. Sem preenchimento das DOMI, não é possível prosseguir com o uso do sistema.

## **A** Atenção!

É necessário que o gestor já esteja com seu Plano de Saúde elaborado e enviado fisicamente para apreciação do Conselho de Saúde, pois **não é encaminhado por meio do DGMP**.

Conforme § 3°, artigo 96, da Portaria de Consolidação n.º 1, de 28 de setembro de 2017, o Plano de Saúde deve conter os seguintes itens:

- Análise de situação de saúde.
- Diretrizes, Objetivos, Metas e Indicadores (DOMI).
- Processo de monitoramento e avaliação.

## 5.1 INSERÇÃO DAS DIRETRIZES DO PLANO DE SAÚDE

O preenchimento do componente Plano de Saúde é iniciado com a inserção das diretrizes aprovadas pelo respectivo Conselho de Saúde para a elaboração do Plano de Saúde. Informa-se também a data da última conferência de saúde que antecedeu a elaboração do Plano, em atendimento ao artigo 1º, § 1º, da Lei n.º 8.142, de 28 de dezembro 1990, que dispõe que:

A Conferência de Saúde reunir-se-á a cada quatro anos com a representação dos vários segmentos sociais, para avaliar a situação de saúde e propor as diretrizes para a formulação da política de saúde nos níveis correspondentes, convocada pelo Poder Executivo ou, extraordinariamente, por esta ou pelo Conselho de Saúde.

#### Definição de Diretriz

"Expressam ideais de realização e orientam escolhas estratégicas e prioritárias. Devem ser definidas em função das características epidemiológicas, da organização dos serviços, do sistema de saúde e dos marcos da Política de Saúde" (Brasil, 2016b, p. 104).

|                                                            | Módulo Planejam<br>Dicisus destor                 | nento <sup>INICIO</sup>       | FALE CONOSCO | HISTÓRICO DE AÇÕES | IDENTIFICAÇÃO -<br>Verbão: 1.13.1-RC                                    |
|------------------------------------------------------------|---------------------------------------------------|-------------------------------|--------------|--------------------|-------------------------------------------------------------------------|
| Bem-Vindo(a) Nome - CPF<br>Perfil: Gestor Municipal -      |                                                   |                               |              |                    | de Brasiléia - AC 🤌<br>Ge Sair do Sistema                               |
| 2022-2025         >           PLANO DE SAÚDE               | 2022 2023 2024 2025<br>PROGRAMAÇÃO ANUAL DE SAÚDE | 1º ROGA 2º ROGA<br>RELATÓ     | 2º RDOA RAG  |                    |                                                                         |
| Diretrizes para                                            | o Plano de Saúde 2022                             | - 2025                        |              |                    |                                                                         |
| Ano da Conferência de S                                    | aúde que antecedeu o Plano de Saúde               | 1                             |              | ~                  |                                                                         |
| 1                                                          |                                                   |                               |              |                    |                                                                         |
|                                                            | ·                                                 |                               |              |                    | O Adicionar Diretriz                                                    |
| Nº 🏭 Operação                                              | Diretrizes                                        |                               |              |                    | Objetivos                                                               |
|                                                            |                                                   | Nenhum registro encont        | rado         |                    |                                                                         |
| 10 v resultados por                                        | r página Mos                                      | trando 0 até 0 de 0 registros |              |                    |                                                                         |
|                                                            |                                                   |                               |              |                    | Antenor Próximo                                                         |
|                                                            |                                                   |                               |              |                    | Antenor Próximo<br>Avançar (Visualizar)                                 |
| Arquivos Complemen                                         | ntares                                            |                               |              | Adicionar arquivo  | Antenor Próximo<br>Avançar (Visualizar)                                 |
| Arquivos Complement                                        | ntares<br>r página                                |                               |              | Adicionar arquivo  | Antenor Próximo<br>Avariçar (Visualizar)<br>Envlar arquivos             |
| Arquivos Complemen<br>10 v resultados por<br>Data do envio | ntares<br>r página<br>Descrição                   |                               |              | Adictonar arquivo  | Antenor Próximo<br>Avançar (Visualizar)<br>Envlar arquivos<br>Operação  |
| Arquivos Complemen<br>10 v resultados por<br>Data do envio | ntares<br>r página<br>Descrição                   | Nenhum registro encont        | rado         | Adicionar arquivo  | Antenor Pròximo<br>Avançar (Visualizar)<br>Arançar arquivos<br>Operação |

#### Figura 33 – Tela do sistema – cadastro das diretrizes do Plano de Saúde

Fonte: https://digisusgmp.saude.gov.br/.

O gestor municipal, ao inserir as diretrizes do seu Plano de Saúde, poderá informar se há relação com as diretrizes do Plano Estadual de Saúde e do Plano Nacional de Saúde vigentes. Da mesma forma, o gestor estadual poderá relacionar as diretrizes estaduais às do Plano Nacional de Saúde, caso haja alguma relação.

As diretrizes inseridas no Plano Estadual de Saúde serão apresentadas na listagem dos municípios do estado em questão.

|                                                    | Módulo Planejamento                 | INÍCIO            | FALE CONOSCO | TUTORIAL | HISTÓRICO DE AÇÕES | IDENTIFICAÇÃO -                           |
|----------------------------------------------------|-------------------------------------|-------------------|--------------|----------|--------------------|-------------------------------------------|
|                                                    | DIGISUS GESTOR                      |                   |              |          | TREINAMENTO -      | VERSÃO 1 13 1-RC                          |
| Bern-Vindo(a) Nome - C<br>Perfil: Gestor Municipal | CPF: 05610519179                    |                   |              |          |                    | ede Brasilêra - AC 🤔<br>🕒 Sair do Sistema |
| < 2022-2025 X                                      | 2022 2023 2024 2025                 | 1* RDGA _ 2* RDGA | 2FROQA RAQ   |          |                    |                                           |
| PLANO DE SAÚDE                                     | PROGRAMAÇÃO ANUAL DE SAÚDE          | RELATÓP           | 208          |          |                    |                                           |
| Descrição da Diretriz                              | e<br>Jedia dia Directriz            |                   |              |          |                    |                                           |
| Informe aqui a descri                              | ção da Diretriz.                    |                   |              |          |                    |                                           |
|                                                    |                                     |                   |              |          |                    |                                           |
| A diretriz acima tem re                            | elação com as diretrizes nacionais? |                   |              |          |                    |                                           |
| O Sim                                              |                                     |                   |              |          |                    |                                           |
| A diretriz acima tem re                            | elação com as diretrizes estaduais? |                   |              |          |                    |                                           |
| 🔾 Sim 🧕 Não                                        |                                     |                   |              |          |                    |                                           |
|                                                    |                                     |                   |              |          | × Ca               | incelar 🛛 🗸 Salvar                        |

Figura 34 – Tela de inserção e vinculação das diretrizes do Plano de Saúde

Fonte: https://digisusgmp.saude.gov.br/.

## **A** Atenção!

Ao copiar (Ctrl + C) algum texto de arquivo do tipo PDF, certifique-se de que os caracteres foram copiados corretamente e que o espaçamento está ajustado. Pode ocorrer mudança ao colar (Ctrl + V).

Para cada diretriz, deve haver um ou mais objetivos vinculados; e, para cada objetivo cadastrado, devem estar vinculadas uma ou mais metas e indicadores. Considerando que os indicadores têm a função de aferir o alcance da meta, o sistema somente permite o cadastro de um indicador por meta.

A ordem do preenchimento é opcional. É possível começar o cadastro lançando todas as diretrizes do Plano de Saúde e depois cadastrar os objetivos, as metas e os indicadores; ou o usuário pode, também, cadastrar uma diretriz e todos os seus objetivos, metas e indicadores, antes de começar uma nova diretriz.

### **A** Atenção!

Sempre que necessário, é possível editar ou excluir cada uma das Diretrizes, Objetivos, Metas e Indicadores.

## 5.2 ADICIONAR O OBJETIVO À DIRETRIZ

#### Definição de Objetivo

"Expressam resultados desejados, refletindo as situações a serem alteradas pela implementação de estratégias e ações. Declaram e comunicam os aspectos da realidade que serão submetidos a intervenções diretas, permitindo a agregação de um conjunto de iniciativas gestoras de formulação coordenada. Referem-se à declaração 'do que se quer' ao final do período considerado" (Brasil, 2016b, p. 104).

Para inserir um ou mais objetivos à diretriz, deve-se clicar em "(+) **Objetivos**" na tela inicial do Plano de Saúde. Uma tela será aberta para inserir o texto do objetivo. Para visualizar todos os objetivos cadastrados, basta clicar no mesmo botão "(+) **Objetivos**".

Não é preciso numerar no campo de texto, pois o sistema faz isso automaticamente. Se for o caso, é possível alterar a ordem usando as setas que se encontram ao lado da numeração.

Figura 35 – Tela do sistema – cadastro dos objetivos do Plano de Saúde

| Diretitz   | es para o       | Plano de Saúde 2022 - 2025                                                                                                    |                        |
|------------|-----------------|----------------------------------------------------------------------------------------------------|------------------------|
| Ano da Cor | iferência de Sa | úde que antecedeu o Plano de Saúde                                                                                                    |                        |
| 2022       | 1               |                                                                                                    |                        |
|            |                 |                                                                                                    | O Adicionar Diretriz   |
|            |                 |                                                                                                    |                        |
| N" II.     | Operação        | Diretrizes                                                                                                    | Objetivos              |
|            | Operação        | Diretrizes<br>Fortalecer a atenção básica de saúde como porta de entrada preferencial para os usuários do SUS, garantindo serviços de<br>qualidade com equidade e integralidade. | Objetivos<br>Objetivos |

Fonte: https://digisusgmp.saude.gov.br/.

Após inserir o objetivo, clique em "**Salvar**". O sistema voltará para a tela inicial de inserção dos objetivos.

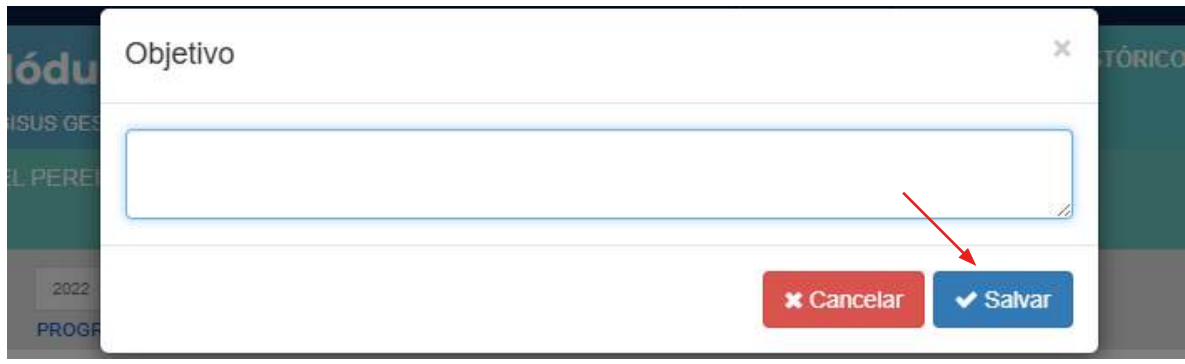

Figura 36 - Tela do sistema - salvar o preenchimento dos objetivos

Fonte: https://digisusgmp.saude.gov.br/.

Figura 37 – Inserção e visualização dos objetivos cadastrados

|                                           | 2                                                                                                    |                                                                                                    |
|-------------------------------------------|----------------------------------------------------------------------------------------------------|----------------------------------------------------------------------------------------------------|
| Obje                                      | Indicador Meta / Indicador                                                                                                    | Resumo<br>da Diretriz                                                                                                    |
| iretriz:                                  |                                                                                                    |                                                                                                    |
| Fortalecer a ater                         | ção básica de saúde como porta de entrada preferencial para os usuários do SUS, garantir<br>s por página                                                                                                    | ndo serviços de qualidade com equidade e integralidade.                                                                                          |
| Fortalecer a aler                         | ção básica de saúde como porta de entrada preferencial para os usuários do SUS, garantir<br>s por página<br>o Objetivos                                                                                                    | ndo serviços de qualidade com equidade e integralidade.<br>O Adicionar obj<br>Metas                                                              |
| Fortalecer a ater<br>resultado<br>Operaçã | <ul> <li>ção básica de saúde como porta de entrada preferencial para os usuários do SUS, garantir<br/>s por página</li> <li>Objetivos</li> <li>Efetivar a Atenção Primária em Saúde como porta de entrada preferencial dos usuário<br/>para assegurar qualificação na assistência e garantir serviços com equidade e integral</li> </ul> | ndo serviços de qualidade com equidade e integralidade.<br>O Adicionar obj<br>Metas<br>s do sistema ûnico de saûde, usando estratégias<br>idade. |

## 5.3 ADICIONAR META E INDICADOR AO OBJETIVO

Ao clicar em "(+) Meta", uma nova tela é aberta, para que seja descrito o texto, mais a informação do valor que se pretende alcançar e da unidade de medida. Na previsão da meta, deverá ser informado o valor ano a ano para o quadriênio (opcional). Nessa tela, faz-se a escolha do indicador da meta, que será selecionado em uma lista previamente definida ou cadastrada pelo usuário, da unidade de medida e da linha de base do indicador, que é o valor de referência para fins de comparação. Com exceção da previsão das metas e das informações da linha de base/ano, todos os demais campos são de preenchimento obrigatório.

#### Figura 38 – Visualização e cadastro das metas e dos indicadores do Plano de Saúde

|                        | -0                                                                                                    | 2                                                                                                    |                                                   | 3                                           |                           |
|------------------------|----------------------------------------------------------------------------------------------------|----------------------------------------------------------------------------------------------------|---------------------------------------------------|---------------------------------------------|---------------------------|
|                        | Objetivo                                                                                                    | Meta / Indicador                                                                                                 |                                                   | Resumo                                      |                           |
|                        |                                                                                                    |                                                                                                    |                                                   | da Diretriz                                 |                           |
| 10 ~                   | Diretriz: Garantír o acesso da população a serviços de qua<br>aprimoramento da atenção especializada.<br>• Objetivo: Efetivar mecanismos que propiciem a amp<br>v resultados por página | alidade, com equidade e em tempo adequado, ao atendim<br>bilação do acesso e qualidade dos Serviços da Rede de A | nento de <mark>n</mark> ecessid<br>Itenção Básica | ades de saúde, me                           | ediante<br>Adicionar meta |
| _                      |                                                                                                    | - // //                                                                                                    |                                                   |                                             |                           |
| I° 11                  | Descrição da Meta                                                                                                    | If Indicador II                                                                                                  | Valor da<br>Meta                                  | Unidade da<br>Meta                          | Operação                  |
| с Ц<br>1 Ф             | Descrição da Meta<br>Aumentar a cobertura populacional estimada pelas<br>equipes de Alenção Básica                                                                                      | Indicador<br>Cobertura populacional estimada pelas equipes<br>de Atenção Básica                                  | Valor da<br>Meta<br>100,00                        | Unidade da<br>Meta<br>Proporção             | Operação                  |
| I° II<br>1 ↓<br>stranc | Descrição da Meta<br>Aumentar a cobertura populacional estimada pelas<br>equipes de Atenção Básica<br>do de 1 até 1 de 1 registros                                                      | Indicador<br>Cobertura populacional estimada pelas equipes<br>de Atenção Básica                                  | Valor da<br>Meta<br>100,00                        | Unidade da<br>Meta<br>Proporção<br>Anterior | Operação                  |

Fonte: https://digisusgmp.saude.gov.br/.

#### Definição de Meta

"Expressa a medida de alcance do Objetivo. Um mesmo objetivo pode apresentar mais de uma meta em função da relevância destas para seu alcance, ao mesmo tempo que é recomendável estabelecer metas que expressem os desafios a serem enfrentados" (Brasil, 2016b, p. 104).

Instruções para preenchimento da **meta**:

- Descrição da meta: sugere-se trabalhar apenas com o texto para descrever a meta. O valor dela, o quanto se quer alcançar, será indicado em campo próprio. Exemplo: "Aumentar a cobertura da ESF". O quanto se quer alcançar será preenchido no campo "Valor da Meta": 30%.
- 2. **Unidade de medida da meta**: será apresentada a lista com as medidas de decimal, moeda, número, percentual, proporção, razão, taxa e índice.
- 3. **Meta para o período do Plano de Saúde**: o usuário deve indicar o quanto se pretende atingir no quadriênio. No exemplo, foi indicado 30%.
- 4. **Previsão da meta**: esse campo é de preenchimento opcional. Ele tem o objetivo de captar a previsão da meta para cada ano de execução do Plano de Saúde.

45

#### Definição de Indicador

Conjunto de parâmetros que permite identificar, mensurar, acompanhar e comunicar, de forma simples, a evolução de determinado aspecto da intervenção proposta (meta). Devem ser passíveis de apuração periódica, de forma a possibilitar a avaliação da intervenção (Brasil; Fundação Oswaldo Cruz, 2016, p. 104).

Instruções para preenchimento do **indicador**:

- 1. **Selecionar o indicador**: o sistema apresentará uma lista de indicadores cadastrados no DGMP. O usuário poderá selecionar um dos indicadores da lista ou optar por cadastrar novo indicador. Nesse caso, haverá um campo para que o usuário descreva as informações do novo indicador.
- 2. **Unidade de medida do indicador**: o usuário deve escolher uma das unidades de medida da lista.
- 3. **Linha de base/ano do indicador**: a linha de base é o último resultado aferido para o indicador, caso haja. O registro da linha de base e da data de aferição desse resultado possibilita a comparação do indicador ao longo da execução do Plano de Saúde, partindo de um resultado anterior. A linha de base do indicador será apresentada nos RDQA e no RG, nos quais o gestor apresentará os resultados para o período e poderá fazer análises e considerações.

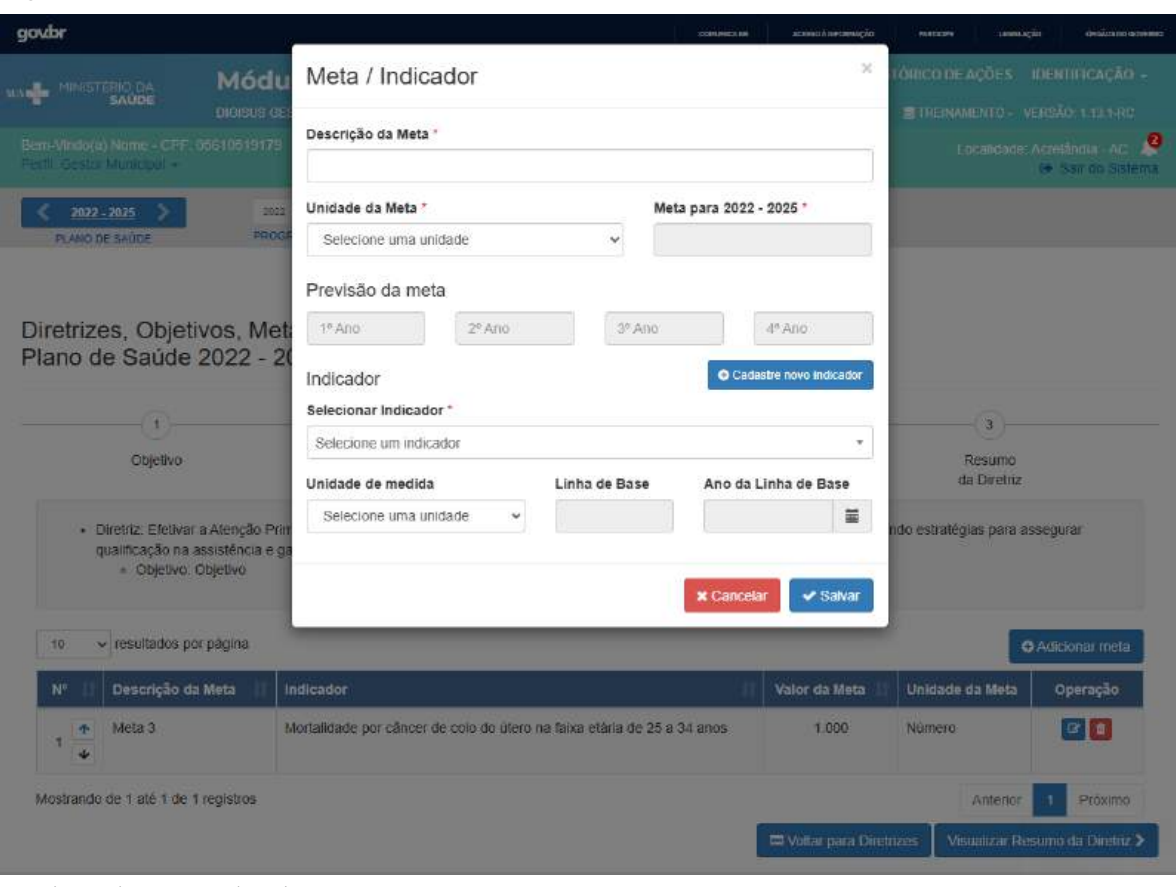

Figura 39 - Preenchimento da meta e do indicador

Fonte: https://digisusgmp.saude.gov.br/.

Ao "**Salvar**" a meta e o indicador, o sistema retornará à tela "**Meta/Indicador**". Ao clicar em "**Visualizar Resumo da Diretriz**", uma tabela com todas as informações será apresentada para conferência. Para iniciar o registro de uma nova diretriz, deve-se clicar no botão "**Voltar para Diretrizes**", conforme indicado anteriormente.

Após o preenchimento das DOMI, é preciso clicar no botão "**Avançar**" (visualizar) e, em seguida, clicar em "**Finalizar**".

## **A** Atenção!

Sempre que clicar em "Visualizar", o sistema exibirá o que já foi cadastrado, dando uma visão geral do preenchimento do componente. Somente após a visualização, é possível clicar em "Finalizar".

#### Figura 40 – Visualização e finalização do Plano de Saúde

| IRET | RIZ Nº 1 - Garantir o acesso da população<br>oramento da atenção especializada. | a serviços de qualidade, com equidade e                 | e em ter                | npo ad   | lequado, ao a        | tendimento o              | le necessidad        | des de :      | saùde, | media | nte |
|------|---------------------------------------------------------------------------------|---------------------------------------------------------|-------------------------|----------|----------------------|---------------------------|----------------------|---------------|--------|-------|-----|
| BJE  | TIVO Nº 1.1 - Efetivar mecanismos que propi                                     | ciem a amp <mark>liação do acesso e qualidade do</mark> | s S <mark>ervi</mark> ç | os da F  | Rede de Atenç        | ão Básica                 |                      |               |        |       |     |
|      |                                                                                 |                                                         | Indi                    | cador (i | Linha-Base)          |                           |                      | Meta Prevista |        |       |     |
| N°   | Descrição da Meta                                                               | Indicador para monitoramento e avaliação<br>da meta     | Valor                   | Ano      | Unidade de<br>Medida | Meta Plano<br>(2018-2021) | Unidade de<br>Medida | 2018          | 2019   | 2020  | 202 |
|      | Auronitar a enhantura non-darienal antimada nalae                               | Cobertura populacional estimada pelas equipes           | 75,00                   | 2017     | Proporção            | 100,00                    | Proporção            | 80            | 85     | 95    | 100 |

Fonte: https://digisusgmp.saude.gov.br/.

O preenchimento dessas informações é essencial para que sejam disponibilizados os componentes da **Programação Anual de Saúde**, dos **RDQA** e do **RG**, uma vez que estes estão interligados. Ou seja, sem informar as DOMI, não é possível prosseguir no uso do sistema.

Após registrar as DOMI do Plano e finalizar, obrigatoriamente, a gestão também insere no sistema os arquivos correspondentes, ou seja, o Plano de Saúde na íntegra e a deliberação com a resolução do Conselho de Saúde sobre a aprovação do instrumento. A resolução de aprovação das diretrizes do Plano de Saúde apreciadas pelo Conselho de Saúde é um anexo obrigatório.

É preciso também selecionar o status do Plano: "**Aprovado**", "**Não Aprovado**" ou "**Em análise no Conselho de Saúde**".

#### Figura 41 – Validação e inserção de anexos

| Status do Plano de Saúde *                                                                                           |       |
|----------------------------------------------------------------------------------------------------|-------|
| Selecione um status                                                                                                  | ~     |
| Anexar Plano de Saúde *                                                                                              |       |
| Selecione um arquivo                                                                                                 |       |
| Nome: -                                                                                                    |       |
| Extensão permitida: pdf                                                                                              |       |
| lamanho do arquivo:                                                                                                  |       |
| famanho máximo permitido: 40 MB                                                                                      |       |
| diexal resolução das directives definidas pelo consenio de sa                                                        | iue . |
| Selecione um Arquivo                                                                                                 |       |
| Selecione um Arquivo<br>Nome: -<br>Extensão permitida: pdf                                                           |       |
| Selecione um Arquivo<br>Nome: -<br>Extensão permitida: pdf<br>Famanho do arquivo:                                    |       |
| Selecione um Arquivo<br>Nome: -<br>Extensão permitida: pdf<br>Famanho do arquivo:<br>Famanho máximo permitido: 40 Mb |       |
| Selecione um Arquivo<br>Nome: -<br>Extensão permitida: pdf<br>Tamanho do arquivo:<br>Tamanho máximo permitido: 40 Mb |       |

Fonte: https://digisusgmp.saude.gov.br/.

### 5.4 AJUSTE DO PLANO DE SAÚDE E DOWNLOAD DE ARQUIVO

Como dito no início deste componente, a qualquer momento é possível fazer alteração no conteúdo inserido, mudar o status de apreciação do Plano de Saúde ou dos arquivos anexos, mediante inserção de justificativa.

#### Figura 42 – Ajustes e download de arquivo

| Proces                | a finalizado com sucesso                                                                                                    | x                      |
|-----------------------|----------------------------------------------------------------------------------------------------|------------------------|
| Diretr<br>Status atua | zes para o Plano de Saúde 2018 - 2021<br>do Plano de Saúde: Em análise no Canselho de Saúde                                                                                            |                        |
| Ano da Ú<br>2017      | tima Conferência de Saúde                                                                                                    |                        |
|                       |                                                                                                    | Ajustar Plano de Saúde |
| Nº 1                  | Diretrizes                                                                                                    | Objetivos              |
| 1 4                   | Garantir o acesso da população a serviços de qualidade, com equidade e em tempo adequado, ao atendimento de necessidades de saúde,<br>mediante aprimoramento da atenção especializada. | Objetivos              |
| 10 ~                  | resultados por página Mostrando de 1 até 1 de 1 registros                                                                                                    | Anterior 1 Próximo     |

Fonte: https://digisusgmp.saude.gov.br/.

**Observação:** qualquer alteração no conteúdo do PS deverá ser feita com anuência do respectivo Conselho de Saúde.

Lembrando que somente os perfis Gestor e Técnico possuem autorização para finalizar o componente **Plano de Saúde** e abrir para ajustes.

Os botões "**Gerar PDF**" e "**Gerar Excel**" permitem realizar download somente das DOMI registradas na tela do Plano de Saúde. O download para os demais arquivos é realizado no "**Histórico das Ações**".

#### Figura 43 – Gerar PDF e Excel

| govar                     |                                                                            |                                                                     | -                            | same terrorigite remove | unange management           |          |
|---------------------------|----------------------------------------------------------------------------|---------------------------------------------------------------------|------------------------------|-------------------------|-----------------------------|----------|
| -+*                       | NATE OF COMPANY                                                            | Módulo Planejamento                                                 |                              |                         |                             |          |
| Land Co.                  | interioren and                                                             |                                                                     |                              |                         | - far in Talens             |          |
| K                         | 2022.2025                                                                  | 2822 3820 2504 2028<br>PROGRAMMEND MUNUTE SHOPE                     | neza Innos Innos Aun         |                         |                             | <b>a</b> |
| Diret<br>source<br>And da | inizes para o P<br>ar te Pero de Balar Aja<br>Conterência de Saúce<br>2021 | lano de Saúde 2022 - 2025<br>1993<br>gue anteceteu o Plano de Saúde |                              |                         |                             | Ē        |
|                           |                                                                            |                                                                     |                              |                         | Apastal Plane de Sasde      |          |
| er lä                     | Diretness                                                                  |                                                                     |                              |                         | Objetivos                   |          |
| 4                         | Adminute at                                                                | ersetaras para intervenção sonos os determinantes                   | e condicionarilles da salide |                         | O CONTINUE                  |          |
| 2                         | Promoção de política                                                       | n de equidade                                                       |                              |                         | O Citymans                  |          |
| 3                         | Promoção e proteção                                                        | a saáde anima)                                                      |                              |                         | O Copelines                 |          |
| *                         | Energèricaes em das                                                        | ide Politika                                                        |                              |                         | O Ctériles                  |          |
| 2                         | Wysłacie em Saúde                                                          | ATDENI                                                              |                              |                         | 0.0140000                   | 1000     |
| E                         | Vigitines Savitans                                                         |                                                                     |                              |                         | O CONTRACTOR                | <u></u>  |
| <u></u>                   | Vigilarcia Epidemiok                                                       | igica de doenças o agravos à saúde                                  |                              |                         | O Charleson                 |          |
| 8                         | Vigilância em Saúde                                                        | do Tratalhador                                                      |                              |                         | O Objetteres                |          |
| 9)                        | Alenção Presida a S                                                        | al tre                                                              |                              |                         | O CTUDUE                    |          |
| 31                        | Alenção à Pessoa co                                                        | m Deficiência                                                       |                              |                         | O Citysteen                 |          |
| 10                        | <ul> <li>newlador, por pág</li> </ul>                                      | tel telefondo de 1 alé                                              | 10 de 23 régiens             | Anterior<br>(A) Oc      | 1 2 3 Printere<br>Sur Excel |          |
| Arquiv                    | os Complementar                                                            | 45<br>04                                                            |                              |                         |                             |          |
| Date d                    | te servici 👘 De                                                            | ecingão                                                             |                              |                         | Openção                     |          |
| 297035                    | 2022 11:00:15 79                                                           | ano Manopal de Saúde de Delvedor 2022-2025 so                       | атие П                       |                         |                             |          |
| 29033                     | 2022 11:00:15 PM                                                           | no Manicipal de Saúde de Salvador 2022-2525 vo                      | anel                         |                         | -                           |          |
| Morban                    | ido da 1 até 2 de 2 regis                                                  | W16                                                                 |                              |                         | Arteniar 🔥 Priseme          |          |
|                           |                                                                            |                                                                     | Cardy many                   | 164                     |                             |          |
|                           |                                                                            |                                                                     |                              |                         |                             |          |
|                           |                                                                            |                                                                     |                              | Darmed internation      | RATL                        |          |
|                           |                                                                            |                                                                     |                              |                         | AND A TRANSPORT             |          |

Fonte: https://digisusgmp.saude.gov.br/.

## **A** Atenção!

Ao solicitar ajuste no Plano de Saúde, todas as metas anualizadas na PAS e que estejam em edição, isto é, não finalizadas, deverão ser reanualizadas.

**Atenção à nova funcionalidade**: com o ajuste do PS, as programações selecionadas também repercutirão essas alterações.

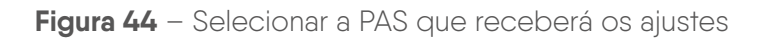

Г

| As<br>rea | Programações Anuais de Saúde selecionadas (✔) abaixo receberão os ajustes<br>lizados no Plano de Saúde. Desmarque aquelas que não devem receber os ajustes. |
|-----------|----------------------------------------------------------------------------------------------------|
| As<br>cor | Programações "Trancadas" (com parecer emitido) não receberão modificações<br>n essa ação.                                                                   |
| F         | A ATENÇÃO: As Programações selecionadas perderão todo progresso no<br>preenchimento de anualização de metas.                                                |
| 0         | Drientações                                                                                                    |
|           | PAS 2022 - Aprovado                                                                                                    |
| ~         | PAS 2023 - Não Iniciado                                                                                                    |
| ~         | PAS 2024 - Não Iniciado                                                                                                    |
| <b>v</b>  | PAS 2025 - Não Iniciado                                                                                                    |
|           | 🗙 Cancelar 🗸 Confirmar                                                                                                    |

Fonte: https://digisusgmp.saude.gov.br/.

# 6 A PROGRAMAÇÃO ANUAL DE SAÚDE

# Conforme o artigo 97 da Portaria de Consolidação n.º 1, de 28 de setembro de 2017:

A Programação Anual de Saúde (PAS) é o instrumento que operacionaliza as intenções expressas no plano de saúde e tem por objetivo anualizar as metas do plano de saúde, com suas respectivas ações e prever a alocação dos recursos orçamentários a serem executados.

No DGMP, o gestor deverá anualizar as metas, descrever as ações e registrar a previsão dos recursos orçamentários a serem executados. Ao finalizar essa parte, será pedido que o gestor anexe a PAS na íntegra. Nesse contexto, é necessário que o gestor já esteja com a PAS elaborada e encaminhada para apreciação do Conselho de Saúde. Cabe ressaltar, portanto, que no DGMP registram-se apenas as informações solicitadas. Ou seja, <u>não</u> é elaborada <u>nem</u> encaminhada para apreciação do Conselho de Saúde por meio do sistema.

#### Atenção!

Inserir as informações do Plano de Saúde no sistema é precondição para prosseguir no registro da PAS.

O encaminhamento da PAS do PS ao respectivo Conselho de Saúde deverá ser feito antes do envio da LDO do exercício correspondente à casa legislativa, conforme § 2°, artigo 36, da Lei Complementar n.º 141/2012.

Atenção:

União – 15 de abril.

Estados – observar o prazo estabelecido pelas respectivas constituições estaduais. DF e municípios – observar as respectivas leis orgânicas.

As Programações Anuais de Saúde estarão liberadas automaticamente para edição, desde que finalizado o Plano de Saúde. A PAS apresentará as DOMI preenchidas conforme o PS.

Primeiramente, será necessário escolher a diretriz e o objetivo e, depois, filtrar as metas relacionadas a eles. A meta a ser anualizada aparecerá como **Pendente**, em vermelho.

|                                                                                                    |                                        | $\sim$                                                     |                           |
|----------------------------------------------------------------------------------------------------|----------------------------------------|------------------------------------------------------------|---------------------------|
| 2018 - 2021         2018         2019         2020                                                                                | 2021                                   | 1º RDQA 2º RDQA 3º RDQA RAG                                | Ano de Pactuação 🗸 🧐      |
| PLANO DE SAUDE PROGRAMAÇÃO ANUAL                                                                                                  | DESAUDE                                | RELATORIOS DE GESTÃO                                       | PACTUAÇÃO INTERFEDERATIVA |
|                                                                                                    |                                        |                                                            |                           |
| rogramação Anual de Saúde 201                                                                                                    | 8                                      |                                                            |                           |
| este módulo você deverá completar as informações a res                                                                            | peito da sua programaç                 | ão anual de saú <mark>de,</mark> para isso você deverá seg | uir as etapas abaixo:     |
| Realize a anualização de todas as suas metas clicar                                                                               | ndo no botão <mark>anual</mark> izar n | a tela "Anualização das Metas"                             |                           |
| <ul> <li>Preencha a tabela orçamentaria na tela "Orçamento"</li> <li>Faça a revisão das informações inseridas e quando</li> </ul> | não houverem mais ajus                 | stes clique no botão finalizar na tela "Visualiza          | r"                        |
| ugestão: utilize os botões da linha abaixo para navegar.                                                                          |                                        |                                                            |                           |
| 0                                                                                                    |                                        | •                                                          |                           |
| Apualização                                                                                                    |                                        | Orcamento                                                  | Visualizar                |
| das Metas                                                                                                    |                                        | Difference a                                               |                           |
|                                                                                                    |                                        | ▼ Filtros                                                  |                           |
| Diretrizes                                                                                                    |                                        |                                                            |                           |
| Selecione uma diretriz                                                                                                    |                                        |                                                            | ¥                         |
| Objetivos                                                                                                    |                                        |                                                            |                           |
|                                                                                                    |                                        |                                                            | ~                         |
|                                                                                                    |                                        |                                                            |                           |
|                                                                                                    |                                        |                                                            |                           |
|                                                                                                    |                                        |                                                            | Impar Filtro Q Pesquisar  |
|                                                                                                    |                                        |                                                            | Jumpar Filtro Q Pesquisar |
| 10 v resultados por página                                                                                                    |                                        |                                                            | Jumpar Filtro Resquisar   |
| 10 v resultados por página<br>Acta                                                                                                |                                        |                                                            | Limpar Filtro Q Pesquisar |

| Figura  | 45 - | - Tela | inicial | da | Proar    | amacão  | Anual  | de | Saúde |
|---------|------|--------|---------|----|----------|---------|--------|----|-------|
| i igaia |      | 1010   | nnoidi  | au | i i o gi | annaçao | / thou | 00 | ouuuu |

Ao clicar na meta a ser anualizada, abre-se uma tela para confirmação do valor da meta para o ano da PAS em questão. Em seguida, o usuário deve inserir uma ou mais ações para cada meta.

Além da anualização da meta e da descrição das ações, é possível vinculá-la a uma ou mais subfunções orçamentárias (Portaria Mpog n.º 42, de 14 de abril de 1999), tais como as apresentadas no Siops, por ocasião do registro da execução orçamentária. O sistema não fará a identificação de valores por cada meta ou ação, ainda que haja municípios e estados que consigam informar esse nível de detalhes.

Fonte: https://digisusgmp.saude.gov.br/.

#### Figura 46 – Anualização de meta e inserção de ações e subfunções

| nualizar Meta do Plano de Saúde 2018 - 2021                                                                                                    | 📾 Lista de Metas |
|----------------------------------------------------------------------------------------------------|------------------|
| Diretriz: 1. Garantir o acesso da população a serviços de qualidade, com equidade e em tempo adequado, ao atendimento de necessidades de sa<br>aprimoramento da atenção especializada. | úde, mediante    |
| Objetivo: 1.1. Efetivar mecanismos que propiciem a ampliação do acesso e qualidade dos Serviços da Rede de Atenção Básica                                                              |                  |
| Meta: 1.1.1. Aumentar a cobertura populacional estimada pelas equipes de Atenção Básica                                                                                                |                  |
| Proporção                                                                                                    |                  |
| 1 Informe aqui o texto da ação                                                                                                    | × Excluir        |
| ubfunções                                                                                                    |                  |
|                                                                                                    |                  |
| ) - Informações Complementares                                                                                                    |                  |
| 122 - Administração Geral                                                                                                    |                  |
| JUT - Alençao basica                                                                                                    |                  |
| 302 - Assistencia Hospitalar e Ambulatorial                                                                                                    |                  |
| 303 - Suporte Profilatico e Terapeutico                                                                                                    |                  |
| 304 - Vigilância Sanitária                                                                                                    |                  |
| 305 - Vigilância Epidemiológica                                                                                                    |                  |
| 306 - Alimentação e Nutrição                                                                                                    |                  |

Fonte: https://digisusgmp.saude.gov.br/.

A lógica do sistema está em identificar, na PAS, a relação de metas com as subfunções orçamentárias, para que nos RDQA e no RG sejam feitas análises do que se previu em termos de metas e ações e os recursos executados e informados no Siops, quando da prestação de contas. Com a vinculação nas metas, poderá ser feito o monitoramento do seu alcance (do impacto na saúde), de acordo com a subfunção orçamentária. E, caso tenha ocorrido a frustração de receitas impedindo o alcance da meta ou a realização de alguma ação, por exemplo, o gestor poderá realizar comentários no campo análises e considerações.

No DGMP, deve ser registrada a previsão considerando as subfunções orçamentárias específicas para a área da saúde, conforme previsto na Portaria Mpog n.º 42, de 14 de abril de 1999, e destacado no anexo da referida Portaria.

| 10 – Saúde | 301 - Atenção Básica                        |
|------------|---------------------------------------------|
|            | 302 - Assistência Hospitalar e Ambulatorial |
|            | 303 – Suporte Profilático e Terapêutico     |
|            | 304 – Vigilância Sanitária                  |
|            | 305 – Vigilância Epidemiológica             |
|            | 306 - Alimentação e Nutrição                |

| Figura 47 – | - Subfunções | orçamentárias | da saúde |
|-------------|--------------|---------------|----------|
|-------------|--------------|---------------|----------|

Fonte: https://digisusgmp.saude.gov.br/.

Além das subfunções orçamentárias específicas da área da saúde, o DGMP disponibiliza outras duas: Administração Geral e Informações Complementares.

Administração Geral concentra ações de gestão e manutenção de órgãos do governo. Nessa subfunção, o ente deverá lançar o somatório das despesas constantes da subfunção administrativa: Planejamento e Orçamento, Administração Geral, Administração Financeira, Controle Interno, Tecnologia da Informação, Formação de Recursos Humanos e Comunicação Social.

São representadas por todas as subfunções do grupo 100 não vinculadas diretamente à saúde: 121 – Planejamento e Orçamento; 122 – Administração Geral; 123 - Administração Financeira; 124 - Controle Interno; 125 - Normatização e Fiscalização; 126 – Tecnologia da Informação; 127 – Ordenamento Territorial; 128 – Formação de Recursos Humanos; 129 – Administração de Receitas; 130 – Administração de Concessões; 131 – Comunicação Social.

Para gualquer ação que não se enguadre na relação de subfunções apresentadas, utiliza-se a opção "Informações Complementares". O ente deverá lançar, nessa tabela, o somatório de todas as despesas das subfunções que não sejam vinculadas à função administrativa e às subfunções vinculadas (Previdência Básica, Previdência do Regime Estatutário, Previdência Complementar, Desenvolvimento Científico, Desenvolvimento Tecnológico e Engenharia, Difusão do Conhecimento Científico e Tecnológico, Refinanciamento da Dívida Interna, Refinanciamento da Dívida Externa, Serviço da Dívida Interna, Serviço da Dívida Externa, e outras).

Representada por todas as outras subfunções não vinculadas diretamente à saúde, são exemplos: 841 – Refinanciamento da Dívida Interna; 842 – Refinanciamento da Dívida Externa; 843 – Serviço da Dívida Interna; 844 – Serviço da Dívida Externa; 845 – Outras Transferências (I) (A); 846 – Outros Encargos Especiais; 271 – Previdência Básica; 272 – Previdência do Regime Estatutário; 273 – Previdência Complementar; 274 – Previdência Especial.

A segunda etapa do preenchimento do componente **Programação Anual de Saúde** é o lançamento das informações orçamentárias, conforme dados informados pela LOA correspondente. O gestor deverá registrar no DGMP as informações de previsão de receitas por fonte de recursos, categoria econômica e subfunção orçamentária.

É necessário clicar em cada fonte de recursos para inserir os valores. Ao concluir essa etapa, cada meta aparecerá como **Anualizada**, em verde.

------👍 👓 🚓 Módulo Planejamento C 402\_405 2 200 202 203 205 0041 0041 0041 005 Programação Anual de Saúde 2022 100 Amonikitação Ima Martes WINEDO Programação Orçamentária Recursos ordinárice - Fonte Livre (RS) 0 - Informações Complementares Commente IRB U.III Capital ILS 122 - Administração Geral Comerte HS 0.00 Capital HS 0.08 301 - Atenção Basica d.m. Capital 10 Comme #3 nut 302 - Assistência Hospitalar e Ambulatorial Converter 413 con Capital 415 303 - Suporte Profilitico e Terapéulico 1.00 Capital RS Comerte RS 904 - Vigilincia Saritària 306 - Vigilância Epidemiológica 0.10 Capital IIS 0.05 Comenta III 308 - Alimentação e Nutrição Comme III: 1.111 Capear IIS inite: Distance Values Recella de impostos e de transferência de impostos (recelta própria - RS) Tramiladoriais de fundos à Fando de Recursos de 905, provenantes de Governo Foderal (HS) Transferênciais de handos as Fondo de Recursos de SUS, provementas de Governo Estadual (RE) Transferêncies de convêntos destinados à Saúde (78) Cowactes de Credito Vincuadas à Saste (PD) Royaldes do petróleo destinados a Saúle (RS) Outros recursos destinados a Saúde (RS) Transfordessaa da Undo - inciso Lito art 5º de Lai Comptimientar 173/2020 WS: ..... Ø-----

Figura 48 – Inserção de informações da Programação Orçamentária

Fonte: https://digisusgmp.saude.gov.br/.

MINISTÉRIO

DA SAÚDE

|                                                                                                    | FROGRA                                                          | инсур мингре з                                              | AUDE                                          |                                                                   | RELATÓRIOS                                                          |                                                |                                         |                                          |                                    |                 |
|----------------------------------------------------------------------------------------------------|-----------------------------------------------------------------|-------------------------------------------------------------|-----------------------------------------------|-------------------------------------------------------------------|---------------------------------------------------------------------|------------------------------------------------|-----------------------------------------|------------------------------------------|------------------------------------|-----------------|
| <sup>o</sup> rogramação A                                                                               | Anual de Sa                                                     | úde 2022                                                    |                                               |                                                                   |                                                                     |                                                |                                         |                                          |                                    |                 |
|                                                                                                    |                                                                 |                                                             |                                               |                                                                   | e                                                                   |                                                |                                         | 6                                        |                                    |                 |
|                                                                                                    | Anualização                                                     |                                                             |                                               |                                                                   | Orçamento                                                           |                                                |                                         | Visu                                     | sitzar                             |                 |
|                                                                                                    | ties motes                                                      |                                                             |                                               |                                                                   |                                                                     |                                                |                                         |                                          |                                    |                 |
| nformações de                                                                                           | e Diretrizes,                                                   | Objetivos                                                   | , Metas e                                     | Indicado                                                          | res 2022                                                            |                                                |                                         |                                          |                                    |                 |
| DIRETRIZ Nº 1 - Diretri                                                                                 | z                                                               |                                                             |                                               |                                                                   |                                                                     |                                                |                                         |                                          |                                    |                 |
| OBJETIVO Nº 1,1 - Cb)                                                                                   | etwo                                                            |                                                             |                                               |                                                                   |                                                                     |                                                |                                         |                                          |                                    |                 |
| Nº Descrição de<br>Neta                                                                                 | Indicador                                                       | pera monitoramen                                            | to e avaliação da                             | meta                                                              | indicador ().<br>Vator Ano                                          | into-Ease)<br>Unisade di                       | Mite Prevista<br>2022                   | Meta Plano<br>2025)                      | (2022- Unid<br>Me                  | ocie de<br>Eida |
|                                                                                                    |                                                                 |                                                             |                                               |                                                                   |                                                                     | Medida                                         |                                         | -                                        |                                    |                 |
| 111 089                                                                                                 | Calendra populacie                                              | stephesis pess of                                           | albes de Alexidio es                          | 2954                                                              | 25 2021                                                             | NUMERO                                         |                                         | - 10                                     | he                                 | neni            |
| Demossitution da vincular                                                                               | io das metas armale                                             | artas com a Subila                                          | acia                                          |                                                                   |                                                                     |                                                |                                         |                                          |                                    |                 |
| Subhinções                                                                                              |                                                                 | Descr                                                       | ção das Metas pr                              | ır Subfunção                                                      |                                                                     | Meta                                           | orogramada pera                         | o esercicio                              |                                    |                 |
|                                                                                                    |                                                                 | 2011 2012                                                   |                                               |                                                                   | 100                                                                 | 112230                                         |                                         |                                          |                                    | _               |
| Demoestativo da Progran<br>Subfunções                                                                   | Categoria<br>Econòmica                                          | m Saúde por Subl<br>Recoreos<br>orcinários -<br>Fonte Livre | Receita de<br>Impositos e de<br>Transferência | Econômica e Fo<br>Transferências<br>de fundos a<br>Fundo de       | me de Recursos<br>Transferências<br>de funtos eo<br>Fuedo de        | Transferências<br>de convênios<br>destinados à | Operações<br>ne Crédico<br>vinculados á | Royaltics do<br>petroleo<br>destinados à | Outros<br>recursos<br>destinados à | Totaliji        |
|                                                                                                    |                                                                 | (Fd)                                                        | de impostos<br>(receita<br>própria - R\$)     | Recursos do<br>SUS,<br>provenientes<br>do Governo<br>Federal (RS) | Recursos do<br>SUS,<br>proversientes<br>do Coverso<br>Euraduat (RS) | Saúde (RS)                                     | Sarixia (RS)                            | Saúdo (RSI                               | Savino (RS)                        |                 |
| 8 - Informaçães Complemento                                                                             | res Contente                                                    | 104                                                         | NA.                                           | 44                                                                | hia                                                                 | 944                                            | BIA.                                    | 164                                      | NA.                                |                 |
|                                                                                                    | Capitar                                                         | 166                                                         | 5/8                                           | 343                                                               | 164                                                                 | %A                                             | NiA                                     | fea.                                     | NA                                 |                 |
| 122 - Administração Geral                                                                               | Convente                                                        | NO.                                                         | 84                                            | 812                                                               | на                                                                  | 844                                            | N5A                                     | PA24                                     | 164                                |                 |
| Mr. Hards Distr.                                                                                        | Copital                                                         | NOL                                                         | NA.                                           | 104                                                               | hia.                                                                | 44                                             | NIA NIA                                 | Faw.                                     | N/A<br>N/A                         |                 |
| 101 - MEREN DESKA                                                                                       | Capital                                                         | NOR                                                         | KA                                            | 168                                                               | hik                                                                 | 144                                            | NIA                                     | 764                                      | 10                                 |                 |
| 347 - Assistância Haspitalar e                                                                          | Contentia                                                       | hex                                                         | R/A                                           | 16.R.                                                             | hick                                                                | 14/4                                           | NIA                                     | 844                                      | N/A                                |                 |
| Antisiational                                                                                           | Capitar                                                         | NA                                                          | 8/4                                           | N.S.                                                              | NO                                                                  | 14/4                                           | niA                                     | 86%                                      | N/A                                | 0               |
|                                                                                                    | Cortente                                                        | PLLA.                                                       | 64                                            | N-0.                                                              | NO.                                                                 | 164                                            | NSA                                     | P.676                                    | 154                                |                 |
| 383 - Sapelle Profilitione                                                                              |                                                                 | NU.                                                         | 84                                            | 14m                                                               | NA                                                                  | 14/4                                           | NA                                      | Para                                     | Nº4                                | 0               |
| 383 - Sapele Politiko e<br>Teapěilo:                                                                    | Cabital                                                         |                                                             | 15/A                                          | 164                                                               | FEA                                                                 | 36/A                                           | hiA.                                    | 164                                      | N/A                                | 6               |
| 383 - Sapele Politikove<br>Teapédoo<br>384 - Vigiliecu Santaria                                         | Capitel                                                         | RIA.                                                        |                                               | ALSI.                                                             | NIX                                                                 | 444                                            | NIA                                     | NEL                                      | N/A.                               | 0               |
| 383 - Sagnele Profilético e<br>Teopérico<br>384 - Vigilíacos Santária                                   | Capital<br>Comenta<br>Capital                                   | NO.                                                         | 64                                            |                                                                   |                                                                     |                                                | Pale.                                   | FAM                                      | RVA.                               |                 |
| 381 - Saperle Profilitione<br>Terapérikon<br>384 - Wysiintra Santains<br>385 - Wysiintra Epitemiológic  | Capital<br>Corrente<br>Capital<br>Capital<br>Corrente           | NG.                                                         | 644<br>644                                    | 85                                                                | HIX                                                                 | NA                                             |                                         |                                          |                                    |                 |
| 381 - Sapele Profilélico e<br>Terapérico<br>384 - Vigiliecia Santária<br>385 - Vigiliecia Epidemiológic | Capital<br>Corrente<br>Capital<br>Capital<br>Capital<br>Capital | RUA<br>RUA<br>RUA<br>RUA                                    | NA<br>NA<br>NA                                | 845<br>845                                                        | HDA<br>PEA                                                          | N/A<br>1/4                                     | NA.                                     | 144                                      | R/A                                | 0               |

Fonte: https://digisusgmp.saude.gov.br/.

Para finalizar, é preciso clicar em "**Visualizar**" e, em seguida, em "**Finalizar**". Esse processo de finalização se dá com a inserção do arquivo da PAS na íntegra e com a informação do status de apreciação pelo respectivo Conselho de Saúde.

## **A** Atenção!

Módulo Planejamento permite a inserção de arquivos de até 20 mb de tamanho. Arquivos de tamanho maior devem ser compactados.

Figura 50 – Finalização da PAS – inserção de arquivo e status de apreciação

| Anexar Programação Anual de Saúde * Selecione um Arquivo Nome: - Extensão permitida: pdf Tamanho do arquivo: Tamanho máximo permitido: 40 MB Status da Programação Anual de Saúde * Selecione um status Selecione um status Aprovado Não Aprovado Em Análise no Conselho de Saúde Progresso do upload | Finalizar Programação Anual de Saúde   |            |           |
|----------------------------------------------------------------------------------------------------|----------------------------------------|------------|-----------|
| Nome: -<br>Extensão permitida: pdf<br>Tamanho do arquivo:<br>Tamanho máximo permitido: 40 MB<br>Status da Programação Anual de Saúde *<br>Selecione um status<br>Selecione um status<br>Aprovado<br>Não Aprovado<br>Em Análise no Conselho de Saúde<br>Progresso do upload                            | Anexar Programação Anual de Saúde *    |            |           |
| Nome: -<br>Extensão permitida: pdf<br>Tamanho do arquivo:<br>Tamanho máximo permitido: 40 MB<br>Status da Programação Anual de Saúde *<br>Selecione um status<br>Aprovado<br>Não Aprovado<br>Em Análise no Conselho de Saúde<br>Progresso do upload                                                   | Selecione um Arquivo                   |            |           |
| Extensão permitida: pdf<br>Tamanho do arquivo:<br>Tamanho máximo permitido: 40 MB<br>Status da Programação Anual de Saúde *<br>Selecione um status<br>Selecione um status<br>Aprovado<br>Não Aprovado<br>Em Análise no Conselho de Saúde<br>Progresso do upload                                       | Nome: -                                |            |           |
| Tamanho do arquivo:<br>Tamanho máximo permitido: 40 MB<br>Status da Programação Anual de Saúde *<br>Selecione um status<br>Selecione um status<br>Aprovado<br>Não Aprovado<br>Em Análise no Conselho de Saúde<br>Progresso do upload                                                                  | Extensão permitida: pdf                |            |           |
| Tamanho máximo permitido: 40 MB  Status da Programação Anual de Saúde *  Selecione um status  Aprovado Não Aprovado Em Análise no Conselho de Saúde  Progresso do upload  X Cancelar  Confirmar                                                                                                    | Tamanho do arquivo:                    |            |           |
| Status da Programação Anual de Saúde * Selecione um status Aprovado Não Aprovado Em Análise no Conselho de Saúde  Progresso do upload  X Cancelar ✓ Confirmar                                                                                                    | Tamanho máximo permitido: 40 MB        |            |           |
| Selecione um status          Selecione um status         Aprovado         Não Aprovado         Em Análise no Conselho de Saúde                                                                                                    | Status da Programação Anual de Saúde * |            |           |
| Selecione um status Aprovado Não Aprovado Em Análise no Conselho de Saúde Progresso do upload                                                                                                    | Selecione um status                    |            | ~         |
| Aprovado<br>Não Aprovado<br>Em Análise no Conselho de Saúde                                                                                                    | Selecione um status                    |            |           |
| Não Aprovado<br>Em Análise no Conselho de Saúde<br>Progresso do upload                                                                                                    | Aprovado                               |            | 1         |
| Em Análise no Conselho de Saúde Progresso do upload                                                                                                    | Não Aprovado                           |            |           |
| Progresso do upload                                                                                                    | Em Análise no Conselho de Saúde        |            |           |
| Progresso do upload                                                                                                    |                                        |            |           |
| Progresso do upload                                                                                                    |                                        |            |           |
| * Cancelar Confirmar                                                                                                    | Programs de unioned                    |            |           |
| * Cancelar Confirmar                                                                                                    | riogiesso da aplasa                    |            |           |
| * Cancelar Confirmar                                                                                                    |                                        |            |           |
| V Ourround V Oornin na                                                                                                    |                                        | * Cancelar | Confirmar |

Fonte: https://digisusgmp.saude.gov.br/.

# 6.1 AJUSTE DA PROGRAMAÇÃO ANUAL DE SAÚDE E DOWNLOAD DE ARQUIVO

A ação de ajustes da **Programação Anual de Saúde** segue o mesmo procedimento de ajuste do PS. Logo, deve ser inserida justificativa, caso seja necessário fazer alguma alteração textual ou de arquivos anexos.

Cabe destacar que, neste componente da PAS, não é possível alterar as DOMI, de modo que **o ajuste** deve ser feito no componente do **PS**, e a **PAS** deve estar em aberto (status "**Em Elaboração**" ou "**Retornado para Ajuste**") para receber os ajustes feitos no Plano de Saúde.

Ressalte-se que a realização de ajuste no Plano de Saúde implicará a reanualização de todas as metas constantes das PAS que não estiverem finalizadas, conforme já destacado.

**Observação**: qualquer alteração no conteúdo da PAS deverá ser feita com anuência do respectivo Conselho de Saúde.

## Atenção!

Quando houver alteração no conteúdo da PAS e for preciso ajustá–la, certifique–se de que os relatórios (RDQA e o RG) estejam com o status "Em Elaboração", para receberem a referida alteração.

Caso os relatórios (RDQA e RG) já tenham sido encaminhados e/ou aprovados pelo Conselho de Saúde, não receberão alterações feitas na PAS após ajustes.

#### Figura 51 – Ajuste da PAS

| Ajustar Programação Anual de Saúde                                                                                       |
|----------------------------------------------------------------------------------------------------|
| ATENÇÃO: Os RDQA e RAG já enviados para análise do Conselho de Saúde não receberão os ajustes da PAS.<br>Justificativa * |
| Informe aqui a justificativa para o ajuste da Programação Anual de Saúde                                                 |
| Anexar arquivo (opcional)<br>Selecione um Arquivo<br>Nome: -                                                             |
| Extensão permitida: pdf                                                                                                  |
| Tamanho do arquivo:                                                                                                    |
| Tamanho máximo permitido: 40 MB                                                                                          |
| □ Ciente e prosseguir com ajuste da Programação Anual de Saúde                                                           |
| Progresso do upload                                                                                                    |
|                                                                                                    |
| * Cancelar Confirmar                                                                                                    |

Fonte: https://digisusgmp.saude.gov.br/.

Caso uma meta estabelecida no Plano de Saúde não seja prevista para todas as PAS ao longo do ciclo de planejamento, o gestor poderá desabilitá-la no campo "Meta não programada para o exercício".

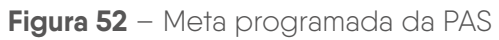

| Meta para 2021<br>(Previsão: 0,30)<br>Meta não progra | nada para o exercicio  |  |
|-------------------------------------------------------|------------------------|--|
| 0,00                                                  | Proporção              |  |
| O Ação                                                | Exercício Antenor      |  |
| Subfunções *                                          |                        |  |
| Clique aqui para selecionar                           | uma ou mais subfunções |  |
| 📼 Salvar e Voltar para a I                            | ista de Metas          |  |

Fonte: https://digisusgmp.saude.gov.br/.

# 7 RELATÓRIO DETALHADO DO QUADRIMESTRE ANTERIOR E RELATÓRIO DE GESTÃO

O DGMP é o sistema obrigatório para a elaboração e o envio do RDQA e do RG e, consequentemente, para recomendações, no caso do RDQA, e para a apreciação, no caso do RG, pelos Conselhos de Saúde. Nesse sentido, foi criado para qualificar a elaboração desses instrumentos de monitoramento e comprovação de gastos, respectivamente.

Em atendimento à Lei Complementar (LC) n.º 141, de 13 de janeiro 2012, e às recomendações dos órgãos de controle quanto à melhoria no processo de monitoramento da execução de Planos de Saúde pelas áreas finalísticas do Ministério da Saúde, os componentes **RDQA** e **RG** buscaram incorporar e aprimorar funcionalidades do antigo SargSUS, cujos objetivos específicos são:

- Inserir os resultados alcançados por meta anualizada na PAS.
- Possibilitar, aos Conselhos de Saúde, uma avaliação qualificada sobre os RDQA e o RG, com base na disponibilização de série histórica de indicadores.
- Dar transparência à execução das ações programadas, bem como à alocação dos recursos financeiros.
- Permitir o monitoramento da execução física, orçamentária e financeira nos RDQA e no RG.

Os órgãos gestores de saúde da União, dos estados, do Distrito Federal e dos municípios darão ampla divulgação, inclusive em meios eletrônicos de acesso público, das prestações de contas periódicas da área da saúde, para consulta e apreciação dos cidadãos e de instituições da sociedade, com ênfase no que se refere a:

I – comprovação do cumprimento do disposto nesta Lei Complementar;

II – Relatório de Gestão do SUS;

III – avaliação do Conselho de Saúde sobre a gestão do SUS no âmbito do respectivo ente da Federação.

Parágrafo único. A transparência e a visibilidade serão asseguradas mediante incentivo à participação popular e realização de audiências públicas, durante o processo de elaboração e discussão do plano de saúde. (Brasil, 2012, art. 31).

O RDQA objetiva o monitoramento das metas e das ações da PAS e deve ser apresentado até o final dos meses de maio (1º RDQA), setembro (2º RDQA) e fevereiro (3º RDQA), na Casa Legislativa da esfera correspondente, conforme § 5º do artigo 36 da LC n.º 141/2012. Além disso, o RDQA deve ser enviado para avaliação no Conselho de Saúde, conforme o artigo 31 da LC n.º 141/2012.

Os Conselhos de Saúde, no âmbito de suas atribuições, avaliarão a cada quadrimestre o relatório consolidado do resultado da execução orçamentária e financeira no âmbito da saúde e o relatório do gestor da saúde sobre a repercussão da execução desta Lei Complementar nas condições de saúde e na qualidade dos serviços de saúde das populações respectivas e encaminhará ao Chefe do Poder Executivo do respectivo ente da Federação as indicações para que sejam adotadas as medidas corretivas necessárias. (Brasil, 2012, art. 41).

A elaboração do RDQA e o envio para avaliação do Conselho de Saúde devem ser feitos no DGMP, conforme inciso II, artigo 436, da Portaria de Consolidação n.º 1/2017.

O DGMP permite a elaboração dos RDQA, mas vale lembrar novamente: o envio via sistema ao Conselho de Saúde não substitui a apresentação e as discussões presenciais nesse órgão deliberativo.

Já o RG deve ser apresentado ao respectivo Conselho de Saúde até o dia 30 de março do ano seguinte ao da execução financeira, cabendo ao Conselho emitir parecer conclusivo sobre o cumprimento ou não das normas estatuídas.

Como dito anteriormente, os RDQA e o RG somente serão liberados para elaboração após o preenchimento das informações do Plano de Saúde da Programação Anual de Saúde correspondente, abrindo para preenchimento na temporalidade devida. O sistema apresenta a estrutura de relatório aprovada pelo Conselho Nacional de Saúde (Res. CNS n.º 459, de 10 de outubro de 2012) tanto para os relatórios quadrimestrais quanto para o anual, com suas devidas especificidades. O menu lateral dos RDQA e do RG é retrátil ao clique.

A maior parte das informações dos relatórios são importadas de sistemas nacionais de informação, cuja data da consulta e a fonte vêm informadas em cada item.

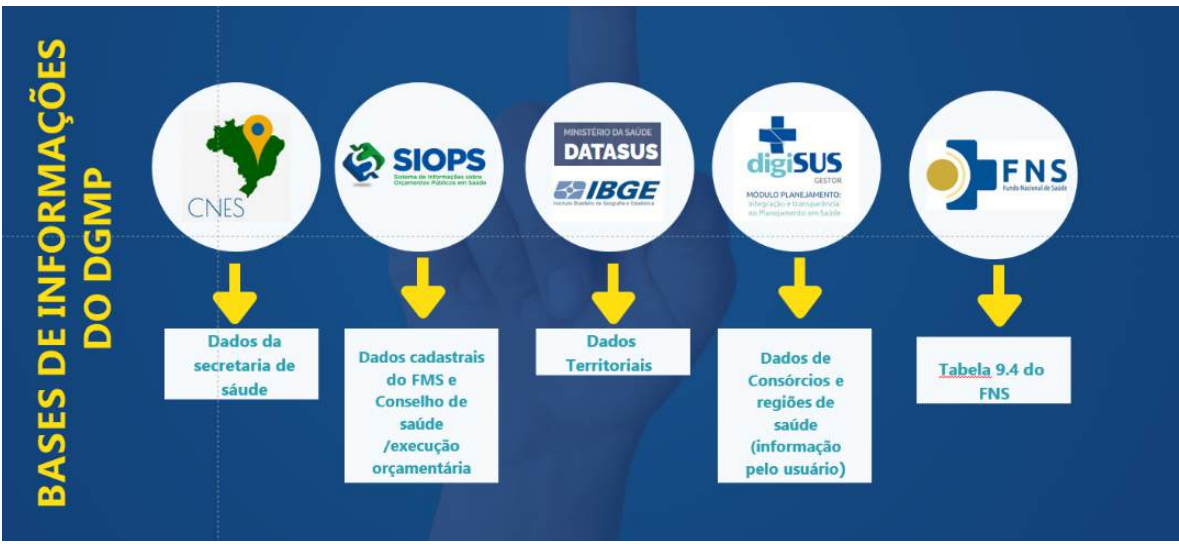

Figura 53 – Bases de informações do DGMP

Fonte: Ministério da Saúde.

Ao finalizar o relatório, é possível baixar o arquivo com o documento formatado. Com exceção dos itens 1 e 2, os demais são de preenchimento <u>obrigatório</u>. Isto é, os campos de "**Análises e Considerações**" existentes em cada um dos itens do sumário precisam receber comentários dos gestores.

Além da inserção de análises e considerações, em cada um dos itens dos RDQA e do RG será possível a inclusão de imagens e tabelas, entre outros recursos, caso seja de interesse da gestão. Por exemplo, agregar mais informações das bases de dados locais, uma vez que o DGMP apenas apresenta informações das bases nacionais. Cabe destacar que, sempre que possível, as informações são apresentadas com a série histórica dos últimos cinco anos, se disponíveis.

O item 1, de **identificação do ente**, cujas informações estão previamente preenchidas no menu superior do sistema, não necessita ser preenchido.

#### Figura 54 – Tela inicial do RDQA e do RG – visão do menu

| 1. Identificação                                            | 1. Identificação                                                                         |                                                                  |                          |              |  |
|-------------------------------------------------------------|------------------------------------------------------------------------------------------|------------------------------------------------------------------|--------------------------|--------------|--|
| 1.1. Informações Territoriais                               | 1 1 Informações Territoriais                                                             |                                                                  |                          |              |  |
| 1.2. Secretaria de Saúde                                    |                                                                                          |                                                                  |                          |              |  |
| 1.3. Informações da Gestão                                  | UF                                                                                       |                                                                  |                          |              |  |
| 1.4. Fundo de Saúde                                         | AL                                                                                       |                                                                  |                          |              |  |
| 1.5. Plano de Saúde                                         | Município                                                                                |                                                                  |                          |              |  |
|                                                             | ALAGOAS                                                                                  |                                                                  |                          |              |  |
| 1.6. Informações sobre<br>Regionalização                    | Årea                                                                                     | População                                                        |                          |              |  |
| 1.7. Conselho de Saúde                                      | 27.767,00 Km <sup>2</sup>                                                                | 3.322.820 Ha                                                     | b                        |              |  |
| 2. Introdução                                               | Fonte DATASUS<br>Data da última atualização: 2018                                        |                                                                  |                          |              |  |
| 3. Dados Demográficos e de<br>Morbi-Mortalidade             | 1.2. Secretaria de Saúde                                                                 |                                                                  |                          |              |  |
| 4. Dados da Produção de<br>Serviços no SUS                  | Nome do Órgão Número CNES                                                                |                                                                  |                          |              |  |
| 5. Rede Física Prestadora de                                | SECRETARIA DE ESTADO DE SAUDE DE ALAGOAS 5582016                                         |                                                                  |                          |              |  |
| Serviços ao SUS                                             | CNPJ                                                                                     | Endereço                                                         |                          |              |  |
| 6. Profissionais de Saúde<br>Trabalhando no SUS             | A informação não foi identificada na<br>base de dados                                    | A informação não foi identificada na AV DA PAZ 978 base de dados |                          |              |  |
| 7. Programação Anual de<br>Saúde - PAS                      | Email                                                                                    | Tel                                                              | efone                    |              |  |
| 8. Indicadores de Pactuação                                 | A informação não foi identificada na ba<br>dados                                         | se de (                                                          |                          |              |  |
| Interfederativa<br>9. Execução Orçamentária e<br>Financeira | Fonte CNES – Cadastro Nacional de Estabelecime<br>Data da última atualização: 28/05/2018 | ntos de Saúde                                                    |                          |              |  |
| 10. Auditorias                                              | 1.3. Informações da Gestão                                                               |                                                                  |                          |              |  |
| 11. Análises e Considerações                                | Governador(a)                                                                            |                                                                  | Secretário(a) de Saúde e | m Exercício  |  |
| Gerais                                                      | JOSE RENAN VASCONCELOS CALHEI                                                            | ROS FILHO                                                        | CARLOS CHRISTIAN R       | EIS TEIXEIRA |  |
| 12. Checar Pendências                                       | E-mail secretário(a)                                                                     | Tek                                                              | efone secretário(a)      |              |  |
|                                                             |                                                                                          |                                                                  |                          |              |  |

Fonte: https://digisusgmp.saude.gov.br/.

Como o sistema produz um relatório físico ao final, o item "**2. Introdução**" tem por objetivo receber as considerações gerais que os gestores querem destacar no relatório.

É necessário **gravar** cada um dos itens ao final.

| 1. Identificação                                | 2. Introdução |
|-------------------------------------------------|---------------|
| 2. Introdução                                   |               |
| 3. Dados Demográficos e de<br>Morbi-Mortalidade |               |
| 4. Dados da Produção de<br>Serviços no SUS      |               |
| 5. Rede Física Prestadora de<br>Serviços ao SUS |               |
| 6 Droficcionaio da Caúda                        |               |

Figura 55 – Tela para inserção de introdução ao relatório

Fonte: https://digisusgmp.saude.gov.br/.

Os itens 3 e 4 trazem "**Dados Demográficos e de Morbimortalidade**" e da "**Dados da Produção de Serviços no SUS**", respectivamente. Sempre que possível, o sistema apresenta os dados dos últimos cinco anos disponíveis para facilitar o processo de monitoramento e avaliação.

Figura 56 – Telas de dados demográficos e de morbimortalidade e da produção de serviços no SUS do RDQA e do RG

| <ol> <li>Dados Demográficos e de<br/>Morbimortalidade</li> </ol>        | 4. Dados da Produção de<br>Serviços no SUS                                                           |
|-------------------------------------------------------------------------|----------------------------------------------------------------------------------------------------|
| <ol> <li>3.1. População estimada por sexo e<br/>faixa etária</li> </ol> | 4.1. Produção de Atenção Básica                                                                      |
| 3.2. Nascidos Vivos                                                     | 4.2. Produção de Urgência e<br>Emergência por Grupo de<br>Procedimentos                              |
| 3.3. Principais causas de internação<br>por local de residência         | 4.3. Produção de Atenção                                                                             |
| 3.4. Mortalidade por grupos de<br>causas                                | Organização                                                                                          |
|                                                                         | 4.4. Produção de Atenção<br>Ambulatorial Especializada e<br>Hospitalar por Grupo de<br>Procedimentos |
|                                                                         | 4.5. Produção de Assistência<br>Farmacêutica                                                         |
|                                                                         | 4.6. Produção de Vigilância em<br>Saúde por Grupo de Procedimentos                                   |

Fonte: https://digisusgmp.saude.gov.br/.

66

#### Figura 57 – Tela do item 2 com série histórica dos dados

| 725<br>2.623<br>27 | 694<br>2.780<br>19                                                                                                | 724<br>2.684                                                                                                    | 635<br>2.815                                                                                                    | 651                                                                                                    | 3.429                                                                                                    |
|--------------------|----------------------------------------------------------------------------------------------------|----------------------------------------------------------------------------------------------------|----------------------------------------------------------------------------------------------------|----------------------------------------------------------------------------------------------------|----------------------------------------------------------------------------------------------------|
| 2.623<br>27        | 2.780<br>19                                                                                                    | 2.684                                                                                                    | 2.815                                                                                                    |                                                                                                    |                                                                                                    |
| 27                 | 19                                                                                                    |                                                                                                    |                                                                                                    | 2.862                                                                                                    | 13.764                                                                                                    |
|                    | 100.00                                                                                                    | 31                                                                                                    | 18                                                                                                    | 18                                                                                                    | 113                                                                                                    |
| 641                | 702                                                                                                    | 676                                                                                                    | 649                                                                                                    | 702                                                                                                    | 3.370                                                                                                    |
| 49                 | 83                                                                                                    | 94                                                                                                    | 82                                                                                                    | 88                                                                                                    | 396                                                                                                    |
| 642                | 693                                                                                                    | 7 <mark>6</mark> 8                                                                                                    | 753                                                                                                    | 859                                                                                                    | 3.715                                                                                                    |
| 22                 | 329                                                                                                    | 840                                                                                                    | - 2                                                                                                    | 23                                                                                                    | -                                                                                                    |
| -                  |                                                                                                    | 1                                                                                                    | -                                                                                                    | 2                                                                                                    | 3                                                                                                    |
| 3.160              | 3.201                                                                                                    | 3.179                                                                                                    | 2.996                                                                                                    | 3.250                                                                                                    | 15.786                                                                                                    |
| 1.094              | 1.097                                                                                                    | 1.065                                                                                                    | 942                                                                                                    | 1.202                                                                                                    | 5.400                                                                                                    |
| 500                | 482                                                                                                    | 505                                                                                                    | 436                                                                                                    | 497                                                                                                    | 2.420                                                                                                    |
| 22                 | 23                                                                                                    | 28                                                                                                    | 21                                                                                                    | 32                                                                                                    | 126                                                                                                    |
| 37                 | 64                                                                                                    | 47                                                                                                    | 59                                                                                                    | 45                                                                                                    | 252                                                                                                    |
| 161                | 173                                                                                                    | 178                                                                                                    | 196                                                                                                    | 240                                                                                                    | 948                                                                                                    |
| 15                 | 12                                                                                                    | 10                                                                                                    | 9                                                                                                    | 12                                                                                                    | 58                                                                                                    |
| 95                 | 99                                                                                                    | 110                                                                                                    | 95                                                                                                    | 76                                                                                                    | 475                                                                                                    |
| 65                 | 66                                                                                                    | 62                                                                                                    | 81                                                                                                    | 77                                                                                                    | 351                                                                                                    |
| 287                | 349                                                                                                    | 306                                                                                                    | 335                                                                                                    | 370                                                                                                    | 1.647                                                                                                    |
| -                  |                                                                                                    | e <b>7</b> 5                                                                                                    | -                                                                                                    | 5                                                                                                    |                                                                                                    |
| 988                | 1.095                                                                                                    | 1.237                                                                                                    | 1.206                                                                                                    | 1.419                                                                                                    | 5.945                                                                                                    |
| -                  | -                                                                                                    | 1.71                                                                                                    |                                                                                                    | 58                                                                                                    | 252                                                                                                    |
| 21                 | 222                                                                                                    | 840                                                                                                    | · · ·                                                                                                    | <u>9</u>                                                                                                    | -                                                                                                    |
| 0.00000            | 44 699                                                                                                    | 11 705                                                                                                    | 11.328                                                                                                    | 12.402                                                                                                    | 58.198                                                                                                    |
|                    | 49<br>642<br>-<br>3.160<br>1.094<br>500<br>222<br>37<br>161<br>15<br>95<br>65<br>287<br>-<br>988<br>-<br>988<br>- | 49         83           642         693           -         -           3.160         3.201           1.094         1.097           500         482           22         23           3.7         644           161         173           152         99           655         666           287         349            988           1.095         -           988         1.095            -           988         1.095 | 49         83         94           642         693         768           -         -         -           1         3.160         3.201         3.179           1.094         1.097         1.065           500         482         505           22         23         28           37         644         47           161         173         178           152         22         30           376         64         47           161         173         178           376         64         47           161         173         178           376         64         47           161         173         178           376         64         47           163         62         10           95         99         110           65         66         62           287         349         306           -         -         -           988         1.095         1.237           -         -         -           -         -         - | 49         83         94         82           642         693         768         753           -         -         -         -           1         -         3.179         2.996           1.094         3.201         3.179         2.996           1.094         1.097         1.065         942           500         482         505         436           22         23         28         21           376         642         47         599           161         173         178         196           15         12         10         9           95         99         110         95           65         66         62         81           287         349         306         335           -         -         -         -           988         1.095         1.237         1.206           -         -         -         -           -         -         -         - | 49         83         94         82         88           642         693         768         753         659           -         -         -         -         -           -         -         1         -         2           3.160         3.201         3.179         2.996         3.250           1.094         1.097         1.065         942         1.202           500         482         505         436         497           22         23         28         21         325           3161         1.097         1.065         942         1.202           500         482         505         436         497           22         23         28         21         32           3161         1.73         178         196         240           15         12         10         9         12           95         99         110         95         360           65         66         62         81         77           287         3.49         306         335         370           -         -         -         -< |

Fonte: https://digisusgmp.saude.gov.br/.

Novamente, todos os dados advêm das bases nacionais e respeitam o período de seu fechamento. A funcionalidade de "**Análise e Considerações**" em cada um dos itens do RDQA e do RG deve ser usada pelo gestor para complementar ou informar dados mais atuais, caso seja necessário. O item 5 apresenta as informações da "**Rede Física Prestadora de Serviços ao SUS**" e as informações sobre os **consórcios** vigentes preenchidas no menu "**Identificação**" do sistema.

As informações adicionais acerca dos vínculos cadastrados no Cnes estão disponíveis nas orientações, no botão localizado na parte superior do referido item.

Figura 58 – Tela do item e do subitem 5 do RDQA e do RG

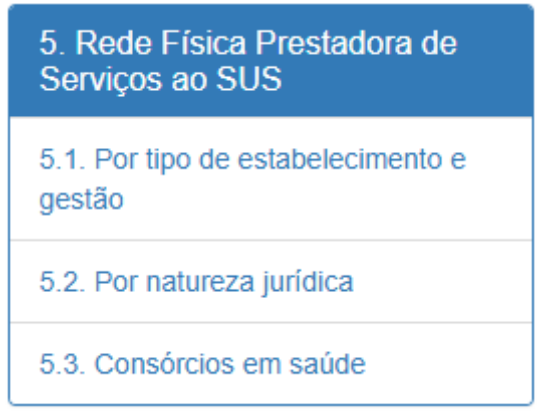

Fonte: https://digisusgmp.saude.gov.br/.

O item 6 traz os quantitativos dos "**Profissionais de Saúde Trabalhando no SUS**", a partir dos postos de trabalho ocupados, por tipo de administração do estabelecimento e forma de contratação, cujos dados são oriundos da base do Sistema do Cadastro Nacional de Estabelecimentos de Saúde (SCNES), sendo possível dar destaque a determinado profissional de acordo com **Classificação Brasileira de Ocupações (CBO**).

| Figura 59 – Iela do Item e do subitem 6 do RDQA e do |
|------------------------------------------------------|
|------------------------------------------------------|

| govbr                                                       |                                                   |                                                    | COMMON AND A      | 10180 i 100000,i0  | MATCHES                   | LHINLAÇÃO                 | CREASES OF GENERAL |
|-------------------------------------------------------------|---------------------------------------------------|----------------------------------------------------|-------------------|--------------------|---------------------------|---------------------------|--------------------|
|                                                             | Módulo Planejan                                   | nento <sup>INÍCIO FALI</sup>                       | ECONOSCO TI       | UTORIAL HIS        | TÓRICO DE AÇ              |                           | HCAÇÃO -           |
| Bern Medo(a) Nome - GPF-0<br>Perfit: Gestor Municipal +     |                                                   |                                                    |                   |                    |                           | alidade Gapo<br>🍺 Sa      | atia At 🧕          |
| C 2022_2025                                                 | 2022 2023 2024 2028<br>PROGRAMAÇÃO ANUAL DE SAÚDI | 5 IP ROGA 2º RODA 2º RO<br>RELATÓRIOS              | QA RAG            |                    |                           |                           |                    |
| Status atual do Relatório: Não Inici<br>Relatório Anual do  | e Gestão                                          |                                                    |                   |                    |                           |                           | Drientações        |
| 2. Introdução                                               | 6. Profission                                     | nais de Saúde Trabalha                             | ndo no SU         | S                  |                           |                           |                    |
| 3. Dados Demográficos<br>Morbimortalidade                   | e de A disponibilização                           | o dos dados do SCNES, no DGMP, deper               | nde do prazo de p | ublicação pelo     | DRAC/SAES.                |                           |                    |
| <ol> <li>Dados da Produção o<br/>Serviços no SUS</li> </ol> | Periodo 12/2022<br>Postos de traball              | no ocupados, por ocupação e forma de               | e contratação     |                    |                           |                           |                    |
| 5. Rede Física Prestado<br>Serviços ao SUS                  | ra de Adm. do<br>Estabelecimento                  | Formas de contratação                              | CBOs<br>médicos   | CBOs<br>enfermeiro | CBOs<br>(outros)<br>nivel | CBOs<br>(outros)<br>nivel | CBOs<br>ACS        |
| 6. Profissionais de Saúc<br>Trabalhando no SUS              | Pública (NJ grupo                                 | Bolsistas (07)                                     | 2                 | 0                  | o                         | 0                         | 0                  |
| 7. Programação Anual o<br>Saúde - PAS                       | 1)                                                | Estatutários e empregados públicos<br>(0101, 0102) | Q                 | 2                  | 1                         | 15                        | 35                 |
| 8. Indicadores de Pactu<br>Interfederativa                  | ação<br>Postos de trabali                         | no ocupados, por Contrato Temporário               | e Cargos em Co    | omissão            |                           |                           |                    |
| 9. Execução Orçamentá<br>Financeira                         | ria e Adm. do<br>Estabelecimento                  | Formas de contratação                              | CBOs<br>médicos   | CBOs<br>enfermeiro | CBOs<br>(outros)          | CBOs<br>(outros)          | CBOS<br>ACS        |

Fonte: https://digisusgmp.saude.gov.br/.

O item 7 apresenta as informações previamente inseridas nos componentes do **Plano de Saúde** e da **Programação Anual de Saúde**. Nesse item, o gestor deve informar os resultados alcançados para as metas previstas, e o sistema fará o cálculo automático do percentual atingido.

As informações podem ser salvas parcialmente a qualquer momento; no entanto, o campo "**Análises e Considerações**" estará automaticamente habilitado para edição após preenchimento de todas as informações obrigatórias.

Nos relatórios quadrimestrais, é necessária a inserção dos resultados parciais. Caso a meta não seja passível de apuração quadrimestral, é possível desabilitar o campo ao selecionar a opção sem apuração.

#### Figura 60 - Tela do item e do subitem 7 do RDQA e do RG

| . Programa                                                  | ção Anual c                                               | le Saúo                   | de - P                  | AS             |                              |              |                                   |                              |                               |
|-------------------------------------------------------------|-----------------------------------------------------------|---------------------------|-------------------------|----------------|------------------------------|--------------|-----------------------------------|------------------------------|-------------------------------|
| 1. Diretrizes, of                                           | ojetivos, metas                                           | e indicad                 | lores                   |                |                              |              |                                   |                              |                               |
| DIRETRIZ Nº 1 - FO                                          | RTALECIMENTO I                                            | DA ATENÇÂ                 | O PRIM                  | ÁRIA           |                              |              |                                   |                              |                               |
| OBJETIVO Nº 1 .1 -                                          | Fortalecer a Atença                                       | ăo <mark>à Saúde l</mark> | ntegral n               | o Sistema      | Prisional                    |              |                                   |                              |                               |
| Descrição da<br>Meta                                        | Indicador para<br>monitoramento<br>e avaliação da<br>meta | Unidade<br>de<br>medida   | Ano -<br>Linha-<br>Base | Linha-<br>Base | Meta<br>Plano(2020-<br>2023) | Meta<br>2020 | Unidade<br>de<br>medida<br>- Meta | Resultado do<br>Quadrimestre | % meta<br>alcançad<br>da PA S |
| 1. Ampliar Equipes<br>de Atenção Básica<br>Prisional (EABp) | № de EABp<br>ampliadas                                    | Número                    |                         |                | 4                            | 1            | Número                            | C Sem<br>Apuração            | 0,0                           |

Fonte: https://digisusgmp.saude.gov.br/.

#### Figura 61 – Tela da PAS para inserção dos resultados alcançados

| 1. Identificação                                                 | 7. Progra                                            | amação                                                | Anual o                           | de Saúc                                | le -                                                 | PAS                                 |                         |                                                   |              |                              |                                       |                               |                                  |            |
|------------------------------------------------------------------|------------------------------------------------------|-------------------------------------------------------|-----------------------------------|----------------------------------------|------------------------------------------------------|-------------------------------------|-------------------------|---------------------------------------------------|--------------|------------------------------|---------------------------------------|-------------------------------|----------------------------------|------------|
| 2. introdução                                                    |                                                      |                                                       |                                   |                                        |                                                      |                                     |                         |                                                   |              |                              |                                       |                               |                                  |            |
| <ol> <li>Dados Demográficos e de<br/>Morbimortalidade</li> </ol> | 7.1. Diretriz                                        | es, objetivo                                          | os, metas                         | e indicad                              | ores                                                 |                                     |                         |                                                   |              |                              |                                       |                               |                                  |            |
| 4. Dados da Produção de                                          | DIRETRIZ N                                           | DIRETRIZ Nº 1 - Diretriz                              |                                   |                                        |                                                      |                                     |                         |                                                   |              |                              |                                       |                               |                                  |            |
| 20141005 110 202                                                 | OBJETIVO N                                           | ° 1 .1 - Objetivo                                     |                                   |                                        |                                                      |                                     |                         |                                                   |              |                              |                                       |                               |                                  |            |
| 5. Rede Física Prestadora de<br>Serviços ao SUS                  | Descrição<br>da Mato                                 | Indicador para<br>monitorament                        | o e                               | Unidade A<br>de L                      | no -<br>inha-                                        | Linha-                              | Meta<br>Plano(2         | 022. M                                            | Ui<br>eta de | vidade<br>2.                 | Resultado                             | % meta<br>alcançada           | a da                             |            |
| 6 Profissionais de Saúde<br>Trabalhando no SUS                   |                                                      | avaliação da n                                        | neta                              | medida E                               | lase                                                 | Dase                                | 2025)                   | 20                                                | M            | eta                          |                                       | PA 5                          |                                  |            |
| 7. Programação Anual de<br>Saúde - PAS                           | 1, Meta                                              | Cobertura popul<br>estimada pelas e<br>Atenção Básica | ecienal<br>equipes de             | Número 2                               | (121)                                                | 25                                  | 10                      | 80                                                | 10           | Número                       |                                       | Ľ                             | 0.00                             |            |
|                                                                  | Ação Nº 1 - Aç                                       | 20                                                    |                                   |                                        |                                                      |                                     |                         |                                                   |              |                              |                                       |                               |                                  |            |
| 7,1. Direinzes, objetivos, metas e<br>Indicadores                | _                                                    |                                                       |                                   |                                        |                                                      |                                     |                         |                                                   |              |                              |                                       |                               |                                  |            |
| 8. Indicadores de Pactuação                                      | Demonstrativo                                        | da vinculação                                         | das motas a                       | nualizadas coi                         | m a Su                                               | ubtunção                            |                         |                                                   |              |                              |                                       |                               |                                  |            |
| Interfederativa                                                  | Subfunções                                           |                                                       |                                   | Desce                                  | ição d                                               | as Metas per                        |                         | Meta pro                                          | gramada      | para o                       | Resul                                 | lados                         |                                  |            |
| 9. Execução Orçamentária e<br>Financeira                         | 122 - Administraj                                    | jão Geral                                             |                                   | Mota                                   | inquo                                                |                                     |                         | - Endi Citero                                     |              |                              | 800                                   |                               |                                  |            |
| 10. Auditorias                                                   | Demonstrativo                                        | da Programaçi                                         | ão de Despes                      | as com Saúd                            | e por s                                              | Subfunção, Ca                       | tegoria                 | Econòmic                                          | a e Fonte    | de Recu                      | 1505                                  |                               |                                  |            |
| 11. Análises e Considerações<br>Gerais                           | Subfunções Categoria Recursos<br>Econômica ordinário |                                                       | Recursos<br>ordinários<br>- Fonte | Receita de<br>Impostos e<br>de         | i de Transferências<br>os e de fundos à<br>Eurodo de |                                     | Trans<br>de fui<br>Fund | sferências Transferência<br>Indos ao de convênios |              | erências<br>vênios<br>ados à | Operações<br>de Crédito<br>vinculadas | Royalties<br>do<br>petróleo   | Outros<br>recursos<br>destinados | Total(R\$) |
| 12. Recomendações para o<br>Próximo Exercício                    |                                                      |                                                       | Livre (RS)                        | transferênci<br>de imposto<br>(receita | ala F<br>S S<br>P                                    | Recursos do<br>SUS,<br>provenientes | Recu<br>SUS,<br>prove   | rsos do<br>mientes                                | Saude        | (R\$)                        | à Saûde<br>(R\$)                      | destinados<br>à Saúde<br>(RS) | à Saúde<br>(RS)                  |            |
| 13. Checar Pendéncias                                            |                                                      |                                                       |                                   | propria - R                            | 6) d                                                 | ederal (R\$)                        | do Ge<br>Estac          | lual (R\$)                                        |              |                              |                                       |                               |                                  |            |
|                                                                  | 0 - Informações                                      | Corrente                                              | N/A                               |                                        | MA                                                   | N/A                                 |                         | N/A                                               |              | BIKA.                        | N/A                                   | N/A                           | N/A                              | 0.00       |

Fonte: https://digisusgmp.saude.gov.br/.

As DOMI e as metas anualizadas serão trazidas da Programação Anual de

Saúde, sem possibilidade de edição nos RDQA e no RG.

O item 8 traz as metas cadastradas no componente da **Pactuação Interfederativa de Indicadores**, cabendo ao usuário o preenchimento dos resultados alcançados. No RDQA, poderá ser informado o resultado apenas das metas passíveis de apuração no período; no RG, deverão ser informados os resultados de todas as metas. A tela dos municípios para registro do alcance de metas será habilitada somente após a homologação da pactuação por parte da SES, e a tela dos estados e do DF será habilitada apenas após aprovação da pactuação por parte dos respectivos Conselhos de Saúde.

## **A** Atenção!

O item 8 está disponível para o ciclo municipal de 2018 a 2021 e para o ciclo estadual de 2016 a 2019 e 2020 a 2023.

O cálculo percentual de alcance da meta deve ser realizado conforme o comportamento que se pretende. Para determinadas metas, desejam-se resultados semelhantes ou maiores que o valor pactuado. Para outras, desejam-se resultados semelhantes ou menores que o valor pactuado.

Veja como exemplo o indicador 22 – Número de ciclos que atingiram mínimo de 80% de cobertura de imóveis visitados para controle vetorial da dengue. Determinado ente define como meta que pretende alcançar 80% de visitas nos seis ciclos. Ao final do período, apurou que de fato conseguiu visitar no mínimo 80% dos imóveis nos seis ciclos. O percentual de alcance da meta foi de 100%.

Supondo que, ao final do período, foi possível visitar no mínimo 80% dos imóveis em quatro ciclos. Dividindo-se o número de ciclos com percentual satisfatório de visitas a imóveis (4) pelo número total de ciclos (6) e multiplicando-se o resultado por 100, encontra-se o percentual de alcance da meta:  $4/6 \times 100 = 66,67\%$ .

MINISTÉRIO

DA SAÚDE

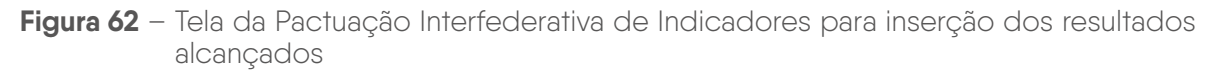

|                                                                   | 100 |                                                                                                    | 1    | Mada        |                              |                        | 1                    |
|-------------------------------------------------------------------|-----|----------------------------------------------------------------------------------------------------|------|-------------|------------------------------|------------------------|----------------------|
| 2. Introdução                                                     | N   | Indicador                                                                                                    | Тіро | ano<br>2018 | Resultado do<br>Quadrimestre | % alcançada<br>da meta | Unidade<br>de Medida |
| <ol> <li>Dados Demográficos e de<br/>Morbi-Mortalidade</li> </ol> | 3   | Mortalidade prematura (de 30 a 69 anos) gelo conjunto das 4 principais DCNT (doencas                                                                                    | U    | 54,00       | 🗌 Sem Apuração               | 0                      | Така                 |
| 4. Dados da Produção de<br>Serviços no SUS                        |     | do aparelho circulatório, câncer, diabetes e doenças respiratórias crónicas)                                                                                            |      |             | 0,00                         |                        |                      |
| 5. Rede Física Prestadora de<br>Serviços ao SUS                   | 3   | Proparção de registro de óbitos com causa básica definida                                                                                                    | υ    | 54,00       | Sem Apuração                 | 0                      | Percentual           |
| 6. Profissionais de Saúde                                         |     |                                                                                                    |      |             | 0,00                         |                        |                      |
| 7 Programação Anual de                                            | 4   | Proparção de vacinas selecionadas do Calendário Nacional de Vacinação para crianças<br>menores de dois anos de idade - Pentavalente 3ª dose, Pneumocócica 10-valente 2ª | U    | 45,00       | Sem Apuração                 | 0                      | Percentual           |
| Saúde - PAS                                                       | -   | dose, Poliomieite 3º dose e Triplice viral 1º dose - com cobertura vacinal preconizada                                                                                  |      |             | 0,00                         |                        |                      |
| 8. Indicadores de Pactuação<br>Interfederativa                    | 5   | Proparção de casos de doenças de notificação computsória imediata (DNCI) encerrados<br>em até 60 días anée notificação                                                  | U    | 5,00        | Sem Apuração                 | 0                      | Percentual           |
| 9. Execução Orçamentária e<br>Financeira                          |     |                                                                                                    |      |             | 0,00                         |                        |                      |
| 10. Auditorias                                                    | 6   | Proparção de cura dos casos novos de hanseníase disgnosticados nas anos das coortes                                                                                     | u    | 90,00       | Sem Apuração                 | 0                      | Percentual           |
| 11. Análises e Considerações                                      |     |                                                                                                    |      |             | 0,00                         |                        |                      |
| 12. Observ Desdênsies                                             | 7   |                                                                                                    | E    | 90          | Sem Apuração                 | 0                      | Número               |
| 12. Checar Pendencias                                             |     | Numero de casos Auloctories de Malana                                                                                                    |      |             | 0.00                         |                        |                      |

Fonte: https://digisusgmp.saude.gov.br/.

O item 9 apresenta os formulários com as informações de "**Execução Orçamentária e Financeira**" importadas do Siops, sistema de alimentação obrigatória, durante a elaboração dos RDQA e do RG. Ou seja, não há lançamento de informações de execução orçamentária no DGMP, apenas os formulários previamente preenchidos e transmitidos via Siops.

Além dos formulários tradicionalmente apresentados no SargSUS, o DGMP traz o subitem 9.1 com a "**Execução da programação por fonte, subfunção e natureza da despesa**" – **também migrado do Siops**.

- 9.2 Indicadores financeiros
- 9.3 Relatório Resumido da Execução Orçamentária (RREO)

No item 9.4 – "**Execução orçamentária e financeira de recursos federais transferidos fundo a fundo, segundo bloco de financiamento e programa de trabalho**" –, serão apresentados os valores dos recursos federais repassados fundo a fundo para estados, DF e municípios por programa de trabalho, conforme o ano de referência do RG. O DGMP importará os dados da base do **Fundo Nacional de Saúde** (**FNS**) e será disponibilizado ao gestor um campo para registro do valor executado.
### **A** Atenção!

A Tabela 9.4 — Execução Orçamentária e Financeira de Recursos Federais Transferidos Fundo a Fundo, segundo bloco de financiamento e programa de trabalho — somente é apresentada no RG, não sendo objeto de apuração dos RDQA.

Figura 63 – Tela com a execução orçamentária e financeira de recursos federais transferidos fundo a fundo, por bloco de financiamento e programa de trabalho

| 8. Indicadores de Pactuação<br>Interfederativa                                                              | 9.4. Execução or          | çamentária e financeira de recursos federais                                                                                            | transferidos fundo a fundo,               | segundo bloco              |
|----------------------------------------------------------------------------------------------------|---------------------------|----------------------------------------------------------------------------------------------------|-------------------------------------------|----------------------------|
| 9. Execução Orçamentária e<br>Financeira                                                                    | de financiamento          | e programa de trabalho                                                                                                    |                                           |                            |
| 9.1. Execução da programação por<br>fonto subfunção o paturoza da                                           | Bloco de<br>Financiamento | Programas de Trabalho                                                                                                    | Valor Transferido em 2018<br>(Fonte: FNS) | Valor Executado<br>em XXXX |
| despesa                                                                                                    |                           | 103012015217U - APOIO À MANUTENÇÃO DOS<br>POLOS DA ACADEMIA DE SAÚDE                                                                    | R\$ 27.000,00                             | R\$ 0,00                   |
| 9.2. Indicadores financeiros                                                                                |                           | 103012015219A - PISO DA ATENÇÃO BÁSICA EM                                                                                               | R\$ 4 122 894 40                          |                            |
| 9.3. Relatório Resumido da<br>Execução Orçamentária (RREO)                                                  |                           | SAUDE                                                                                                    | 110 1.122.001,10                          | R\$ 0,00                   |
| 9.4. Execução orcamentária e                                                                                |                           | 1030220158585 - ATENÇÃO A SAUDE DA<br>POPULAÇÃO PARA PROCEDIMENTOS NO MAC                                                               | R\$ 10.082.885,92                         | R\$ 0,00                   |
| financeira de recursos federais<br>transferidos fundo a fundo, segundo<br>bloco de financiamento e programa | CUSTEIO                   | 10303201520AE - PROMOÇÃO DA ASSISTÊNCIA<br>FARMACÊUTICA E INSUMOS ESTRATÉGICOS NA<br>ATENÇÃO BÁSICA EM SAÚDE                            | R\$ 278.926,00                            | R\$ 0,00                   |
| 10. Auditorias                                                                                              |                           | 10304201520AB - INCENTIVO FINANCEIRO AOS<br>ESTADOS, DISTRITO FEDERAL E MUNICÍPIOS<br>PARA EXECUÇÃO DE AÇÕES DE VIGILÂNCIA<br>SANITÁRIA | R\$ 20.252,10                             | R\$ 0,00                   |
| 11. Anàlises e Considerações<br>Gerais                                                                      |                           | 10305201520AL - INCENTIVO FINANCEIRO AOS<br>ESTADOS, DISTRITO FEDERAL E MUNICÍPIOS<br>PARA A VIGILÂNCIA EM SAÚDE                        | R\$ 452.344,25                            | R\$ 0,00                   |
| Próximo Exercício                                                                                           |                           |                                                                                                    |                                           |                            |
| 13. Checar Pendências                                                                                       |                           | DO COMPONENTE ESPECIALIZADO DA<br>ASSISTÊNCIA FARMACÊUTICA                                                                              | R\$ 316.363,88                            | R\$ 0,00                   |
|                                                                                                    |                           | 1030120158581 - ESTRUTURAÇÃO DA REDE DE<br>SERVIÇOS DE ATENÇÃO BÁSICA DE SAÚDE                                                          | R\$ 350.000,00                            | R\$ 0,00                   |
|                                                                                                    | INVESTIMENTO              | 1030220158535 - ESTRUTURAÇÃO DE UNIDADES<br>DE ATENÇÃO ESPECIALIZADA EM SAÚDE                                                           | R\$ 711.020,00                            | R\$ 0,00                   |

Fonte: https://digisusgmp.saude.gov.br/.

O item 10 apresenta as informações de "**Auditorias**", conforme previsto na LC n.º 141/2012, artigo 36:

O gestor do SUS em cada ente da Federação elaborará Relatório Detalhado do Quadrimestre Anterior (RDQA), o qual conterá, no mínimo, as seguintes informações:

[...]

II – auditorias realizadas ou em fase de execução no período e suas recomendações e determinações.

[...]

O **Sistema Nacional de Auditoria do SUS (SNA)** possui o **Sistema de Auditoria do SUS (Sisaud/SUS)**, de onde são importadas informações sobre auditorias realizadas e em curso no estado ou no município. Caso o ente não tenha feito o registro regular dessas informações no Sisaud/SUS, deverá informar diretamente no DGMP.

| Nº do Processo  | Demandante   | Órgão Responsável pela Auditória                                            | Unidade<br>Auditada | Finalidade | Status |
|-----------------|--------------|-----------------------------------------------------------------------------|---------------------|------------|--------|
|                 | MS/SAS       | SECRETARIA DE ESTADO DA SAUDE DE<br>ALAGOAS - SECRETARIA EXECUTIVA DE SAUDE | -                   | -          | ×      |
| Recomendações   | 9 <b>4</b> 0 |                                                                             |                     |            |        |
| Encaminhamentos |              |                                                                             |                     |            |        |
| Nº do Processo  | Demandante   | Órgão Responsável pela Auditória                                            | Unidade<br>Auditada | Finalidade | Status |
|                 | MS/SAS       | SECRETARIA DE ESTADO DA SAUDE DE<br>ALAGOAS - SECRETARIA EXECUTIVA DE SAUDE | -                   | -          | 8      |
| Recomendações   |              |                                                                             |                     |            |        |
| Encaminhamentos |              |                                                                             |                     |            |        |
| Nº do Processo  | Demandante   | Órgão Responsável pela Auditória                                            | Unidade<br>Auditada | Finalidade | Status |
|                 | MS/SAS       | SECRETARIA MUNICIPAL DE SAUDE DE - MACEIO                                   |                     | -          | 2      |
| Recomendações   |              |                                                                             |                     |            |        |
| Encaminhamentos |              |                                                                             |                     |            |        |
| onte: SISAUD    |              |                                                                             |                     |            |        |

Figura 64 - Tela com informações de auditoria

Fonte: https://digisusgmp.saude.gov.br/.

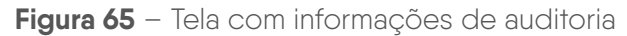

| Adicionar Auditoria              |                           | ×              |
|----------------------------------|---------------------------|----------------|
| Nº do Processo                   | Demandante                |                |
| Órgão Responsável pela Auditoria | Unidade Auditada          |                |
| Finalidade                       | Status *                  | normal encoder |
| Recomendações                    | Encaminhamentos           | ×              |
|                                  |                           |                |
|                                  |                           |                |
|                                  |                           |                |
|                                  |                           |                |
| <b>x</b> Ca                      | ncelar // Limpar 🖪 Salvar |                |

Fonte: https://digisusgmp.saude.gov.br/.

O **item 11** apresenta um campo para inserção das "**Análises e Considerações Gerais**" nos RDQA e no RG, além de oferecer ao usuário a possibilidade de anexar arquivos de imagens ou de texto, planilhas ou em formato PDF que considere importante para complementar os referidos relatórios. No caso do RG, o item 12 é reservado para registro das "**Recomendações para o Próximo Exercício**".

| jovbr                                                           |                                                                                                    | сонилисания ассеро і необнацію наліго  | n Leasução desãos so sover |
|-----------------------------------------------------------------|----------------------------------------------------------------------------------------------------|----------------------------------------|----------------------------|
|                                                                 | Módulo Planejamento                                                                                             | INÍCIO FALE CONOSCO TUTORIAL HISTÒRICO | DE AÇÕES IDENTIFICAÇÃO -   |
| Bem-Vindo(a) Nome - CPF- (<br>Perfil: Gestor Monicipal +        |                                                                                                    |                                        | Localidade: Capixaba - AC  |
| 2022 - 2025                                                     | 2022         2023         2024         2025         1* R0           PROGRAMAÇÃO ANUAL DE SAÚDE            1* R0 | IDA 2ºRDDA 3ºRDDA RAG<br>RELATÓRIOS    |                            |
| Status atual do Relatório: Não Inic<br>Relatório Anual d        | ado<br>e Gestão                                                                                                 |                                        |                            |
| 1. Identificação                                                | 11. Análises e Conside                                                                                          | rações Gerais                          |                            |
| 2. Introdução                                                   | Análises e Considerações                                                                                        |                                        |                            |
| 3. Dados Demográficos<br>Morbimortalidade                       | e de 🖉 - B U B Helvetica -                                                                                      | <b>▲</b> * Ξ Ξ Ξ * ⊞* 00 🐼 *■ X        | ?                          |
| <ol> <li>Dados da Produção<br/>Serviços no SUS</li> </ol>       | de                                                                                                    |                                        |                            |
| 5. Rede Física Prestado<br>Serviços ao SUS                      | ora de                                                                                                    |                                        |                            |
| <ol> <li>Profissionais de Saú<br/>Trabalhando no SUS</li> </ol> | de                                                                                                    | and "                                  |                            |
| 7. Programação Anual<br>Saúde - PAS                             | de Anexos                                                                                                    |                                        | Adicionar arquivo          |
| 8. Indicadores de Pactu<br>Interfederativa                      | 10 v resultados por página                                                                                      |                                        |                            |
| 9. Execução Orçament<br>Financeira                              | envio 🏦 Descrição                                                                                               | Perfil Inserção                        | Operação                   |
| 10. Auditorias                                                  | Mostrando 0 até 0 de 0 registros                                                                                |                                        | Anterior Próximo           |
| 11. Análises e Consider<br>Gerais                               | ações 🔛 Gravar                                                                                                  |                                        |                            |
| 12. Recomendações pa<br>Próximo Exercício                       | rao                                                                                                    |                                        |                            |
| 13. Checar Pendências                                           |                                                                                                    |                                        |                            |

#### Figura 66 - Tela de análises e considerações gerais

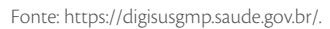

Por fim, o item "**Checar Pendências**" sinaliza os itens que ainda não foram preenchidos e permite gravar relatório, no caso do RDQA (item 12), e enviar para o Conselho de Saúde (item 13), no caso do RG, para a apreciação do respectivo Conselho.

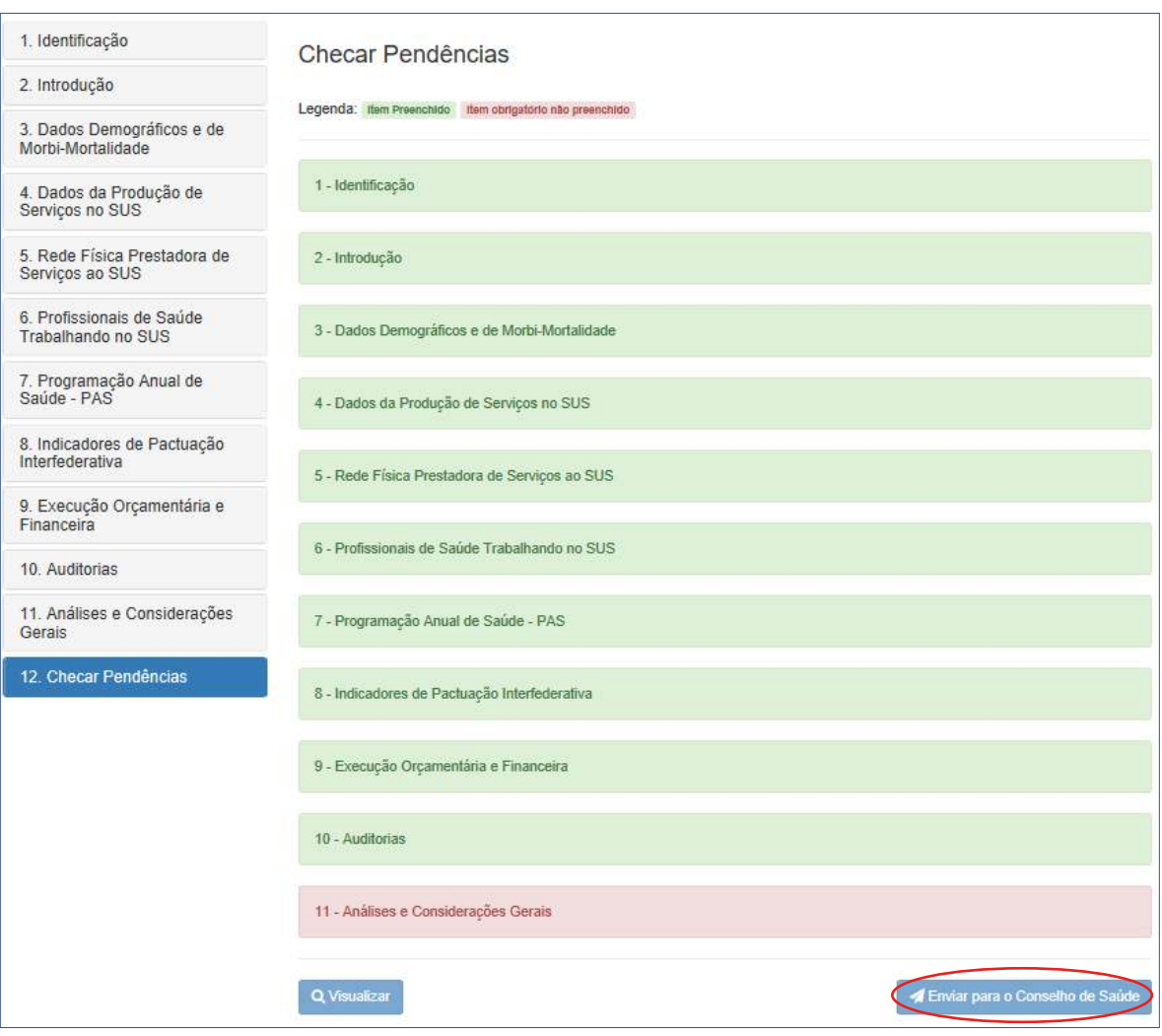

#### Figura 67 – Tela para checar pendências e enviar ao Conselho de Saúde

Fonte: https://digisusgmp.saude.gov.br/.

Após o envio ao Conselho de Saúde, os formulários ficam bloqueados, mas podem ser consultados pelo gestor. Além disso, após a finalização, um arquivo PDF do relatório será gerado automaticamente no banco de dados e poderá ser baixado pelo usuário por meio da opção "**Download Relatório**" ou "**Relatório PDF**".

| PLAND DE SAUDE                                  | INDERAWICKO ANUAL DE SAUDI |                 | RELATORIOS | NACTUAÇÃO ESTENPECENASMA DE INDICADORES |
|-------------------------------------------------|----------------------------|-----------------|------------|-----------------------------------------|
| Relatório Detalhad                              | o do Quadrimestr           | e Anterior      |            |                                         |
| l. Identificação                                | 👌 Relatório Pdf            | Relatório Excel |            |                                         |
| 2. Introdução                                   |                            |                 |            |                                         |
| . Dados Demográficos e de<br>forbimortalidade   |                            |                 |            |                                         |
| E Dados da Produção de<br>Serviços no SUS       |                            |                 |            |                                         |
| . Rede Física Prestadora de<br>Serviços ao SUS  |                            |                 |            |                                         |
| i. Profissionais de Saúde<br>Irabalhando no SUS |                            |                 |            |                                         |
| Programação Anual de<br>Jaúde - PAS             |                            |                 |            |                                         |
| . Indicadores de Pactuação<br>ntertederativa    |                            |                 |            |                                         |
|                                                 |                            |                 |            |                                         |

Figura 68 – Tela para fazer download do relatório

```
Fonte: https://digisusgmp.saude.gov.br/.
```

Para finalizar, o Conselho de Saúde, em seu perfil, consegue visualizar todos os itens dos relatórios, sem a possibilidade de edição. Porém, no DGMP, assim como o gestor, o Conselho de Saúde necessariamente precisa se manifestar em todos os itens do relatório (exceto itens 1 e 2), além de "**Emitir Parecer**", no caso do RG, e inserir "**Análises e Considerações Gerais**", no caso do RDQA (item 13). O RG pode ser **aprovado**, **aprovado com ressalva**, **reprovado** ou **retornado para ajuste**, via sistema. Cabe, também, ao Conselho de Saúde anexar a resolução de apreciação.

Figura 69 – Tela do campo para inserção de considerações do Conselho de Saúde – RDQA e RG

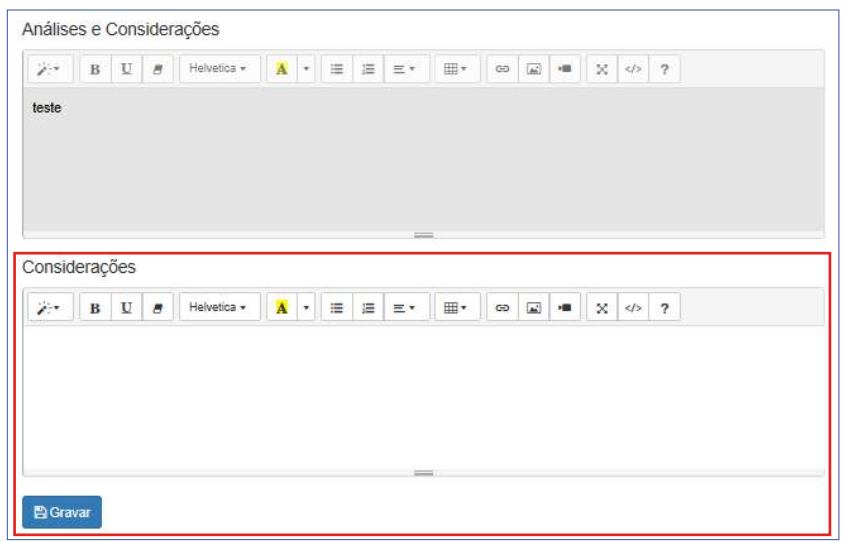

Fonte: https://digisusgmp.saude.gov.br/.

78

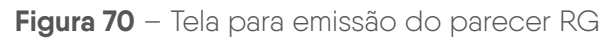

| 1. Identificação                                | Visualizar RDQA                                                                        |
|-------------------------------------------------|----------------------------------------------------------------------------------------|
| 2. Introdução                                   | Status atual do relatório: Encaminhado ao Conselho de Saúde<br>Relatorio Pdf           |
| 3. Dados Demográficos e de<br>Morbi-Mortalidade | Anexar Resolução *                                                                     |
| 4. Dados da Produção de<br>Serviços no SUS      | Procurar                                                                               |
| 5. Rede Física Prestadora de<br>Serviços ao SUS | Tamanho máximo permitido: 20 Megas                                                     |
| 6. Profissionais de Saúde<br>Trabalhando no SUS | Parecer                                                                                |
| 7. Programação Anual de<br>Saúde - PAS          | X·*     B     U     g     Helvetica *     A     *     III     III     CO     III     X |
| 8. Indicadores de Pactuação<br>Interfederativa  |                                                                                        |
| 9. Execução Orçamentária e<br>Financeira        |                                                                                        |
| 10. Auditorias                                  |                                                                                        |
| 11. Análises e Considerações<br>Gerais          | C Reformar para Ajustes Aprovar Aprovar Aprovar C ressalva                             |
| 12. Checar Pendências                           |                                                                                        |
| 13. Emitir Parecer                              |                                                                                        |

Fonte: https://digisusgmp.saude.gov.br/.

É importante frisar que o DGMP é um sistema em construção, estando previstas melhorias para versões futuras, acompanhadas pela área técnica gestora do sistema.

Com essas novas formas de organizar e apresentar as informações de planejamento, procura-se valorizar uma sequência lógica e interligada entre os instrumentos de planejamento do SUS, dando mais agilidade na apresentação de informações pelo gestor, entregando para a gestão e para a sociedade meios de acompanhar o resultado das políticas públicas de saúde.

## REFERÊNCIAS

BRASIL. Comissão Intergestores Tripartite. Resolução n.º 45, de 25 de julho de 2019. Altera o anexo da Resolução n. 8, de 24 de novembro de 2016a. **Diário Oficial da União:** seção 1, Brasília, DF, n. 163, p. 59, 23 ago. 2019.

BRASIL. Comissão Intergestores Tripartite. Resolução n.º 8, de 24 de novembro de 2016. Dispõe sobre o processo de pactuação interfederativa de indicadores para o período 2017-2021, relacionados a prioridades nacionais em saúde. **Diário Oficial da União**: seção 1, Brasília, DF, n.º 237, p. 95, 12 dez. 2016. Disponível em: https://bvsms.saude.gov.br/bvs/saudelegis/cit/2016/res0008\_24\_11\_2016.html. Acesso em: 21 maio 2025.

BRASIL. **Decreto n.º 1.232, de 30 de agosto de 1994**. Dispõe sobre as condições e a forma de repasse regular e automático de recursos do Fundo Nacional de Saúde para os fundos de saúde estaduais, municipais e do Distrito Federal, e dá outras providências. Brasília, DF: Presidência da República, 1994. Disponível em: https://www.planalto.gov.br/ccivil\_03/decreto/1990-1994/D1232.htm. Acesso em: 22 maio 2025.

BRASIL. Decreto n.º 9.723, de 11 de março de 2019. Altera o Decreto n.º 9.094, de 17 de julho de 2017, o Decreto n. 8.936, de 19 de dezembro de 2016, e o Decreto n.º 9.492, de 5 setembro de 2018. **Diário Oficial da União:** seção 1, Brasília, DF, n. 48, p. 2-3, 12 mar. 2019. Disponível em: https://www.in.gov.br/en/web/dou/-/decreto-n-9.723-de-11-de-marco-de-2019-65237990. Acesso em: 21 maio 2025.

BRASIL. **Lei Complementar n.º 141, de 13 de janeiro de 2012**. Regulamenta o § 3º do art. 198 da Constituição Federal para dispor sobre os valores mínimos a serem aplicados anualmente em saúde. Brasília, DF: Presidência da República, 2012. Disponível em: http://www.planalto.gov.br/ccivil\_03/leis/lcp/lcp141.htm. Acesso em: 21 maio 2025.

BRASIL. **Lei n.º 4.320, de 17 de março de 1964**. Estatui Normas Gerais de Direito Financeiro para elaboração e contrôle dos orçamentos e balanços da União, dos Estados, dos Municípios e do Distrito Federal. Brasília, DF: Presidência da República, 1964. Disponível em: https://www.planalto.gov.br/ccivil\_03/Leis/L4320.htm. Acesso em: 22 maio 2025. 80

BRASIL. **Lei n.º 8.080, de 19 de setembro de 1990**. Dispõe sobre as condições para a promoção, proteção e recuperação da saúde, a organização e o funcionamento dos serviços correspondentes e dá outras providências. Brasília, DF: Presidência da República, 1990a. Disponível em: https://www.planalto.gov.br/ccivil\_03/LEIS/L8080. htm. Acesso em: 22 maio 2025.

BRASIL**. Lei n.º 8.142, de 28 de dezembro de 1990**. Dispõe sobre a participação da comunidade na gestão do Sistema Único de Saúde (SUS) e sobre as transferências intergovernamentais de recursos financeiros na área da saúde. Brasília, DF: Presidência da República, 1990. Disponível em: http://www.planalto.gov.br/ccivil\_03/leis/L8142. htm. Acesso em: 21 maio 2025.

BRASIL. Ministério da Saúde. **Portaria de Consolidação n.º 1, de 28 de setembro de 2017**. Consolida normas sobre os direitos dos usuários e a organização do SUS. Brasília, DF: MS, 2017. Disponível em: http://bvsms.saude.gov.br/bvs/saudelegis/gm/2017/prc0001\_03\_10\_2017.html. Acesso em: 21 maio 2025.

BRASIL. Ministério da Saúde; FUNDAÇÃO OSWALDO CRUZ. **Manual de planejamento no SUS**. 1. ed. rev. Brasília, DF: MS, 2016. 138 p. (Série Articulação Interfederativa, v. 4). Disponível em: https://bvsms.saude.gov.br/bvs/publicacoes/ manual\_planejamento\_sus.pdf. Acesso em: 21 maio 2025.

BRASIL. Ministério do Planejamento, Orçamento e Gestão. **Portaria n.º 42, de 14 de abril de 1999.** Atualiza a discriminação da despesa por funções e estabelece conceitos de função, subfunção, programa, projeto, atividade, operações especiais. Brasília, DF: MPOG, 1999. Disponível em: https://www.legisweb.com.br/ legislacao/?id=182092. Acesso em: 21 maio 2025.

# **APÊNDICE – PACTUAÇÃO INTERFEDERATIVA DE INDICADORES**

A Pactuação Interfederativa de Indicadores, estabelecida por meio da Resolução CIT n.º 8, de 24 de novembro de 2016, vigorou entre os anos de 2017 e 2021. Os estados, o Distrito Federal (DF) e os municípios registravam os valores pactuados no Sistema de Pactuação de Indicadores de Saúde (Sispacto) até o ano de 2017. Entre 2018 e 2021, o registro passou a ser feito no DigiSUS Gestor – Módulo Planejamento (DGMP).

Após o ano de 2021, não houve decisões no âmbito da Comissão Intergestores Tripartite (CIT) sobre novas pactuações interfederativas. Assim, o DGMP apresenta a funcionalidade relativa à Pactuação Interfederativa de Indicadores para o ciclo de planejamento de 2018-2021 (municípios) e os ciclos de planejamento 2016-2019 e 2020-2023 (estados e DF). Para os ciclos de planejamento posteriores aos referidos, a funcionalidade em questão não está mais disponível.

Entretanto este manual faz referência à Pactuação Interfederativa de Indicadores por dois motivos: razões históricas, visto que no acesso público é possível realizar pesquisas sobre esses dados, e pelo fato de que ainda há entes federados que não registraram as pactuações no DGMP. Conforme dados apurados no sistema em 13 de maio de 2025, observou-se que 591 municípios (10,61% do total) têm pendência quanto a esse registro em pelo menos um dos anos dessa série histórica, e 677 municípios (12,06% do total) estão com as suas pactuações em análise no Conselho de Saúde em pelo menos um dos anos dessa série histórica.

Nesse contexto, este documento configura-se como guia para os entes federados que possuem pendências quanto ao registro da Pactuação Interfederativa de Indicadores, o que impactará a elaboração dos relatórios dentro do sistema.

Importante ressaltar que a definição das metas da Pactuação Interfederativa de Indicadores é um acordo entre os entes federados, realizado a partir de muitas discussões. O que será feito no DGMP é o registro das metas pactuadas. O sistema não é condição para a definição de metas.

Esse componente incorpora as funcionalidades que até então pertenciam ao Sispacto, apresentando anualmente, para o registro das metas, a lista dos indicadores nacionais pactuados na CIT para cada período.

Os indicadores apresentados no DGMP são os que foram estabelecidos pela Resolução CIT n.º 8/2016. O sistema está preparado para receber indicadores de futuras pactuações CIT; entretanto, inicialmente, não há campo específico para registro de metas de pactuações locais. Caso haja indicadores decorrentes dessas pactuações, os registros devem ser lançados quando do cadastramento de Diretrizes, Objetivos, Metas e Indicadores (DOMI) no componente **Plano de Saúde** e monitorados nos componentes do Relatório Detalhado do Quadrimestre Anterior e do Relatório de Gestão (**RDQA e RG**).

Conforme a referida Resolução, foram estabelecidos 23 indicadores para pactuação no período de 2017 a 2021, mas um indicador, o número 20 – Percentual de municípios que realizam no mínimo seis grupos de ações de vigilância sanitária consideradas necessárias a todos os municípios no ano –, foi excluído em 2019 da relação dos indicadores da Pactuação Interfederativa pela Resolução CIT n.º 45, de 25 de julho de 2019. Outra informação importante refere-se ao indicador número 22 – Número de ciclos que atingiram mínimo de 80% de cobertura de imóveis visitados para controle vetorial da dengue –, que deve ser pactuado **somente** pelos municípios.

Nesse ambiente da Pactuação Interfederativa de Indicadores, o gestor registrará as metas pactuadas para os indicadores, conforme as especificidades definidas nas fichas de qualificação. Na própria tela de registro das metas, será possível consultar a ficha de qualificação de cada um dos indicadores, além de uma série histórica com os resultados daquele indicador nos últimos cinco anos.

| 🧕 Outlook Web App 🛛 🗙 😧 De                                  | pSUS Gestor - Paixel × +                          |                                       |                                                 | - 0                                        | × |
|-------------------------------------------------------------|---------------------------------------------------|---------------------------------------|-------------------------------------------------|--------------------------------------------|---|
| $\leftrightarrow$ $\rightarrow$ C i digisusgmp.saude.gov.br | /admin                                            |                                       |                                                 | <b>☆ 0</b>                                 | I |
| 😣 BRASIL                                                    | CORONAVIRUS (COVID-19)                            | Simplifiquel Participe Acesso à i     | nformação Legislação Canais                     |                                            |   |
|                                                             | Módulo Planejamento                               | INICIO FALE CONOSCO                   | IUTORIAL HISTÓRICO DE AÇÕES                     |                                            |   |
| Bem-Vindo(a) DORIAN CHIM<br>Perft, Gester Managan           |                                                   |                                       |                                                 | ecalidado: Cutlas AP<br>C# Star do Sistema |   |
| Z018_2021 >                                                 | 2018 2019 2020 2021<br>PROGRAMAÇÃO ANUAL DE SAÚDE | PROGA 21800A 31800A RAD<br>RELATÓRIOS | Ano de Pachiação 🗸<br>PACTUAÇÃO INTERPEDERATIVA | CO<br>DE NOIGAGORES                        |   |

#### Figura 71 – Pactuação

#### Bem-vindo ao Módulo Planejamento DigiSUS Gestor

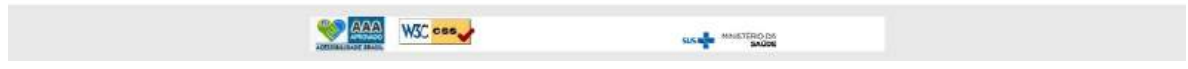

Para iniciar o preenchimento das metas, clica-se em "**Ano de Pactuação**" e seleciona-se o ano. Devem-se inserir as metas e salvar. Depois disso, clica-se em "**Enviar**", para encaminhar para análise do Conselho de Saúde. Ao confirmar o envio, o sistema volta para a tela inicial da pactuação com a mensagem "**Pactuação enviada para o Conselho de Saúde com sucesso**". Consultando o **histórico de ações**, o sistema abrirá outra tela mostrando a data e a hora de envio da pactuação para o Conselho de Saúde.

Dessa maneira, os municípios devem registrar as suas metas e encaminhá-las para apreciação do **Conselho Municipal de Saúde** (**CMS**), e os estados e o DF devem registrá-las e encaminhá-las para apreciação do **Conselho Estadual de Saúde** (**CES**).

#### Figura 72 – Visualização da Pactuação Interfederativa de Indicadores

| ۳   | Про | Indicador                                                                                                    | Meta | Unidade de<br>Medida | Floha de<br>Indioador | Bérie<br>Histórie |
|-----|-----|----------------------------------------------------------------------------------------------------|------|----------------------|-----------------------|-------------------|
| 1   | U   | Mortalidade prematura (de 30 a 68 anos) pelo conjunto das 4 principals DCNT (doenças do<br>aparelho circulatório, câncer, diabetes e doenças respiratórias crónicas)                                                                                             | 1    | Número               |                       | ٩                 |
| 2   | u   | Propação de óbitos de mulheres em idade têrtil (10 a 49 anos) investigados.                                                                                                    |      | Percentual           |                       | a                 |
| i   | U   | Proporção de registro de ribitos com causa básica definida                                                                                                    |      | Percentual           |                       | ٩                 |
| 4   | υ   | Properção de vacinas selecionadas do Calendário Nacional de Vacinação para crianças menores<br>de dois anos de idade - Pertavaiente 3º dose, Pneumocócica 10-valente 2º dose, Potomieite 3º<br>dose e Triplice viral 1º dose - com cobertura vacinal preconizada |      | Percentual           |                       | Q                 |
| 5   | U   | Proporção de casos de doenças de notificação compulsária Imediata (DNCI) encerrados em até 60<br>dias após notificação.                                                                                                    | I    | Percentual           |                       | ٩                 |
| 6   | U   | Properção de cura dos casos novos de hanseniase diagnosticados nos anos das coortes                                                                                                    |      | Percentual           |                       | ٩                 |
| 7   | U.  | Número de Casos Autóclones de Maléria                                                                                                    |      | Número               |                       | ٩                 |
| 8   | U   | Número de casos novos de sifijs congênita em menores de um ano de idade                                                                                                    |      | Número               |                       | ٩                 |
| 9   | u   | Número de casos novos de aids em menores de 5 años.                                                                                                    |      | Número               |                       | ٩                 |
| 10. | U.  | Proporção de análises malizadas em amostras de água para consumo humano quanto aos<br>parâmétros coliformes totals, cioro residual livre e turbidez                                                                                                    |      | Percentual           |                       | ٩                 |
| H   | U   | Razão de exames citopatológicos do colo do útero em mulheres de 25 a 64 anos na população<br>residente de determinado local e a população da meema faixa etária                                                                                                  |      | Razão                |                       | ٩                 |
| 2   | U   | Razão de exames de mamografía de rastreamento realizados em mulheres de 50 a 89 anos na<br>população residente de determinado local e população da mesma faixa etária.                                                                                           |      | Razão                |                       | ٩                 |
| 3   | U.  | Proporção de parto normal no Sistema Único de Saúde e na Saúde Suplementar                                                                                                    |      | Percentual           |                       | ٩                 |
| 4   | u   | Proporção de gravidez na adolescência entre as falxas elárias 10 a 19 anos                                                                                                    |      | Percentual           |                       | ٩                 |
| 5   | U   | Taxa de mortalidade infantil                                                                                                    |      | Número               |                       | ٩                 |
| 6   | u.  | Número de óbilos maternos em determinado período e local de residência                                                                                                    |      | Número               |                       | ٩                 |
| 7   | U   | Cobertura populacional estimada pelas equipes de Atanção Bâsica                                                                                                    |      | Percentual           |                       | ٩                 |
| 8   | Û   | Cobertura de acompanhamento das condicionalidades de Saúde do Programa Bolsa Familia (PBF)                                                                                                    |      | Percentual           |                       | ٩                 |
| 9   | U,  | Cobertura populacional estimada de saúde bucal na atenção básica                                                                                                    |      | Percentual           |                       | ٩                 |
| 10  | U   | Percentual de municípios que realizam no minimo seis grupos de apões de Vigilância Sanitária<br>consideradas necessárias a todos os municípios no ano                                                                                                    |      | Percentual           |                       | Q                 |
| 21  | U   | Ações do matriciamento sistemático realizadas por CAPS com equipes de Atenção Básica                                                                                                    |      | Percentual           |                       | ٩                 |
| 2   | U   | Número de ciclos que alingiram minimo de 80% de cobertura de imóveis visitados para controle<br>vetorial da dengue                                                                                                    |      | Número               |                       | ٩                 |
| 23  | u   | Proporção de preenchimento do campo ocupação nas notificações de agravos relacionados as                                                                                                    |      | Percentual           | =                     | ٩                 |

 $\simeq$ 

Ok

| • · · · · ·         |                                     |               |                                         |
|---------------------|-------------------------------------|---------------|-----------------------------------------|
| Histórico das ações |                                     |               |                                         |
| Data                | Descrição                           | Considerações | Arquivo                                 |
|                     |                                     | ,             |                                         |
| 31/10/2018          | Aprovado pelo<br>Conselho de Saúde  | Aprovado      | Estrategia-e-saude<br>para-o-Brasil.pdf |
| 31/10/2018          | Encaminhado ao<br>Conselho de Saúde |               |                                         |
|                     |                                     |               |                                         |
|                     |                                     |               | <b>×</b> 0                              |

| Figura 73 – | Visualização | do histórico | de ações |
|-------------|--------------|--------------|----------|
|             | 5            |              | 5        |

Fonte: Ministério da Saúde.

O Conselho de Saúde, acessando seu perfil, terá acesso às metas preenchidas pelo gestor para que faça a inserção do parecer. Após a inclusão das considerações pelo Conselho de Saúde, este poderá **retornar** a pactuação, para ajustes pelo município (inicia-se o fluxo novamente), ou **aprovar**. Não há a opção de **reprovação**. Como se trata de uma pactuação, pressupõe-se que haja discussão entre os atores até que se encontre um consenso. O Conselho de Saúde deverá **anexar** a referida resolução, devidamente assinada por seu presidente. <u>Destaca-se que, no perfil do Conselho de</u> Saúde, não será possível editar os valores das metas.

#### Figura 74 – Visualização do Conselho de Saúde para emissão de parecer

| ł° | Тіро | Indicador                                                                                                    | Meta | Unidade de<br>Medida | Ficha de<br>Indicador | Série<br>Históric |
|----|------|----------------------------------------------------------------------------------------------------|------|----------------------|-----------------------|-------------------|
| 1  | U    | Mortalidade prematura (de 30 a 69 anos) pelo conjunto das 4 principais DCNT (doenças do<br>aparelho circulatório, câncer, diabetes e doenças respiratórias crônicas)                                                                                               | 32   | Taxa                 |                       | ٩                 |
| 2  | U    | Proporção de óbitos de mulheres em idade fértil (10 a 49 anos) investigados.                                                                                                    | 32   | Percentual           |                       | ٩                 |
| 3  | U    | Proporção de registro de óbitos com causa básica definida                                                                                                    | 32   | Percentual           |                       | ٩                 |
| 4  | U    | Proporção de vacinas selecionadas do Calendário Nacional de Vacinação para crianças menores<br>de dois anos de idade - Pentavalente 3ª dose, Pneumocócica 10-valente 2ª dose, Poliomielite 3ª<br>dose e Tríptice viral 1ª dose - com cobertura vacinal preconizada | 32   | Percentual           |                       | ٩                 |
| 5  | U    | Proporção de casos de doenças de notificação compulsória imediata (DNCI) encerrados em até 60<br>dias após notificação.                                                                                                    | 2    | Percentual           |                       | ٩                 |
| 6  | U    | Proporção de cura dos casos novos de hanseníase diagnosticados nos anos das coortes                                                                                                    | 32   | Percentual           |                       | ٩                 |
| 0  | U    | Proporção de análises realizadas em amostras de água para consumo humano quanto aos<br>parâmetros coliformes totais, cloro residual livre e turbidez                                                                                                    | 32   | Percentual           |                       | ٩                 |
| 1  | U    | Razão de exames citopatológicos do colo do útero em mulheres de 25 a 64 anos na população<br>residente de determinado local e a população da mesma faixa etária                                                                                                    | 32   | Razão                |                       | ٩                 |
| 2  | U    | Razão de exames de mamografia de rastreamento realizados em mulheres de 50 a 69 anos na<br>população residente de determinado local e população da mesma faixa etária.                                                                                             | 32   | Razão                |                       | ٩                 |
| 3  | U    | Proporção de parto normal no Sistema Único de Saúde e na Saúde Suplementar                                                                                                    | 3    | Percentual           |                       | ٩                 |
| 4  | U    | Proporção de gravidez na adolescência entre as faixas etárias 10 a 19 anos                                                                                                    | 32   | Percentual           |                       | ٩                 |
| 5  | U    | Taxa de mortalidade infantil                                                                                                    | 23   | Taxa                 |                       | ٩                 |
| 7  | U    | Cobertura populacional estimada pelas equipes de Atenção Básica                                                                                                    | 32   | Percentual           |                       | ٩                 |
| 8  | U    | Cobertura de acompanhamento das condicionalidades de Saúde do Programa Bolsa Família (PBF)                                                                                                    | 32   | Percentual           |                       | ٩                 |
| 9  | U    | Cobertura populacional estimada de saúde bucal na atenção básica                                                                                                    | 32   | Percentual           |                       | ٩                 |
| 0  | U    | Percentual de municípios que realizam no mínimo seis grupos de ações de Vigilância Sanitária<br>consideradas necessárias a todos os municípios no ano                                                                                                    | 32   | Percentual           |                       | ٩                 |
| 1  | U    | Ações de matriciamento sistemático realizadas por CAPS com equipes de Atenção Básica                                                                                                    | 32   | Percentual           |                       | ٩                 |
| 3  | U    | Proporção de preenchimento do campo ocupação nas notificações de agravos relacionados ao                                                                                                    | 32   | Percentual           |                       | ٩                 |

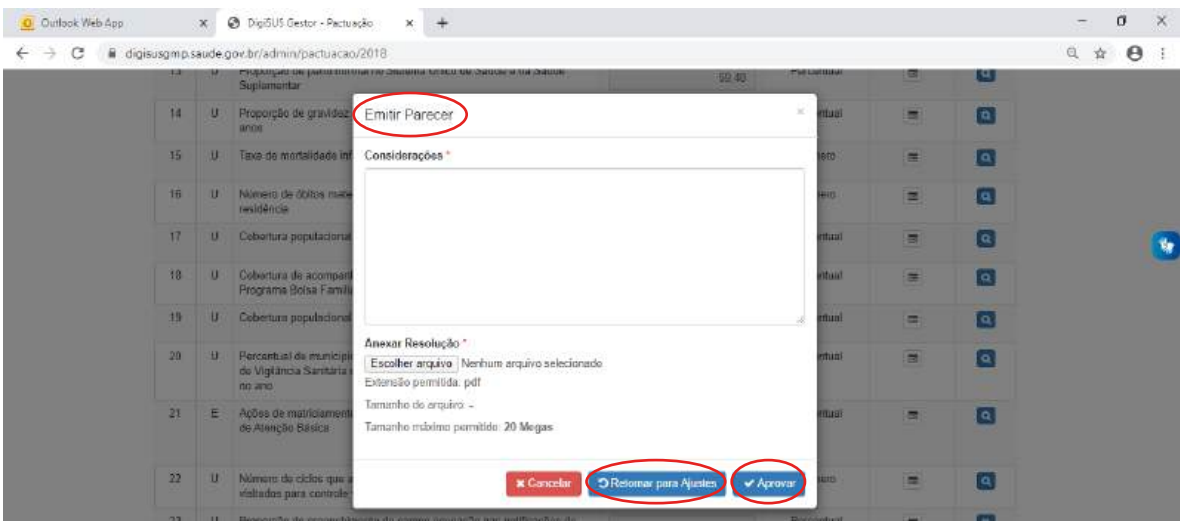

Figura 75 – Inserção de Considerações do Parecer

Fonte: Ministério da Saúde.

Após a aprovação e a inserção da resolução, a pactuação municipal é disponibilizada ao perfil estadual (técnico ou gestor) para homologação ou devolução ao CMS para algum ajuste. Após a homologação do perfil estadual, a pactuação do município é disponibilizada no item 8 do RDQA e do RG para inserção de resultados alcançados.

Enquanto não houver a homologação por parte do perfil estadual, a tela com as metas da pactuação permanecerá desabilitada para que o gestor ou o técnico do município registre resultados.

| Figura 76 – | Pactuações | a serem | homologadas |
|-------------|------------|---------|-------------|
|-------------|------------|---------|-------------|

| 🧕 Outlook Web App                       |                                                    | 🗴 🥝 DigiđU                                                                                                    | S Gestor - Pactuação                                                                                          | o X                                                        | +                                                     |                                                          |            |          |         |         |                                            |                                                                                                    |                 |                                        | 17       | ٥ | × |
|-----------------------------------------|----------------------------------------------------|----------------------------------------------------------------------------------------------------|----------------------------------------------------------------------------------------------------|------------------------------------------------------------|-------------------------------------------------------|----------------------------------------------------------|------------|----------|---------|---------|--------------------------------------------|----------------------------------------------------------------------------------------------------|-----------------|----------------------------------------|----------|---|---|
| ← → C a dig                             | gisusgmp                                           | saude.gov.br/adi                                                                                                    | nin/pactuacao/20                                                                                              | 618                                                        |                                                       |                                                          |            |          |         |         |                                            |                                                                                                    |                 |                                        | 4        | 0 | I |
|                                         | INISTERIO                                          |                                                                                                    | ódulo P                                                                                                    | lanej                                                      | ament                                                 | 0                                                        | INICIO     | FALE CON | ISCO TI | UTORIAL | HISTÓRICO                                  | DEAÇÕES                                                                                                    | IDEN            | IIIFICAÇÃO -                           | -        |   |   |
|                                         | SAU                                                | JDE DIC                                                                                                    |                                                                                                    |                                                            |                                                       |                                                          |            |          |         |         |                                            |                                                                                                    |                 |                                        |          |   |   |
| BemVin<br>Perfit G                      | ido(a) DO)<br>iestor Esta                          | RIAN CHIM SM/<br>RUGI                                                                                                    |                                                                                                    |                                                            |                                                       |                                                          |            |          |         |         |                                            | Localida                                                                                                    | der Esp<br>Geld | imo Santo - I<br>Sair do Sister        | 68<br>na |   |   |
| < :                                     | 2018 - 2019                                        | • >                                                                                                    | 2018 2017                                                                                                    | 2018                                                       | 2019                                                  | 14 ADOA                                                  | a 2°800A   | P ROGA   | 4.5     |         | Ann de                                     | Partuação 🗸                                                                                                    | 0               |                                        |          |   |   |
| PLA                                     | ANO DE SAÚ                                         | )DE                                                                                                    | PROGRAMAÇÃO                                                                                                   | D ANUAL DE                                                 | BAUDE                                                 |                                                          | RELATO     | RIOS     |         | P       | стинско илт                                | ERFECIERATIVA                                                                                                    | DENDK           | ADORES                                 |          |   |   |
|                                         |                                                    |                                                                                                    |                                                                                                    |                                                            |                                                       |                                                          |            |          |         |         |                                            |                                                                                                    |                 |                                        |          |   | _ |
|                                         |                                                    |                                                                                                    |                                                                                                    |                                                            |                                                       |                                                          |            |          |         |         |                                            |                                                                                                    |                 |                                        |          |   |   |
| Pactu                                   | uação                                              | Interfede                                                                                                    | rativa 201                                                                                                    | 8                                                          |                                                       |                                                          |            |          |         |         |                                            | 🙆 Gerar P                                                                                                    | or [            | 🗟 Gerar CSV                            | /        |   |   |
| Pactu<br>Status atu                     | U <mark>ação</mark><br>JBI de Pactu                | Interfede                                                                                                    | rativa 201<br>∞                                                                                               | 8                                                          |                                                       |                                                          |            |          |         |         |                                            | 🖪 Gerar P                                                                                                    | dr [            | 🛾 Gerar CSV                            |          |   |   |
| Pactu<br>Status atu                     | UAÇÃO<br>uai da Pactu                              | ) Interfede                                                                                                    | rativa 201<br>®                                                                                               | 8                                                          |                                                       |                                                          |            |          |         |         |                                            | 🛿 Gerar P                                                                                                    | kat [           | 🛿 Gerar CSN                            |          |   |   |
| Pactu<br>Status atu<br>Pactus           | uação<br>uai da Pactu<br>Iação Esta                | adual                                                                                                    | rativa 201<br>io<br>ções a serem ho                                                                           | 8<br>omologada                                             | is Pactua                                             | ções homolo                                              | ngadas     |          |         |         |                                            | 🛿 Gerar P                                                                                                    | kit [           | 🖸 Gerar CSV                            |          |   |   |
| Pactu<br>Status atu<br>Pactua           | uação<br>uai da Pactu<br>Jação Esta<br>Tipo        | adual                                                                                                    | rativa 201<br>10<br>rções a serem ho                                                                          | omologada<br>Indicador                                     | B Pactuar                                             | jões homolo                                              | ngadas     | Meta     | 2       | L.      | Jnidade de<br>Medida                       | Gerar P<br>Ficha<br>Indica                                                                                                    | a de<br>ador    | Gerar CSV<br>Sêrie<br>Histórica        |          |   |   |
| Pactu<br>Status atu<br>Pactus           | UAÇÃO<br>ual da Pactu<br>Jação Esta<br>Tipo<br>U   | o Interfede<br>Jeção: Em Elaboraç<br>adual Pactua<br>Mortalidade pr                                                                | rativa 201<br><sup>30</sup><br>rções a serem ho<br>ematura (de 30 a                                           | omotogada<br>Indicador<br>a 69 anos)                       | pelo conjunto                                         | ções homolo<br>das 4 princip                             | pais       | Meta     | 316.40  |         | Inidade de<br>Medida<br>Taxa               | Gerar P                                                                                                    | a de<br>ador    | Gerar CSV<br>Série<br>Histórica        |          |   |   |
| Pactu<br>Status etu<br>Pactus<br>N*     | Uação<br>uai da Pactu<br>Iação Esta<br>Tipo<br>U   | Anterfede<br>adual Cacius<br>Mortaidade pr<br>DCNT (doença<br>respiratorias o                                                      | rativa 201<br>ac<br>rções a serem ho<br>ematura (de 30 a<br>s de aparetho or<br>ônicas)                       | 8<br>Indicador<br>a 69 anos)<br>reulatório.                | pelo conjunto<br>câncer, diabet                       | ções homolo<br>das 4 princip<br>es e doença              | pais<br>IS | Meta     | 316,40  | a .     | Inidade de<br>Medida<br>Taxa               | Electronic Control Control Con | ktr [           | Sêrie<br>Histórica                     |          |   |   |
| Pactu<br>Stetus etu<br>Pactua<br>1<br>2 | uação<br>uai da Pactu<br>uação Esta<br>U<br>U<br>E | Interfede<br>Jação Em Elaboraç<br>adual Cactur<br>Mortaidade pr<br>DCNT (doença<br>respiratórias o<br>Proporção de<br>Joverstandes | rativa 201<br>ee<br>rotes a serem ho<br>ematura (de 20 a<br>s de aparetho ou<br>dinicas)<br>sbitos de mulhere | 8<br>Indicador<br>a 69 anos)<br>inculatório,<br>es em idao | Pacture<br>pelo conjunto<br>càncer, diabet            | ções homoloo<br>das 4 princip<br>es e doençar<br>9 anos) | pais A4    | Meta     | 318,40  | 1       | Inidade de<br>Medida<br>Taxa<br>Percentual | Cerar P<br>Ficha<br>indics                                                                                                    | kir (           | Gerar CSV<br>Série<br>Histérica        |          |   |   |
| Pactu<br>Stetus etu<br>Pactu<br>1       | uação<br>uai de Pactu<br>lação Esta<br>U<br>E      | Mortaidade pr<br>Donr donna<br>Mortaidade pr<br>Donr donna<br>respiratorias o<br>Proporção de<br>investigados.                     | rativa 201<br>ae<br>gões a serem ho<br>gões a serem ho<br>s de aparetho ce<br>onicas)<br>ibitos de mulhere    | Indicador<br>a 69 anos)<br>iculatório,<br>es em idad       | pelo conjunto.<br>câncer, diabet<br>te térill (10 a 4 | ções homolo<br>das 4 princip<br>es e doença:<br>9 anos)  | pais       | Meta     | 318,40  | a       | Inidade de<br>Medida<br>Taxa<br>Percentual | Cerar P<br>Ficha<br>Indica                                                                                                    | ter (           | ) Gatar CS\<br>Série<br>Histórica<br>Q |          |   |   |

Fonte: Ministério da Saúde.

#### Figura 77 – Emitir parecer da Pactuação

| <ul> <li>m. ordians/luthisgnocidio.</li> </ul>                                                        |                                                                                                   |                                                                          |                          |                      |                                 |                                                  |                      |
|----------------------------------------------------------------------------------------------------|---------------------------------------------------------------------------------------------------|--------------------------------------------------------------------------|--------------------------|----------------------|---------------------------------|--------------------------------------------------|----------------------|
| BRASIL                                                                                                | CORONAVI                                                                                          | RUS (COVID-19) Simplifiquet                                              | Participe Ace            | see à informeção     | Legislação                      | Canais 🐻                                         |                      |
|                                                                                                    | Módulo Planeja                                                                                    | mento Nic                                                                | 10 FALE CONOSC           | CO TUTORIAL          | NISTÓRICO DE A                  | ções identificaçã                                | <b>40 -</b><br>1 6 0 |
| Sem Vindo(a) DCRIAN CHI<br>Perfit: Gestor Estadual                                                    |                                                                                                   |                                                                          |                          |                      |                                 | Licolidade: Cear<br>@ Sarido Si                  | e) - CE<br>laterna   |
| Z016_2019 >                                                                                           | 2018 2017 2018 20<br>PROGRAMAÇÃO ANUAL DE SÃO                                                     | 19 19 2* HDGA 2* HDG<br>DE RCL                                           | ak stroge red<br>Atorios | Pac                  | Ano de Pactu<br>UAÇÃO INTERFEDI | ação 🗸 🧐<br>CRATIVA DE INDICADORES               |                      |
| Pactuação Interf                                                                                      | federativa 2018                                                                                   |                                                                          |                          |                      |                                 |                                                  |                      |
| Pactuação Interf<br>Status atual da Pactuação Em a<br>Pactuação Estadual                              | federativa 2018<br>prectação pelo Concelho de Saúde<br>Pactuações a serem homologadas             | Pattuações homologadas                                                   |                          |                      |                                 |                                                  |                      |
| Pactuação Interf<br>Status atual da Pactuação Em a<br>Pactuação Estadual                              | federativa 2018<br>prectação pelo Concetho de Saúde<br>Pactuações a serem homologadas             | Pactuações homologadas                                                   |                          |                      | Pesquisar                       |                                                  | >                    |
| Pactuação Interf<br>Status atual de Pactuação Em a<br>Pactuação Estadual                              | rederativa 2018<br>prectação pelo Concetho de Saúde<br>Pactuações a serem homotogadas             | Pactuações homologadas<br>Dota de Envi                                   | ю                        |                      | Pesquisar                       |                                                  | $\geq$               |
| Pactuação Interf<br>Status atual da Pactuação Em a<br>Pactuação Estadual<br>Mo<br>ABAJARA             | rederativa 2018<br>prectação pelo Concetho de Saúde<br>Pactuações a serem homologadas<br>unicípio | Pattuações homologadas<br>Data de Envi<br>12/03/2020 10                  | io<br>17                 | R <sup>2</sup> Horse | Pesquisar:                      | rar Pdf Reduction                                |                      |
| Pactuação Interf<br>Status atual de Pactuação Em a<br>Pactuação Estadual<br>Mit<br>ABAIARA<br>ARARIPE | rederativa 2018<br>prectação pelo Concetho de Saúde<br>Pactuações a serem homotogadas<br>unicípio | Pactuações homologadas<br>Data de Envi<br>12/03/2020 10<br>14/04/2020 10 | 10<br>.17<br>.17         | R <sup>2</sup> Home  | Pesquisar:<br>blogar [2] Geo    | nar Paff Ref Isabórico<br>nar Paft Ref Histórico |                      |

|                                   | CORONAVIRUS (COVID-19) Simplifiquel Participe Acesso & inform                                   | sução Legislação Canais                |
|-----------------------------------|-------------------------------------------------------------------------------------------------|----------------------------------------|
| Módu                              | Emitir Parecer                                                                                  | Z TÓRICO DEAÇÕES - DEMTHICAÇÃO -       |
| SAUDE DIGISUS OF                  |                                                                                                 | with Street and                        |
|                                   | Considerações '                                                                                 | Kocelkinder Grant - Die                |
|                                   |                                                                                                 |                                        |
| 2010_7010 are                     |                                                                                                 | Ann de Padaugão 🕶 🐻                    |
| Pactuação Estaduar Pactuações a v | Esconer arquivo (Nennum arquivo selecionado<br>Extensão permitida: pdf<br>Tamanho do arquivo: - |                                        |
|                                   | Tamanho máximo permitido: 20<br>Megas                                                           | - addition                             |
|                                   |                                                                                                 |                                        |
| Municipio                         |                                                                                                 |                                        |
| Municipio<br>AGNARA               | X Cancelar D Retornar para o Consetho de Saúde 🗸 Hom                                            | iologar Jar 🖸 Gerar Pdr 🛛 Rf Histórico |

Figura 78 – Parecer da Pactuação Interfederativa

Fonte: Ministério da Saúde.

Se, após a homologação, houver necessidade de realizar algum ajuste nas metas dos indicadores ou nos arquivos anexos, o mesmo fluxo deverá ser respeitado: homologação da Secretaria de Estado, aprovação do Conselho de Saúde e retorno à Secretaria Municipal.

No caso dos estados e do DF, após aprovação e inserção da resolução, a pactuação é disponibilizada no item 8 do RDQA e RG para inserção de resultados alcançados. Enquanto não houver a aprovação por parte do CES, a tela com as metas da pactuação permanecerá desabilitada para que o gestor ou o técnico do estado ou DF registre resultados.

Como ficou evidente, todo o fluxo de envio e aprovação da pactuação acontece por meio do DGMP, entretanto os gestores devem sempre pautar, junto ao Conselho de Saúde, a discussão do tema relativo à pactuação das metas. Isso contribui para a qualificação da discussão e possibilita melhor entendimento do processo, o que pode facilitar a emissão do parecer. A realização de homologação pelo estado se mantém também via sistema. Ou seja, diferentemente do Sispacto, o DGMP atende ao fluxo pactuado na referida Resolução CIT, indo além do registro das metas:

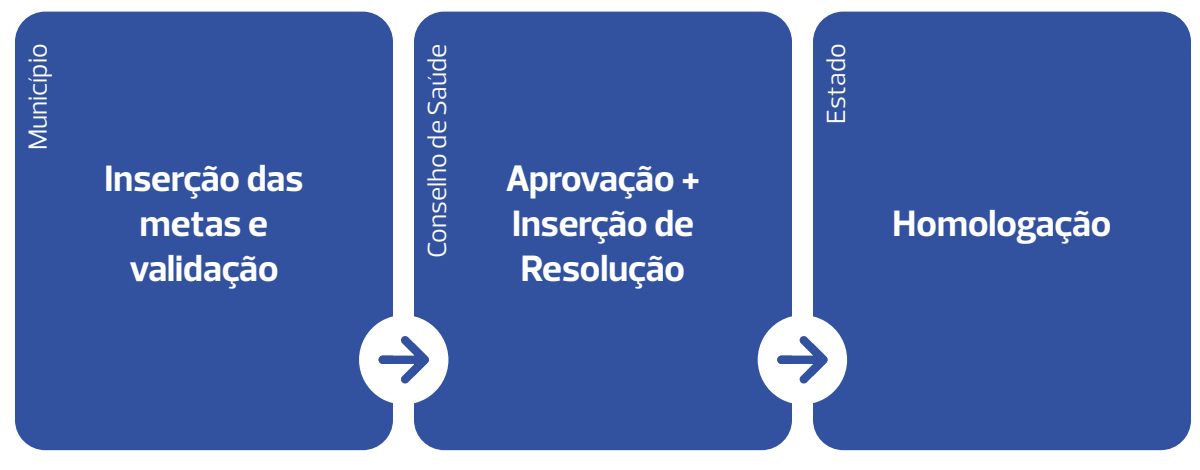

Na fase de elaboração dos RDQA e do RG, a relação de indicadores e as metas pactuadas serão apresentadas para que o gestor insira e faça as considerações dos resultados alcançados no período. Nos relatórios quadrimestrais, o gestor deverá registrar resultados para indicadores, cuja apuração seja possível para o período, conforme resultados disponíveis nas bases locais. No caso do RG, o gestor deverá apresentar os resultados alcançados para todas as metas estabelecidas.

Em resumo, a Pactuação Interfederativa de Indicadores no DGMP representou um marco no fortalecimento do planejamento no SUS, proporcionando aos gestores ferramentas para um acompanhamento mais preciso e eficaz das metas da saúde, promovendo a melhoria contínua e a transparência na gestão pública.

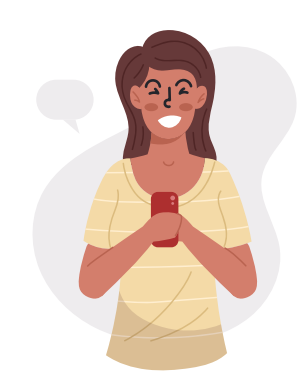

Conte-nos o que pensa sobre esta publicação.

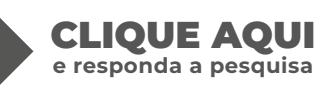

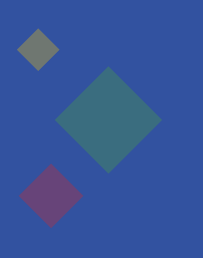

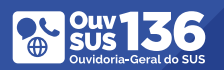

Biblioteca Virtual em Saúde do Ministério da Saúde bvsms.saude.gov.br

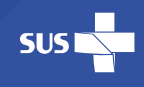

MINISTÉRIO DA **SAÚDE** 

Governo Federal